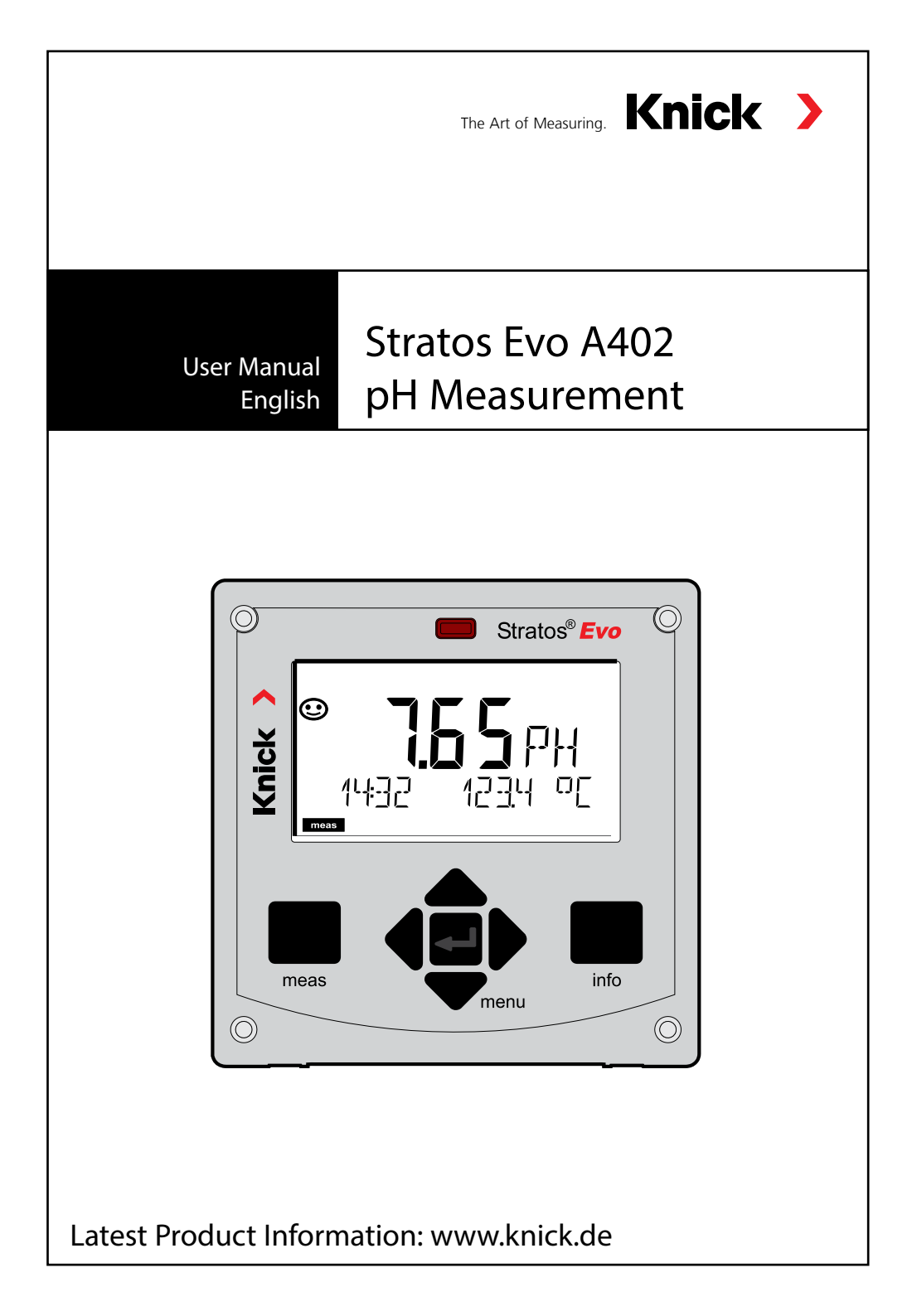

## **Table of Contents**

| Documents Supplied<br>Introduction<br>Overview of the Stratos Evo                                                                                                    | 8<br>, <b>9</b>                                                |
|----------------------------------------------------------------------------------------------------|----------------------------------------------------------------|
| Introduction<br>Overview of the Stratos Evo                                                                                                    | 9                                                              |
| Overview of the Stratos Evo1<br>Modular Concept                                                                                                    |                                                                |
| Modular Concept 1                                                                                                    | 4                                                              |
|                                                                                                    | 8                                                              |
| Terminal Plate and Rating Plates1                                                                                                    | 9                                                              |
| Power Supply, Signal Assignments2                                                                                                    | 20                                                             |
| Installation2                                                                                                    | 21                                                             |
| Start-Up                                                                                                    | 23                                                             |
| Changing the Measuring Function2                                                                                                    | 23                                                             |
| Inserting a Module2                                                                                                    | 24                                                             |
| pH Module2                                                                                                    | 25                                                             |
| pH Wiring Examples                                                                                                    | 26                                                             |
| Memosens Sensors                                                                                                    | 34                                                             |
| Operation4                                                                                                    | 10                                                             |
| The Kove and Their Europians                                                                                                    | 11                                                             |
|                                                                                                    | + 1                                                            |
| The Display4                                                                                                    | +1<br>12                                                       |
| The Display                                                                                                    | +1<br>12<br>13                                                 |
| The Display                                                                                                    | +1<br>12<br>13<br>14                                           |
| The Display                                                                                                    | +1<br>12<br>13<br>14<br>15                                     |
| The Display4<br>Display in Measuring Mode                                                                                                    | +1<br>12<br>13<br>14<br>15<br>16                               |
| The Display                                                                                                    | +1<br>42<br>43<br>44<br>45<br>46<br>50                         |
| The Display                                                                                                    | +1<br>+2<br>+3<br>+4<br>+5<br>+6<br>50<br>51<br>52             |
| The Display                                                                                                    | +1<br>42<br>43<br>44<br>45<br>46<br>50<br>51<br>52<br>53       |
| The Display                                                                                                    | +1<br>42<br>43<br>44<br>45<br>46<br>50<br>51<br>52<br>53<br>53 |
| The Display4<br>The Display4<br>Display in Measuring Mode4<br>Color-Coded User Interface4<br>Selecting the Mode / Entering Values4<br>Operating Modes4<br>Overview of Configuration5<br>Switching Parameter Sets A/B5<br>Signaling Parameter Set5<br>Connecting a Memosens Sensor5<br><b>Configuring a pH Sensor5</b><br><b>Memosens: Dual Devices</b> | +1<br>42<br>43<br>44<br>50<br>51<br>52<br>53<br>57<br>57       |
| The Display                                                                                                    | +1<br>42<br>43<br>44<br>50<br>51<br>52<br>53<br>57<br>76       |

| Overview of Configuration           | 82  |
|-------------------------------------|-----|
| Configuring the Current Output      |     |
| Temperature Compensation            | 92  |
| Configuring the CONTROL Input       | 94  |
| Configuring the Alarm               | 98  |
| Configuring the Relay Contacts      | 102 |
| Protective Wiring of Relay Contacts | 108 |
| PID Controller                      | 111 |
| Configuring the WASH Contact        | 118 |
| Configuring the Time/Date           | 120 |
| Calibration                         | 122 |
| Zero Adjustment                     | 124 |
| pH: Automatic Calibration           | 126 |
| pH: Manual Calibration              | 128 |
| pH: Premeasured Sensors             | 130 |
| Slope: Converting % to mV           | 131 |
| ORP (Redox) Calibration             | 132 |
| Product Calibration                 | 134 |
| Measurement                         | 136 |
| Diagnostics                         | 140 |
| Service                             | 145 |
| Operating Error!                    | 149 |
| Error Messages                      | 151 |
| Sensocheck and Sensoface            | 155 |
| Operating States                    | 156 |
| Product Range                       | 157 |

| Spec   | ifications                | 159 |
|--------|---------------------------|-----|
| Buffe  | er Tables                 |     |
| -01-   | Mettler-Toledo            |     |
| -02-   | Knick CaliMat             |     |
| -03-   | Ciba (94) buffers         |     |
| -04-   | Technical buffers to NIST |     |
| -05-   | NIST standard buffers     |     |
| -06-   | HACH buffers              |     |
| -07-   | WTW techn. buffers        |     |
| -08-   | Hamilton Duracal buffers  |     |
| -09-   | Reagecon buffers          |     |
| -10-   | DIN 19267 buffers         |     |
| -U1- : | Specifiable Buffer Set    |     |
| Inde   | ×                         | 178 |

Subject to change without notice

### **Return of Products Under Warranty**

Please contact our Service Team before returning a defective device. Ship the cleaned device to the address you have been given. If the device has been in contact with process fluids, it must be decontaminated/ disinfected before shipment. In that case, please attach a corresponding certificate, for the health and safety of our service personnel.

#### Disposal

Please observe the applicable local or national regulations concerning the disposal of "waste electrical and electronic equipment".

### **About This Manual:**

This manual is intended as a reference guide to your device – You don't have to read the book from front to back.

Take a look at the **Table of Contents** or the **Index** to find the function you are interested in. Each topic is explained on a double-page spread with step-by-step instructions on how to configure the desired function. Clearly legible page numbers and headlines help you to quickly find the information:

|                     | pH Oxy Cond                                           | juration: Relay Contacts                                                                                                    | Configura                                   | ition: Relay Con                                                                                                    | H Oxy Cond                                                        | Parameter concerned     |
|---------------------|-------------------------------------------------------|----------------------------------------------------------------------------------------------------|---------------------------------------------|----------------------------------------------------------------------------------------------------|-------------------------------------------------------------------|-------------------------|
|                     | Relay Contacts: Function<br>(Example: device type pH) | Assignment, Limit Values                                                                                                    | Menu item<br>Use of relays                  | Action<br>Intel in the test line using a +<br>large                                                                                                    | Choices                                                           |                         |
| .eft page:          | <b>PO</b> :                                           | Procemena loy.<br>Savial COM using 4 + kays, proceastar.<br>Savid: RELEAT memoraling 4 + kays,<br>proceastar.                                                                                                    | A<br>PL 1 LIBIT                             | Ense energy (LLNM)     Ense contact (MND)     Press under to confirm.                                                                                                    | Note: The following colonersu<br>depends on the oriested setting. | Right page:             |
| low do I get to the |                                                       | spin-type of constant statistics (SAR).<br>All Reson (B is investigating and paint distantial high the TART?<br>table.<br>Proceedings in order to entrol page).<br>Each reson processing of the strend page).<br>Each resonance in your will be present grades.<br>Each resonance in your will be present enables in industant is<br>displayed. | Select process variable<br>PH<br>LH+ DHRMEL | Select deviced process variable<br>using a = keys.<br>Press under to confirm.                                                                                                 | P4 CHYTMP                                                         | Which settings are pro- |
|                     |                                                       | Use of relays                                                                                                    | Linit 1 function                            | Select decired function using<br>avone keys.<br>Lockensi aclow if solar falls.<br>Indexes objasted<br>Lockensi aclow if solar reserves<br>unipaint<br>Press ender to confirm. | Land Tuan                                                         | viaca for this function |
|                     | CHINKE                                                | Select process variable Limit 1 velocities (function) Limit 1 contact type limit 1 limit 1                                                                                                    | Linit 1 contact response                    | NCS normally upon contact<br>NC normally chood contact<br>Select upon n = lays<br>Proceeding n = lays                                                                         | N00714C                                                           |                         |
|                     |                                                       | setpoint<br>Limit 1<br>hydroxis<br>Limit 1<br>delar                                                                                                    |                                             | Enter organituding n. + 4 b<br>keys.                                                                                                    | -2.02_16.00 PH<br>(04.00 PH)<br>-1990_1990 mVJ<br>-20_200 °C      |                         |

7

## **Documents Supplied**

### **Safety Instructions**

In official EU languages and others

### **Quickstart Guides**

Installation and first steps:

- Operation
- Menu structure
- Calibration
- Error messages and recommended actions

### **Specific Test Report**

### **Electronic Documentation**

Manuals + Software

Ex Devices:

### **Control Drawings**

### **EU Declarations of Conformity**

Up-to date documentation available on our website:

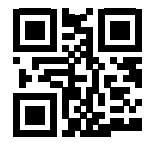

www.knick.de

8

## Introduction

**Stratos Evo** is a 4-wire analyzer for process analysis applications. The analyzer comes as basic device for measurement with digital sensors (Memosens, optical oxygen measurement, inductive conductivity measurement). All measuring functions are stored in an internal memory. You select a measuring function to configure the analyzer for a specific measuring task. Additional measuring modules can be connected to allow measurement with analog sensors. The Model A402B allows applications in hazardous-area Zone 2. Current is provided through a universal power supply 80 ... 230 V AC, 45 ... 65 Hz / 24 ... 60 V DC. The analyzer provides two 0 (4) .... 20 mA current outputs for transmission of measured value and temperature, for example. Four floating relay contacts are available for free configuration. A PID controller and a time-controlled cleaning function can be configured. Two parameter sets are provided. You can externally switch between them via the Control input, for example. The HOLD input allows setting the HOLD mode from the outside. The analyzer also provides power supply and allows signal processing for additional transmitters, e.g., for flow monitoring.

You can select one of the following measuring functions:

- pH
- ORP
- Oxygen
- Oxygen, optical
- Conductivity measurement (conductive/inductive)
- Dual conductivity measurement using two analog sensors
- Dual measurement of pH/pH and pH/Oxy using two Memosens sensors

#### **Enclosure and mounting possibilities**

- The sturdy molded enclosure is rated IP 67/NEMA 4X outdoor. Material of front unit: PBT, rear unit: PC.
   Dimensions: H 148 mm, W 148 mm, D 117 mm. It is provided with knockouts for:
- panel mounting (138 mm x 138 mm cutout to DIN 43700)
- wall mounting (with sealing plugs to seal the enclosure)

#### Connection of sensors, cable glands

For connecting the cables, the enclosure provides

- 3 knockouts for cable glands M20x1.5
- 2 knockouts for NPT 1/2" or rigid metallic conduit

#### Display

Plain-text messages in a large, backlit LC display allow intuitive operation. You can specify which values are to be displayed in standard measuring mode ("Main Display").

#### **Color-coded user interface**

The colored display backlighting signals different operating states (e.g., alarm: red, HOLD mode: orange).

#### **Diagnostics functions**

Diagnostics functions are provided by the "Sensocheck" automatic monitoring of glass and reference electrode and the "Sensoface" function for clear indication of the sensor condition.

#### Data logger

The internal logbook (additional function, TAN SW-A002) can handle up to 100 entries – up to 200 with AuditTrail (additional function, TAN SW-A003).

#### 2 parameter sets A/B

The device provides two parameter sets which can be switched manually or via a control input for different process adaptations or different process conditions. For an overview of parameter sets (original for copy), refer to the CD or www.knick.de.

#### **Password protection**

Password protection (passcode) for granting access rights during operation can be configured.

### Automatic calibration with Calimatic

You can choose from the most commonly used pH buffer solutions. In addition, you can enter an individual pH buffer set.

## Introduction

### **Control inputs**

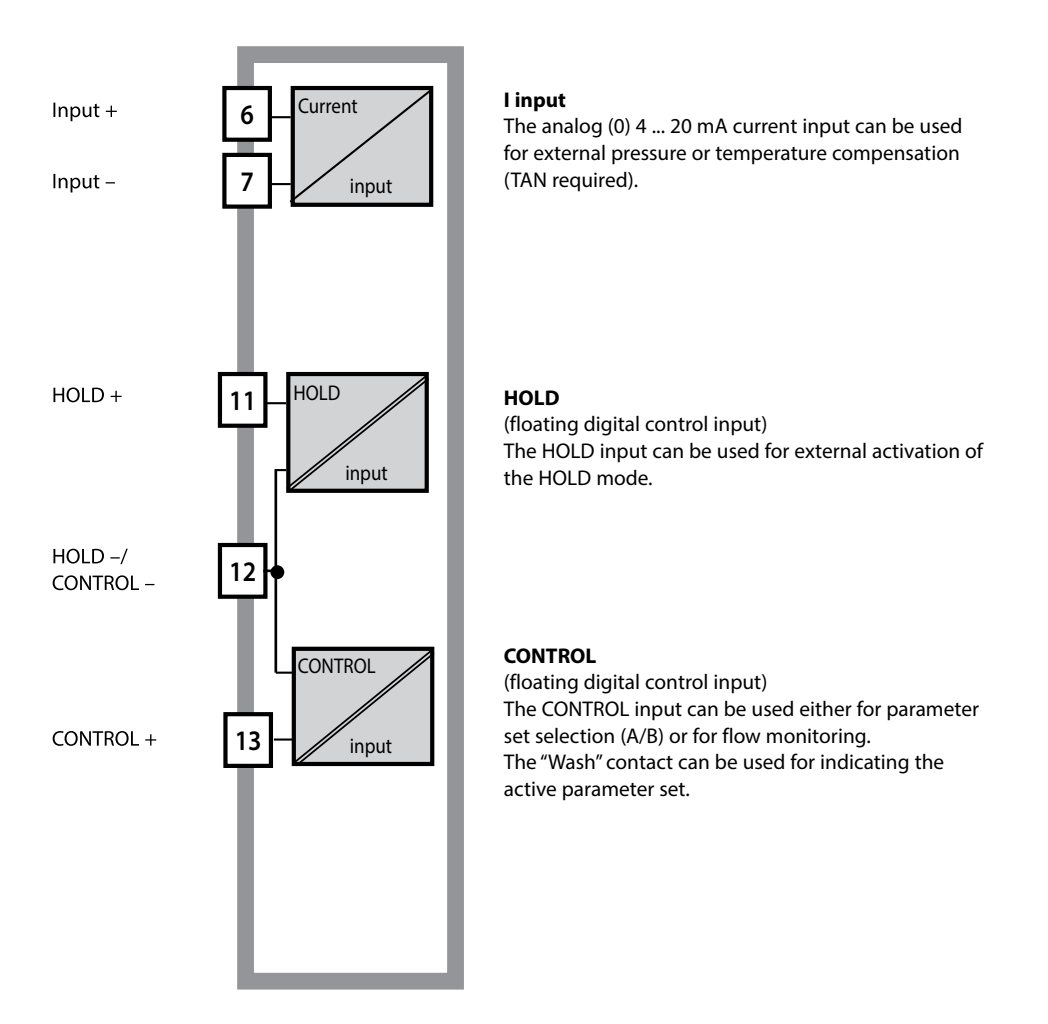

#### **Power supply**

Current is provided through a universal power supply 80 ... 230 V AC, 45 ... 65 Hz / 24 ... 60 V DC.

### Options

Additional functions can be activated by entering a TAN.

#### Signal outputs

The analyzer provides two 0 (4) .... 20 mA current outputs for transmission of measured value and temperature, for example.

#### **Relay contacts**

Four floating relay contacts are available.

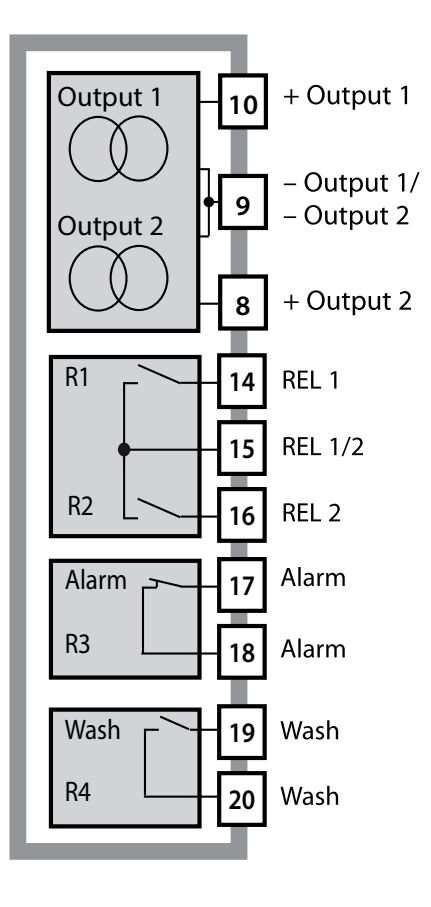

#### **Current outputs**

The floating current outputs (0) 4 ... 20 mA are used for transmitting measured values. An output filter can be programmed, the fault current value can be specified.

#### **Relay contacts**

2 relay contacts for limit values. Adjustable for the selected process variable: hysteresis, switching behavior (MIN/MAX limit), contact type (N/O, N/C) and delay.

#### Alarm

An alarm can be generated by Sensocheck, flow monitoring or current failure.

#### Wash (cleaning function)

This contact can be used for controlling a rinsing probe or for indicating the active parameter set.

### **PID controller**

Configurable as pulse length or pulse frequency controller.

# **Stratos Evo: Typical Application**

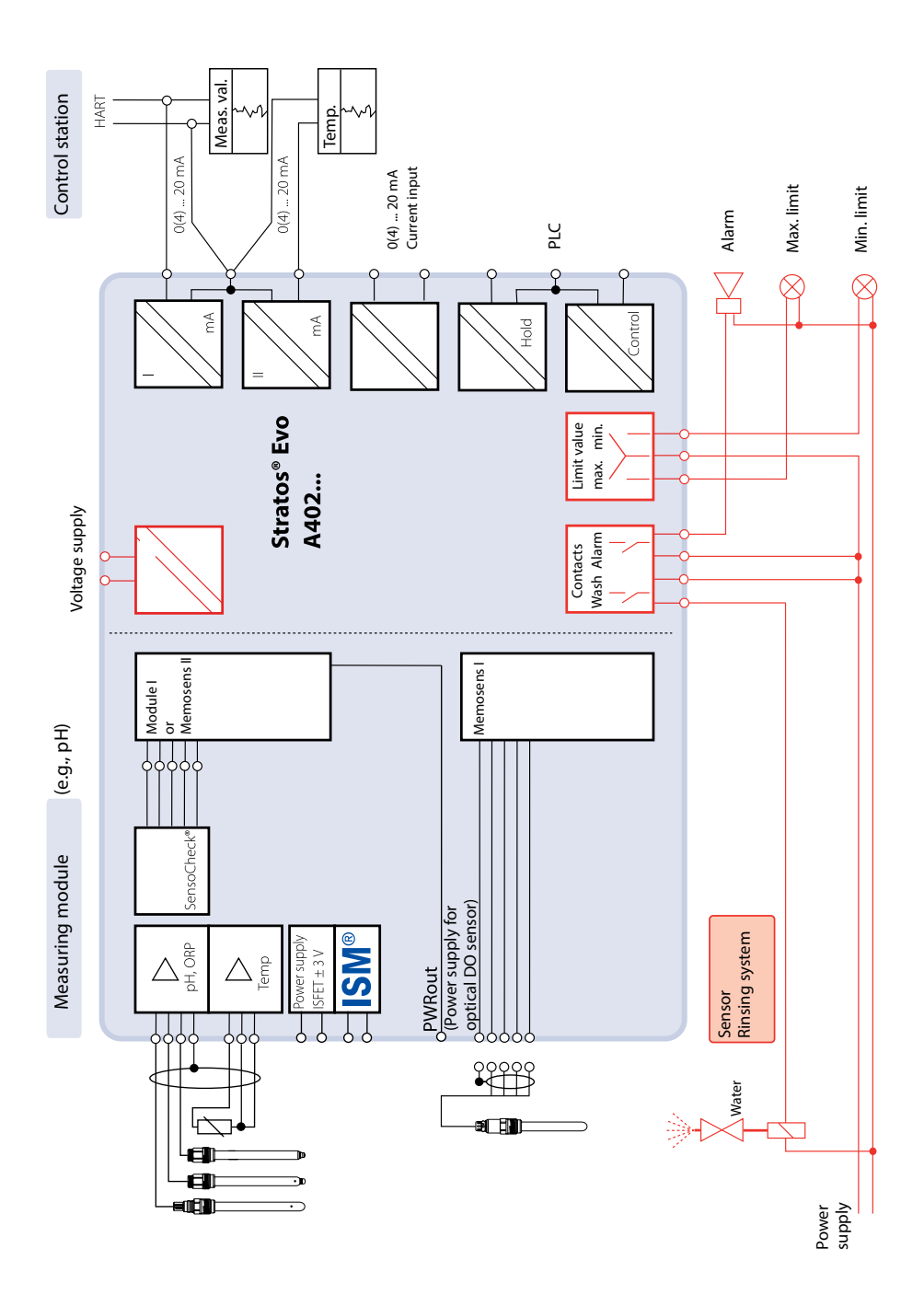

1<u>3</u>

### **Package Contents**

Check the shipment for transport damage and completeness.

### The package should contain:

Front unit, rear unit, bag containing small parts Specific test report Documentation

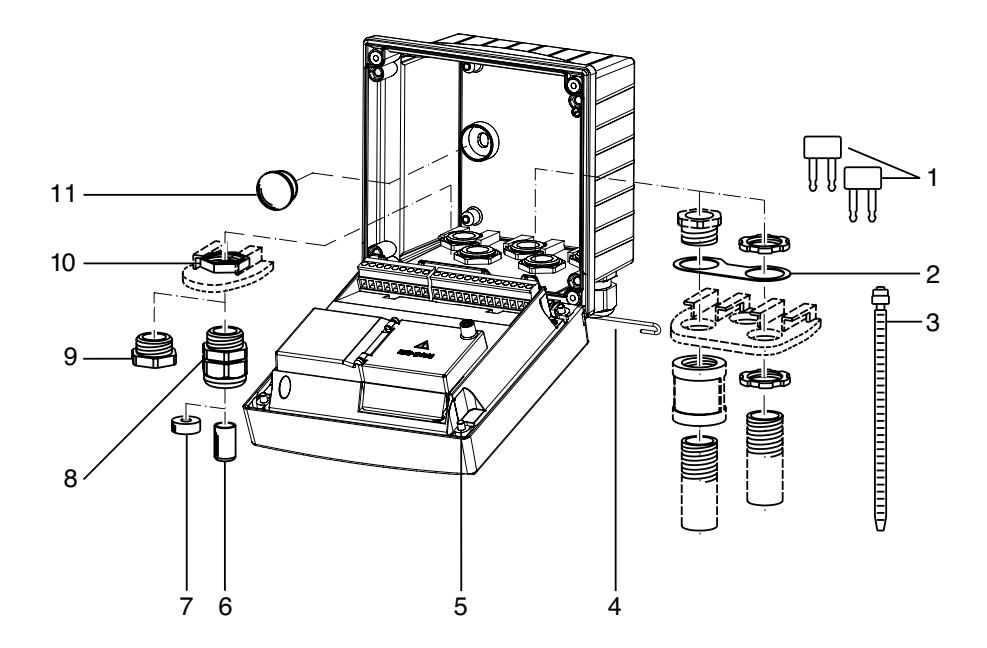

Fig.: Assembling the enclosure

- 1) Jumper (3 x)
- 2) Washer (1 x), for conduit mounting: Place washer between enclosure and nut
- 3) Cable tie (3 x)
- 4) Hinge pin (1 x), insertable from either side
- 6) Sealing insert (1 x)
- 7) Rubber reducer (1 x)
- 8) Cable gland, M20x1.5 (3 x)
- 9) Filler plug (3 x)
- 10) Hexagon nut (5 x)
- 11) Sealing plug (2 x), for sealing in case of wall mounting

5) Enclosure screw (4 x)

### **Mounting Plan, Dimensions**

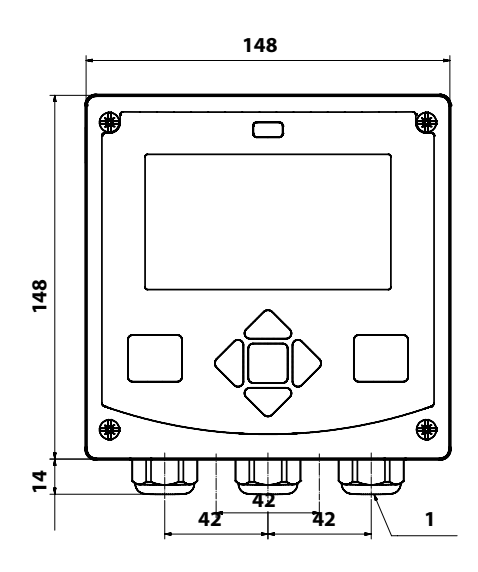

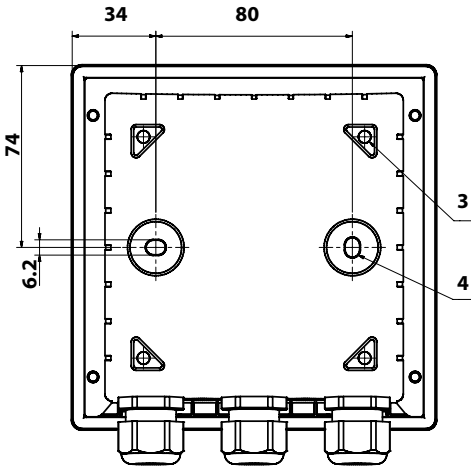

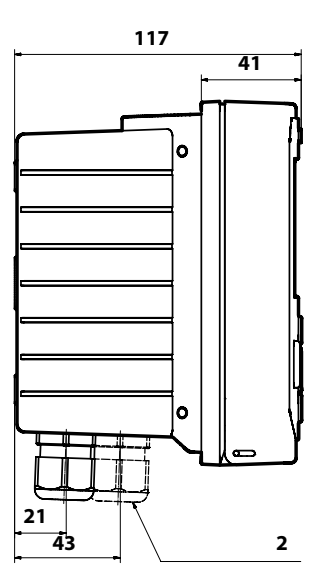

- 1) Cable gland (3 x)
- 2) Knockouts for cable gland or 1/2" conduit,

dia. 21.5 mm (2 knockouts).

- Conduit couplings not included!
- 3) Knockout for pipe mounting (4 x)
- 4) Knockout for wall mounting (2 x)

All dimensions in mm

### **Mounting Accessories**

Pipe-mount kit, accessory ZU 0274 Protective hood for wall and pipe mounting, accessory ZU 0737 Panel-mount kit, accessory ZU 0738

### Pipe Mounting, Protective Hood

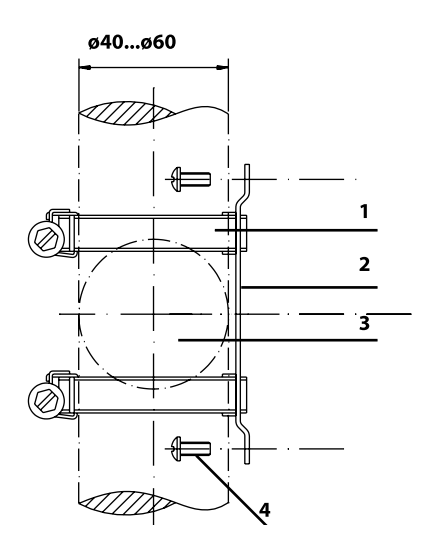

- 1) Hose clamp with worm gear drive to DIN 3017 (2 x)
- 2) Pipe-mount plate (1 x)
- 3) For vertical or horizontal posts or pipes
- 4) Self-tapping screw (4 x)

Fig.: Pipe-mount kit, accessory ZU 0274

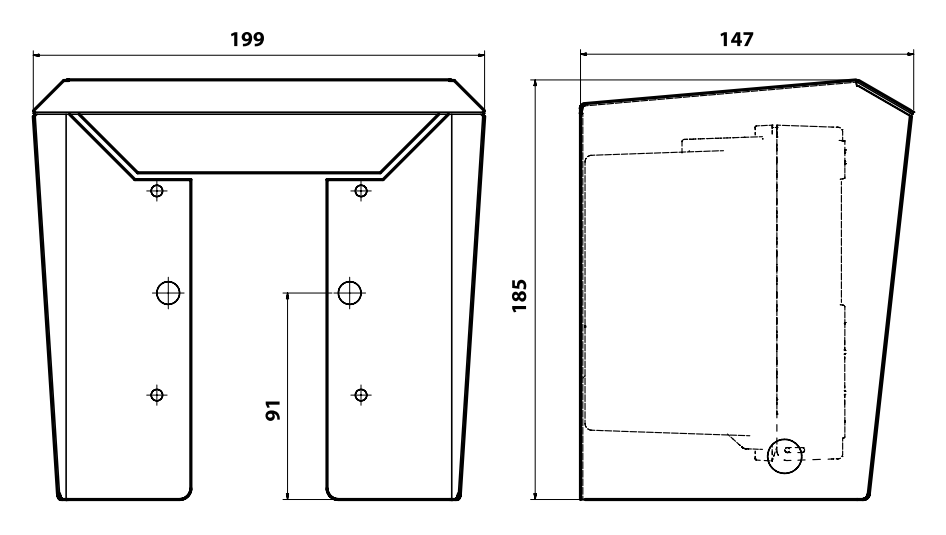

Fig.: Protective hood for wall and pipe mounting, accessory ZU 0737

### **Panel Mounting**

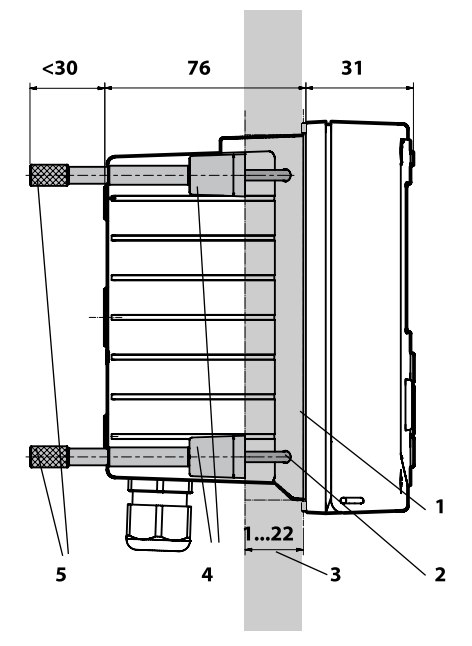

- Circumferential sealing (1 x)
- 2) Screws (4 x)
- 3) Position of control panel
- 4) Span piece (4 x)
- 5) Threaded sleeve (4 x)

Cutout 138 x 138 mm (DIN 43700)

Fig.: Panel-mount kit, accessory ZU 0738

All dimensions in mm

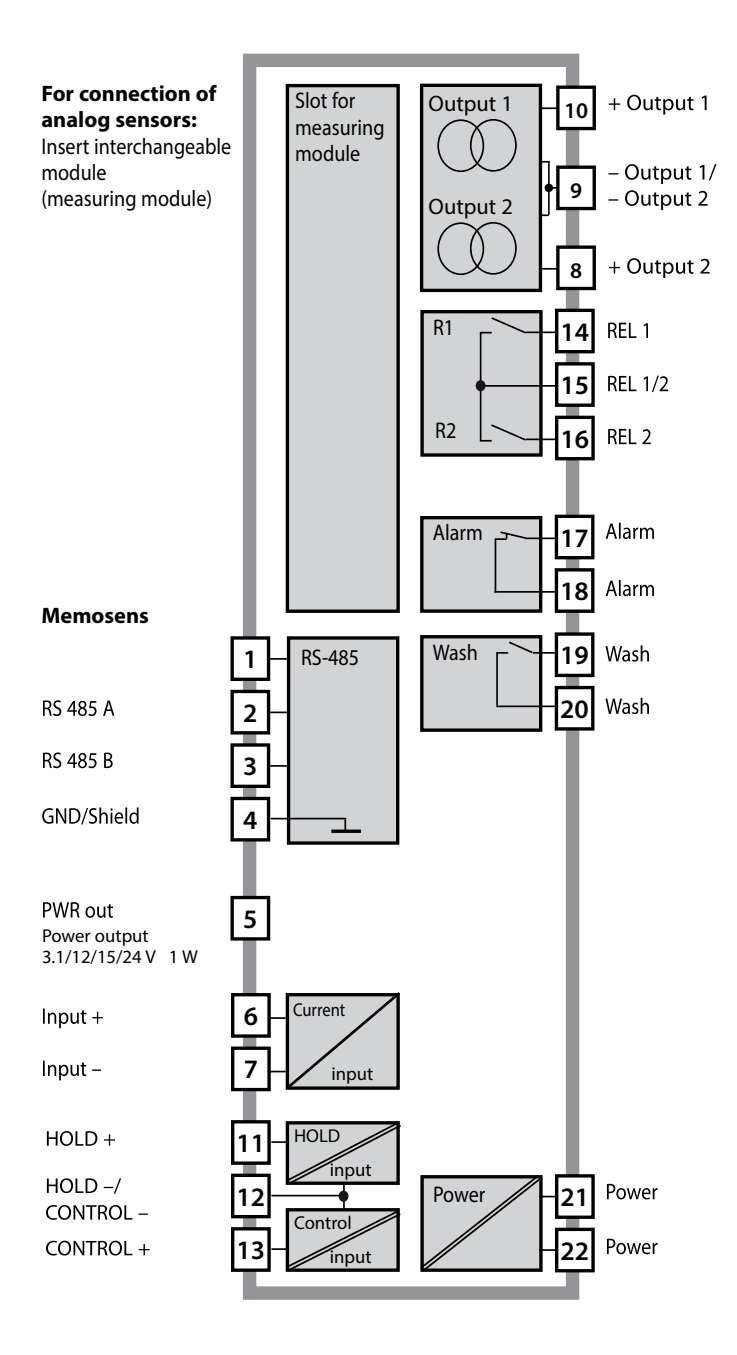

### **Terminal Assignments**

The terminals are suitable for single or stranded wires up to 2.5 mm<sup>2</sup> (AWG 14).

| AC/DC 230 to 230 to 230 |               | ALARM    | لاول<br>مرجع<br>الاللام |    |    | CONTROL/ 5 | <u>11</u><br>алон | 10<br>50 my 6<br>50 my 6<br>50 my 6<br>14<br>14<br>14<br>14 | 20 mA + 🖾 | 20 <sup>(4)</sup> to - 2<br>20 <sup>mA</sup> + 9 | > PWR out G |      | YE<br>M | 2<br>GN<br>4 | 1<br>BN > E |
|----------------------------------------------------------------------------------------------------|---------------|----------|-------------------------|----|----|------------|-------------------|-------------------------------------------------------------|-----------|--------------------------------------------------|-------------|------|---------|--------------|-------------|
| [ Power ]                                                                                                    |               | — Contac | ts ——                   |    | LD | igital-    | In 🖵              | Out 1                                                       | Out 2     | L I-In L                                         | <u> </u>    |      | RS      | 485 -        |             |
| WARNING<br>DO NOT S                                                                                                    | i:<br>EPARATE | WHEN EN  | ERGIZE                  | D! |    | DC         | о по              | T REMO                                                      | VE OR F   | REPLACE                                          | USE         | WHEN | IEN     | ERGIZ        | ZED!        |

### A402N Rating Plate

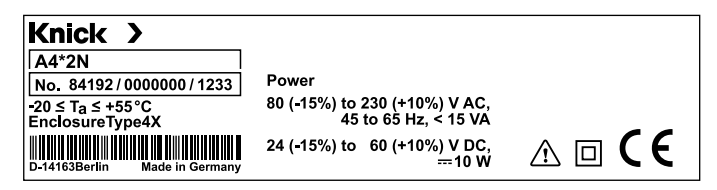

### A402B Rating Plate

| Knick > (Ex)                                       | Knick SC91214A see Control drawing 212.002-100                 |
|----------------------------------------------------|----------------------------------------------------------------|
| A4*2B                                              | <i>IECEx</i> KEM 08.0020 see Control drawing 212.002-100       |
| No. 81193/0000000/1233                             | Ex nA [ic] IIC T4 Gc Ex tc [ic] IIB T85°C Dc IP5x              |
| -20 ≤ T <sub>a</sub> ≤ +55 °C<br>Enclosure Type 4X | PWR:         80 (-15%) to 230 (+10%)V AC, 45 to 65 Hz, < 15 VA |

# Power Supply, Signal Assignments

### **Power Supply**

Connect the power supply for Stratos Evo to terminals 21 and 22 (24 ... 230 V AC, 45 ... 65 Hz / 24 ... 80 V DC)

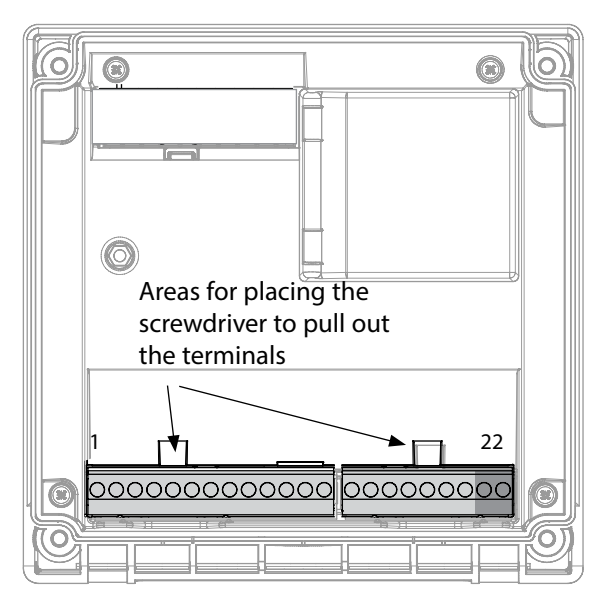

#### Figure:

Terminals, device opened, back of front unit

### **Connecting the Memosens Sensor**

Connect the Memosens sensor to the RS-485 interface of the device.

Then select the measuring function. (When you change to another sensor type, you can change the measuring function in the "Service" menu.) When you select the sensor in the Configuration menu, the calibration data are read from the sensor. They can later be modified by calibration.

| Terminal assignments |                          |                   |  |  |  |  |  |
|----------------------|--------------------------|-------------------|--|--|--|--|--|
| Memosen              | s connection             |                   |  |  |  |  |  |
| 1 (BN)               | +3 V                     | Brown             |  |  |  |  |  |
| 2 (GN)               | RS 485 A                 | Green             |  |  |  |  |  |
| 3 (YE)               | RS 485 B                 | Yellow            |  |  |  |  |  |
| 4 (WH)               | GND/shield               | White /<br>Shield |  |  |  |  |  |
| 5                    | Power Out                |                   |  |  |  |  |  |
| 6                    | + input                  |                   |  |  |  |  |  |
| 7                    | – input                  |                   |  |  |  |  |  |
| Current ou           | tputs OUT1,              | OUT2              |  |  |  |  |  |
| 8                    | + Out 2                  |                   |  |  |  |  |  |
| 9                    | – Out 2 / – Out 1 / HART |                   |  |  |  |  |  |
| 10                   | + Out 1 / HART           |                   |  |  |  |  |  |
| 11                   | HOLD                     |                   |  |  |  |  |  |
| 12                   | HOLD / Control           |                   |  |  |  |  |  |
| 13                   | Control                  |                   |  |  |  |  |  |
| Relay cont           | acts REL1, RE            | L2                |  |  |  |  |  |
| 14                   | REL 1                    |                   |  |  |  |  |  |
| 15                   | REL 1/2                  |                   |  |  |  |  |  |
| 16                   | REL 2                    |                   |  |  |  |  |  |
| 17                   | alarm                    |                   |  |  |  |  |  |
| 18                   | alarm                    |                   |  |  |  |  |  |
| 19                   | wash                     |                   |  |  |  |  |  |
| 20                   | wash                     |                   |  |  |  |  |  |
| Power sup            | ply                      |                   |  |  |  |  |  |
| 21                   | power                    |                   |  |  |  |  |  |
| 22                   | power                    |                   |  |  |  |  |  |

## Installation

### **Installation Instructions**

- Installation of the device must be carried out by trained experts in accordance with this user manual and as per applicable local and national codes.
- Be sure to observe the technical specifications and input ratings during installation!
- Be sure not to notch the conductor when stripping the insulation!
- Before connecting the device to the power supply, make sure that its voltage lies within the range 80 to 230 V AC/DC or 24 to 60 V DC.
- A signal current supplied to the current input must be galvanically isolated. If not, connect an isolator module.
- All parameters must be set by a system administrator prior to commissioning.

### Terminals

suitable for single or stranded wires up to 2.5 mm<sup>2</sup> (AWG 14)

### **Application in Hazardous Locations**

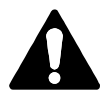

When using the device in a hazardous location, observe the specifications of the Control Drawing.

# 

### Start-Up

Upon initial start-up, the analyzer automatically recognizes a connected module and adjusts the software correspondingly. When you replace the measuring module, you must select the corresponding measuring function in the "Service" menu.

This does not apply to the multi-channel module for dual conductivity measurement and to the connection of Memosens sensors. Here, you will be prompted to select the desired measuring function upon first start-up.

### **Changing the Measuring Function**

In the "Service" menu you can select another measuring function at any time.

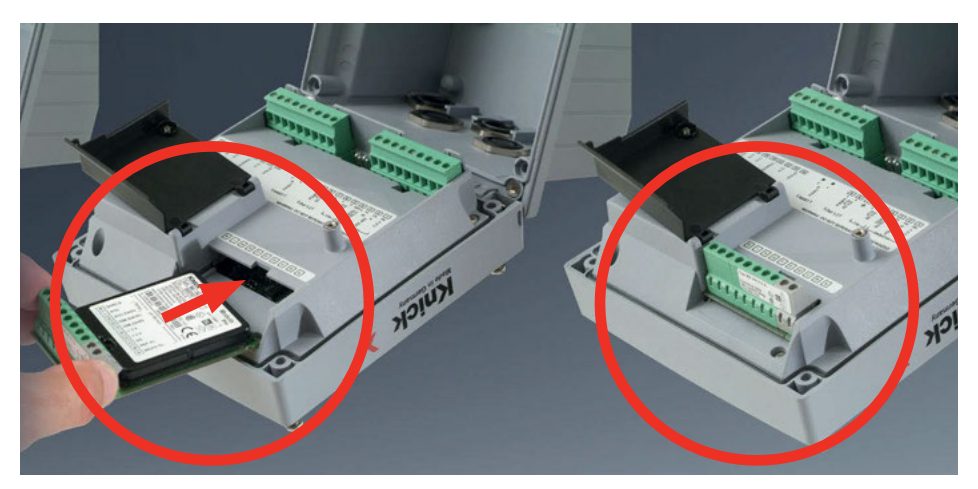

#### Measuring modules for connection of analog pH sensors:

The measuring module for the connection of analog pH sensors is simply inserted into the module slot. Upon initial start-up, the analyzer automatically recognizes the module and adjusts the software correspondingly. When you replace the measuring module, you must select the corresponding measuring function in the "Service" menu.

#### Measuring module for 2nd Memosens channel

If you want to measure two process variables using Memosens sensors, you must insert a Memosens module for the second channel. The operating mode for multi-channel measurement ("device type") must be selected in the configuration menu.

The following combinations are possible: Memosens pH + Memosens pH

Memosens pH + Memosens Oxy

## pH Module

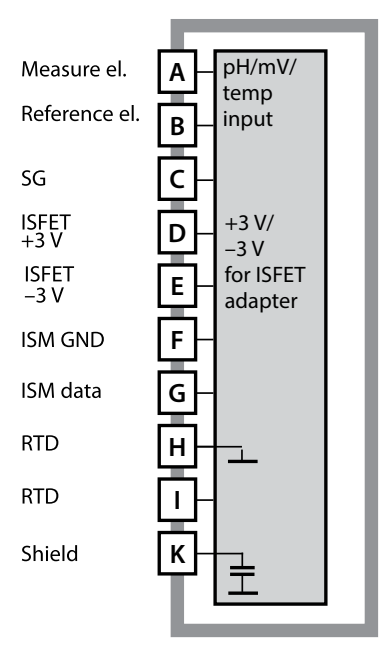

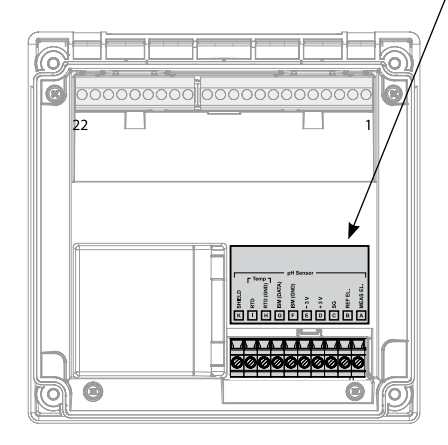

**Module for pH measurement** Order code MK-PH015... See the following pages for wiring examples.

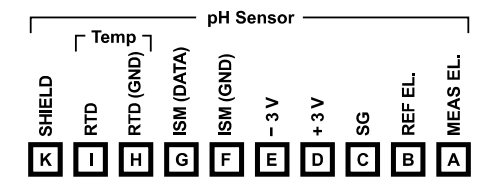

#### Terminal plate of pH module

The terminals are suitable for single or stranded wires up to 2.5 mm<sup>2</sup> (AWG 14).

The measuring module comes with a self-adhesive label.

Stick the label to the module slot on the device front. This way, you have the wiring "under control".

# 26

## **pH Wiring Examples**

### Example 1:

Measuring task: Sensors (example): Cable (example): pH, temperature, glass impedance SE 555X/1-NS8N ZU 0318

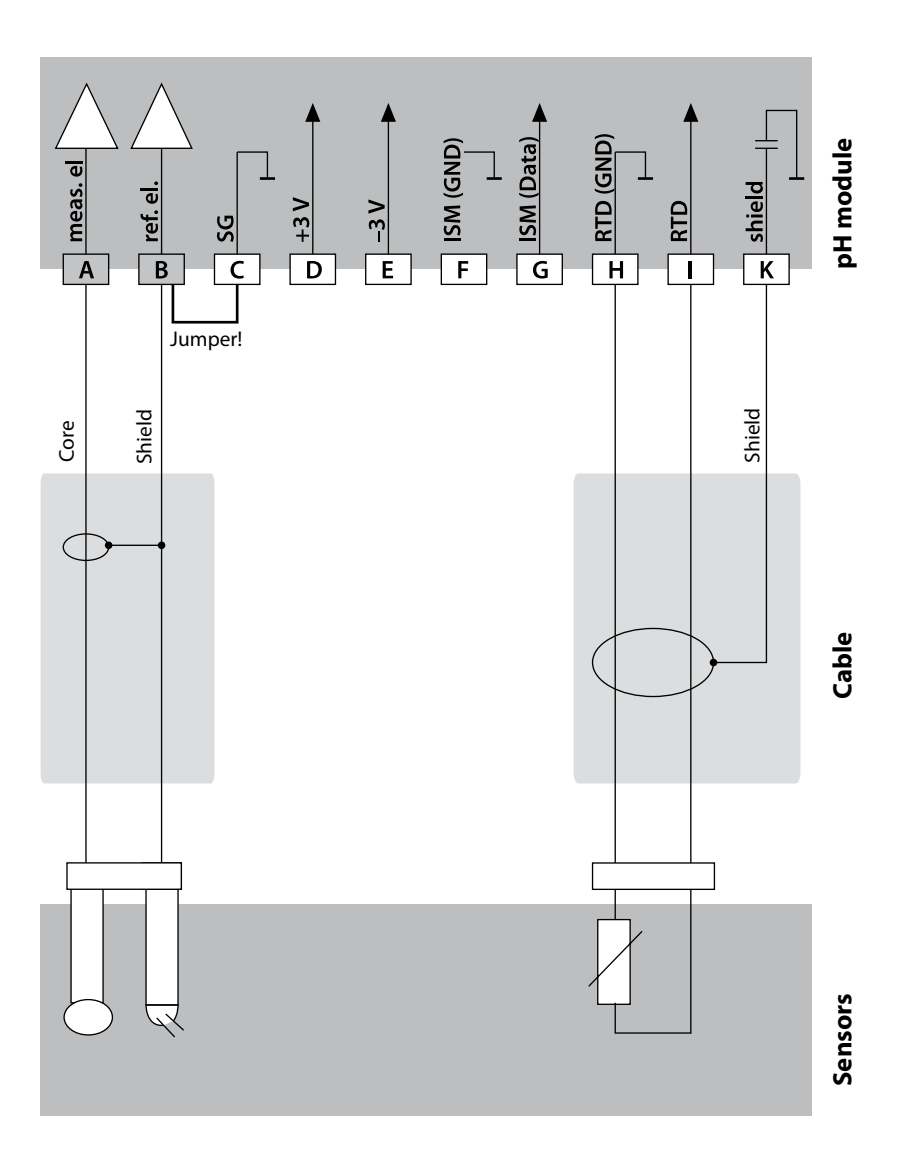

## pH Wiring Examples

#### Example 2:

Measuring task: Sensors (example):

Cable (example):

pH/ORP, temp, glass impedance, ref. impedance SE555X/1-NS8N, equipotential bonding: ZU 0073 Temperature: e.g., Pt1000 2x ZU 0318

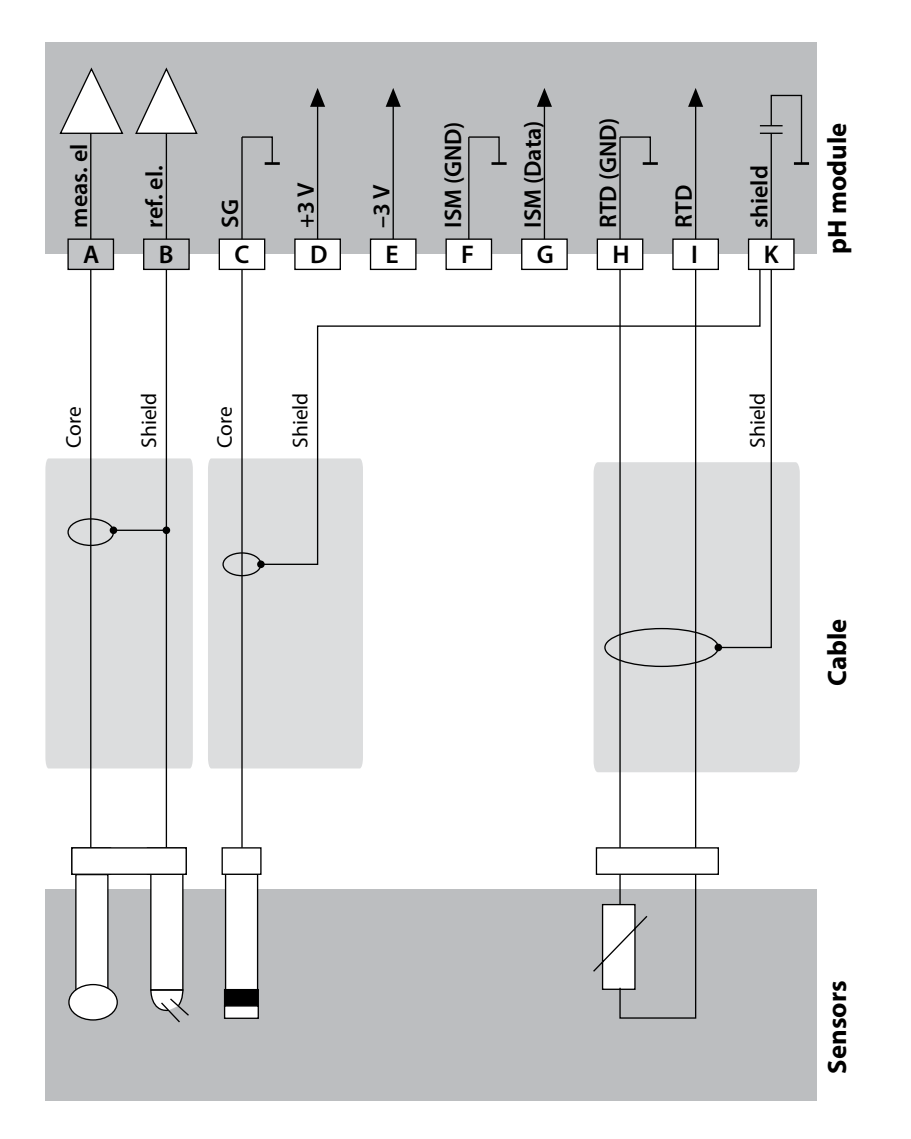

27

# 28

### Example 3:

Measuring task: Sensor: pH, temp, glass impedance pH sensor, e.g., SE 554X/1-NVPN, cable CA/VP6ST-003A Integrated

Temperature detector:

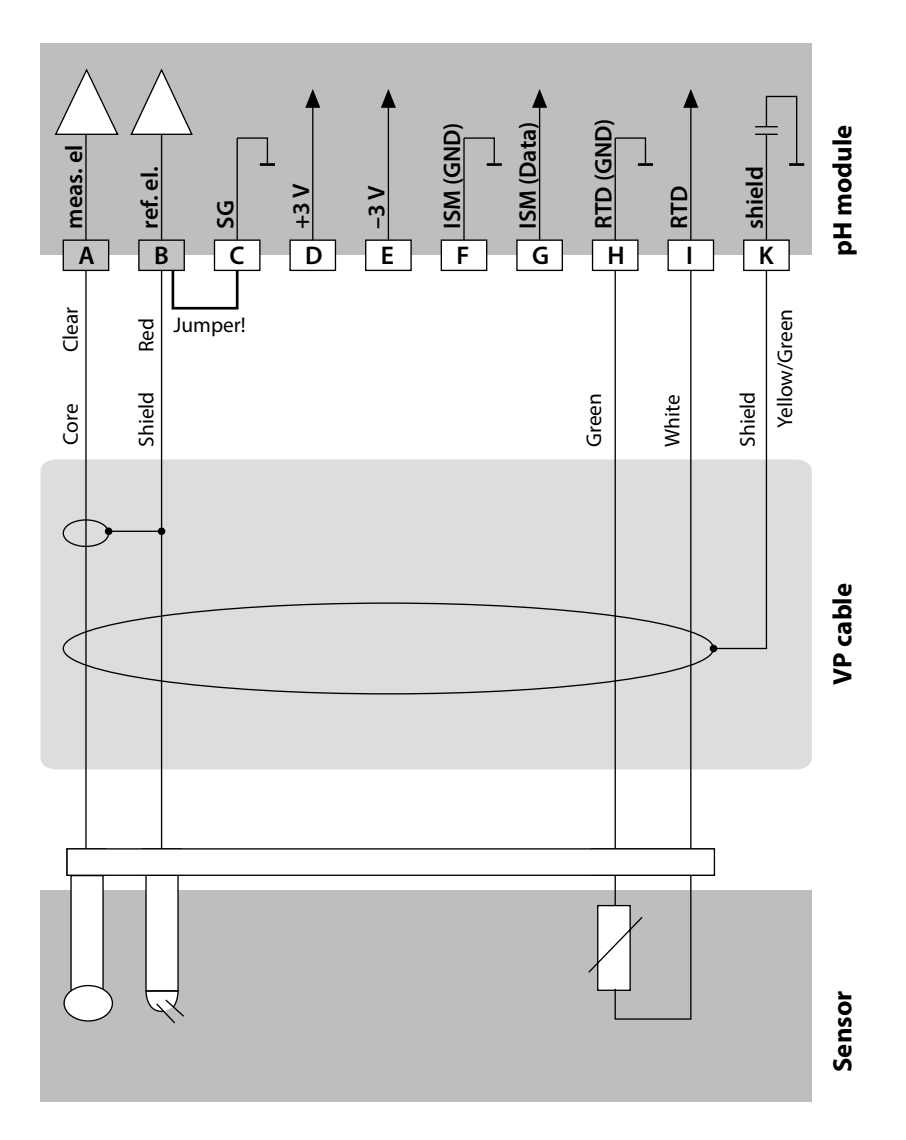

## pH Wiring Examples

#### Example 4:

Measuring task: Sensors (example):

Temperature detector: Integrated Equipotential bonding electrode: ZU 0073, cable: ZU 0318

RTD (GND) ISM (GND) SM (Data meas. el ref. el. shield +3 V -3 V RTD SG B G H K Α C D F Ε I Yellow/Green Shield red Core clear Core Shield Green White

pH/ORP, temp, glass impedance, ref. impedance pH sensor, e.g., SE 555X/1-NVPN, cable CA/VP6ST-003A

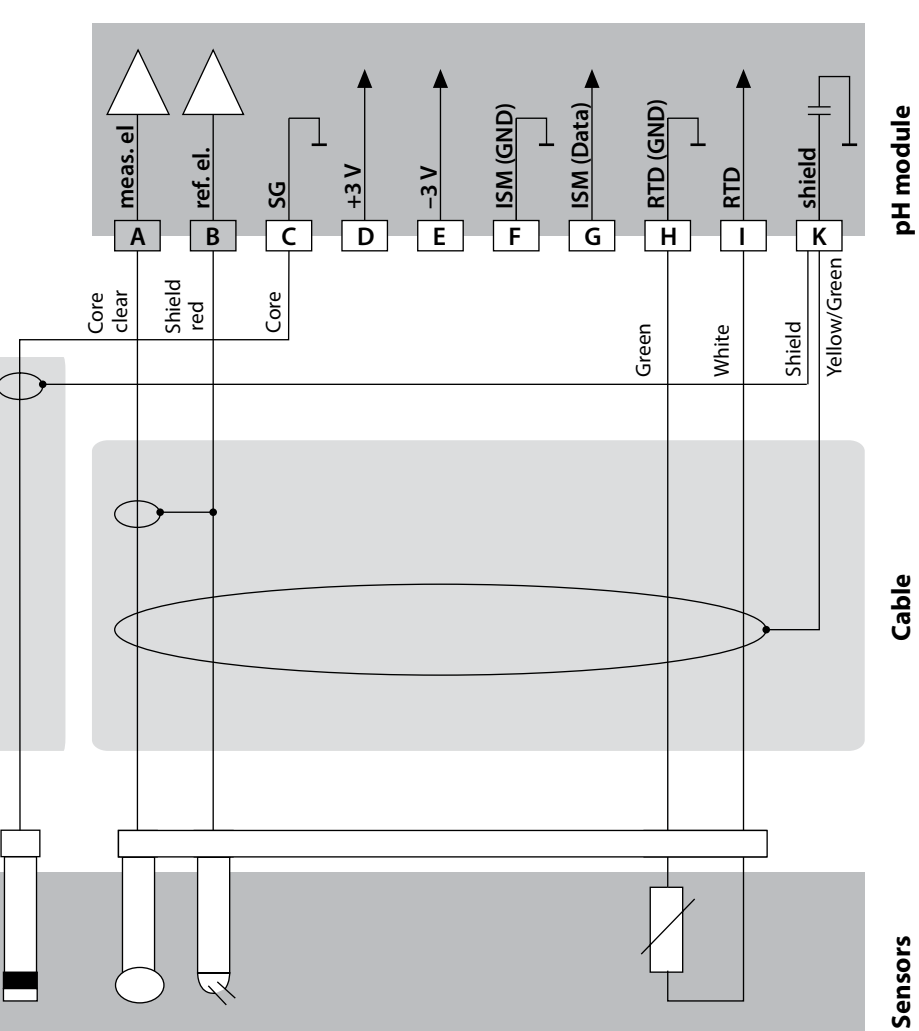

# 30

## **pH Wiring Examples**

### Example 5:

Measuring task: Sensors (example): Cable (example): pH/ORP, temp, glass impedance, ref. impedance PL PETR-120VP (pH/ORP combo sensor, SI Analytics) CA/VP6ST-003A

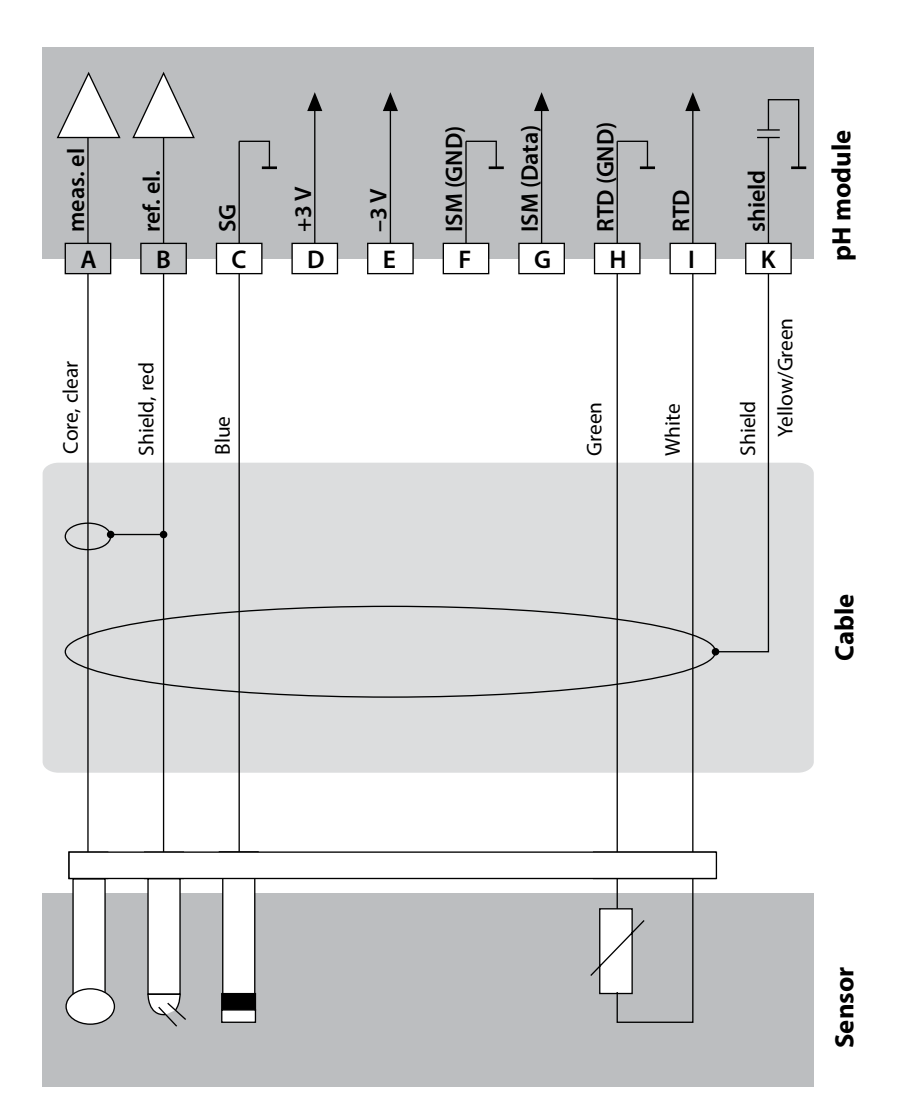

#### Example 7:

### NOTICE!

Do not connect an additional analog sensor!

Measuring task:

Sensors (example):

Cable (example):

pH/ORP, temp, glass impedance, ref. impedance InPro 4260i (ISM sensor, Mettler-Toledo) AK9 (Mettler-Toledo)

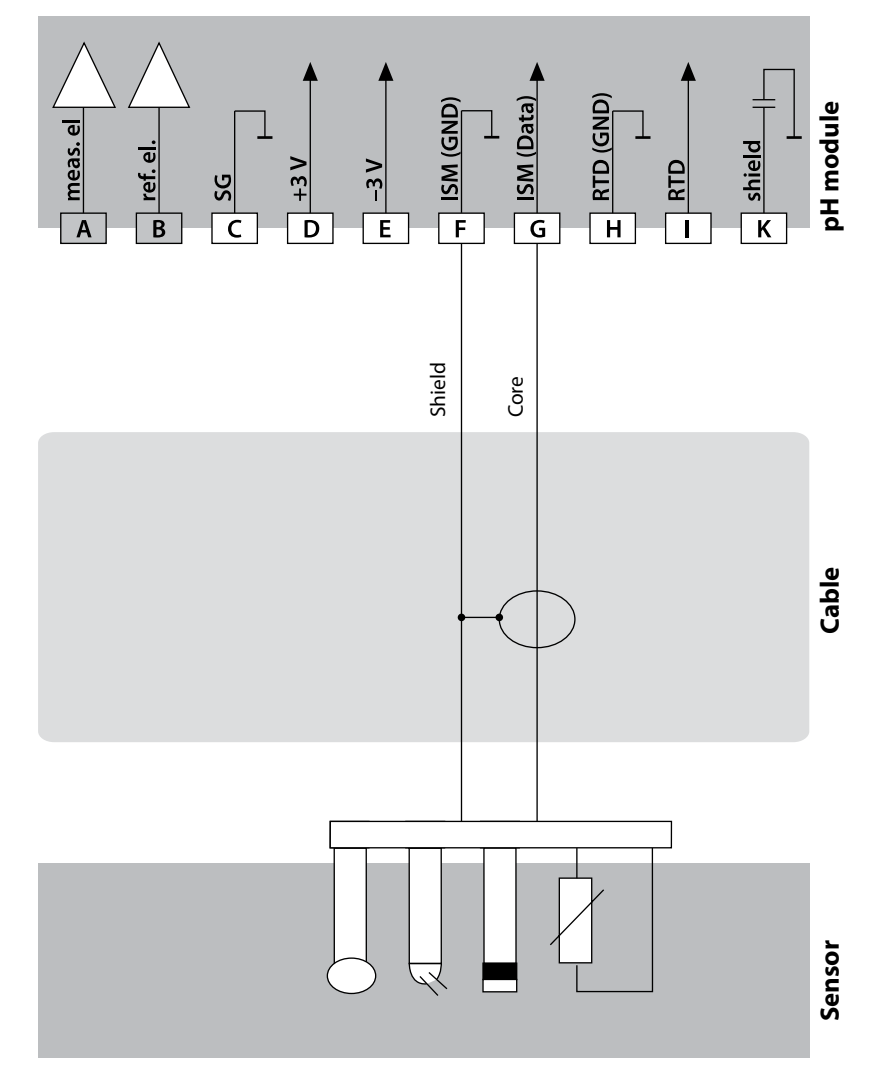

## **pH Wiring Examples**

#### Example 8 - Note: Switch off Sensocheck!

Measuring task:ORP, temp, glass impedance, ref. impedanceSensors (example):ORP: SE 564X/1-NS8NCable (example):ZU 0318

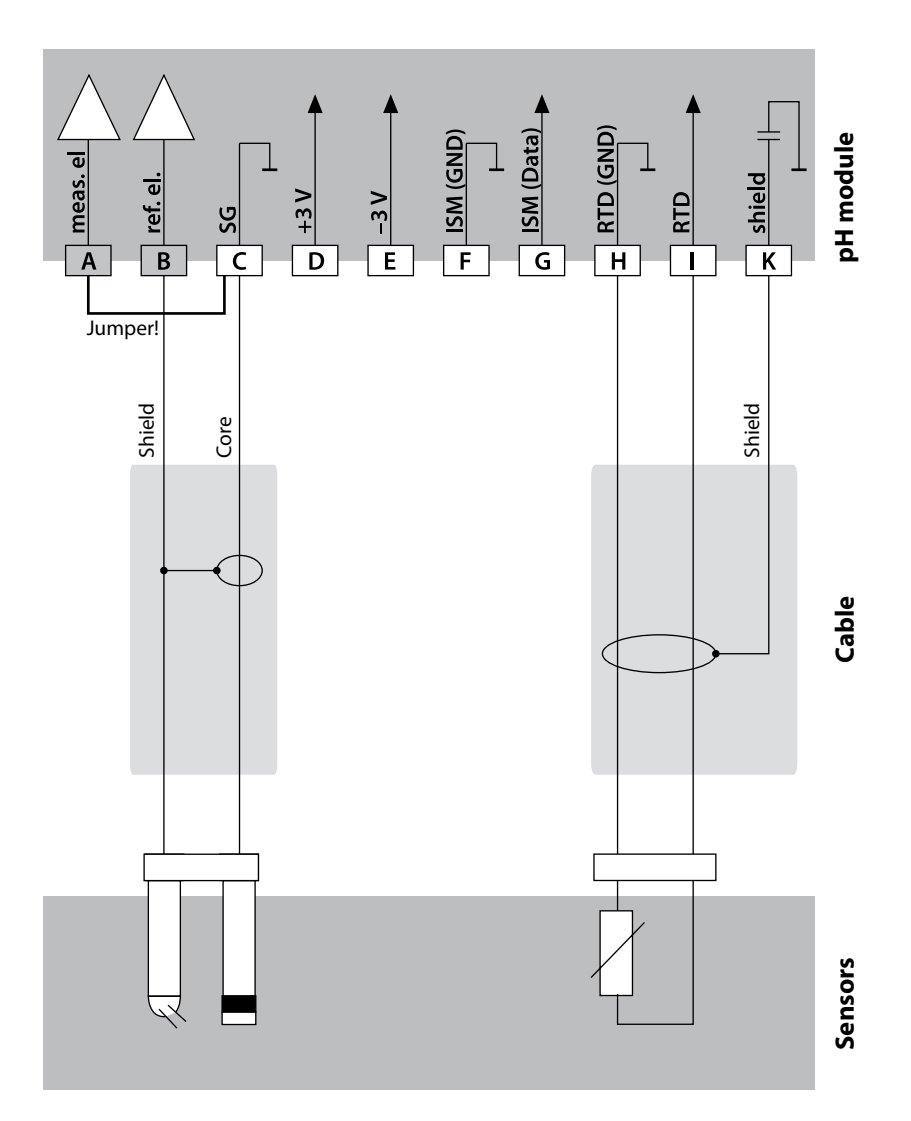

# 32

## **pH Wiring Examples**

#### Example 9:

Connecting a Pfaudler probe (requires TAN SW-A007):

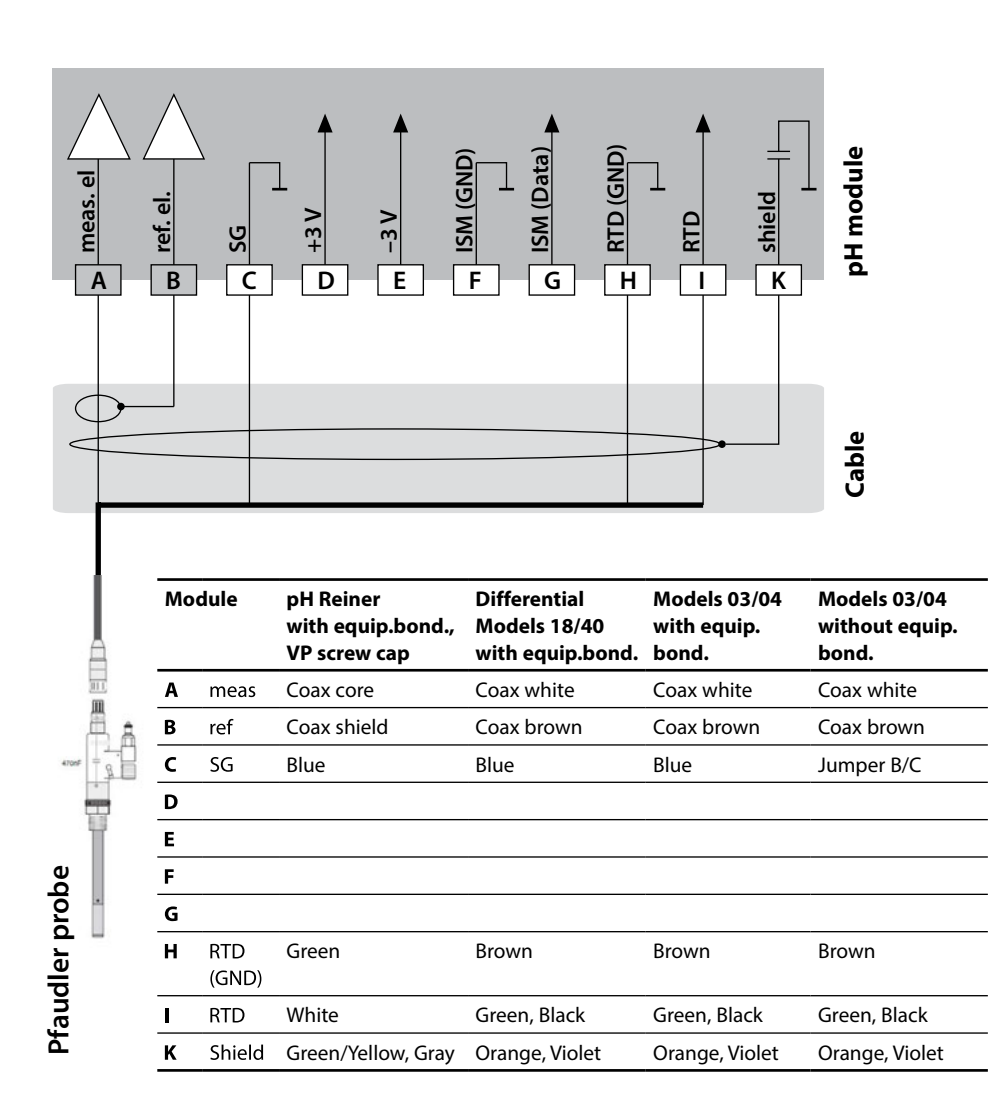

### Start-Up

When you start up the analyzer for the first time, you will be prompted to select the desired measurement procedure (a connected Memosens sensor will not be identified automatically).

### **Changing the Measuring Function**

In the "Service" menu you can select another measuring function at any time.

### **Calibration and Maintenance in the Lab**

The "MemoSuite" software allows calibrating Memosens sensors under reproducible conditions at a PC in the lab. The sensor parameters are registered in a database. Documenting and archiving meet the demands of FDA CFR 21 Part 11. Detailed reports can be output as csv export for Excel. MemoSuite is available as accessory and comes in the versions "Basic" and "Advanced": www.knick.de.

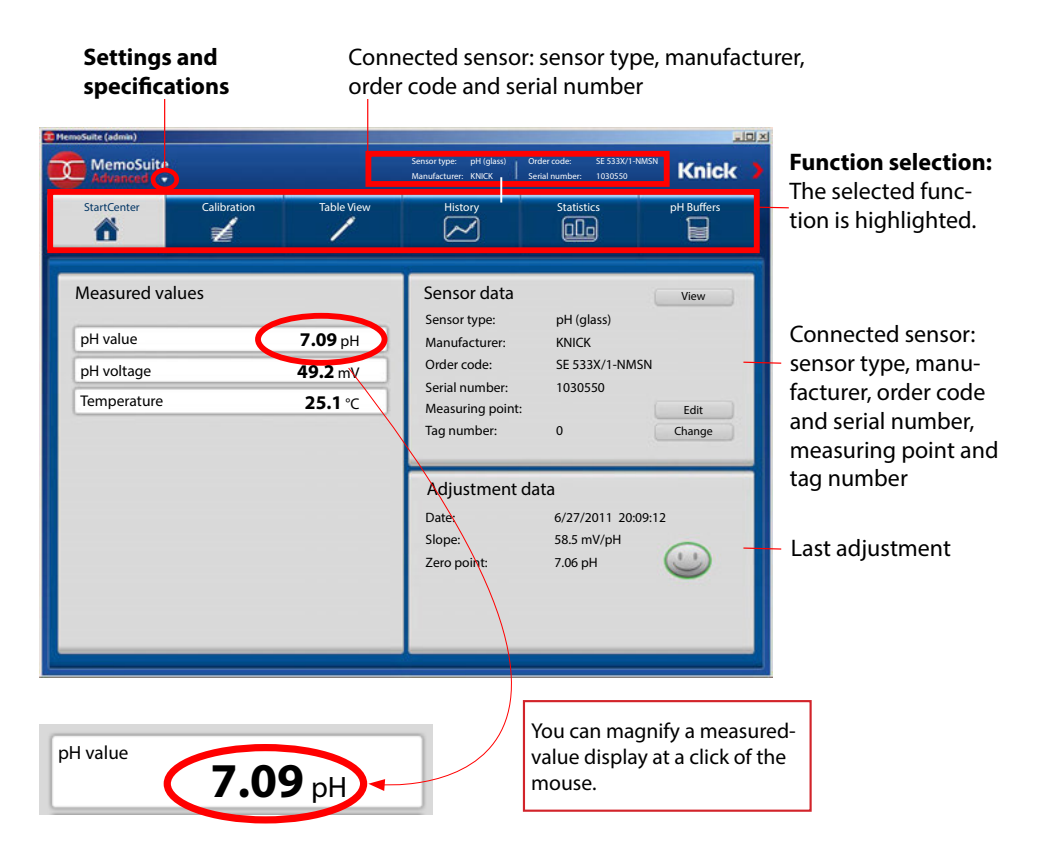

## **Connecting a Memosens Sensor**

| Star | ndard connect                         | ion (sensor A)                                      |     |   |                                       |                                                                        |                                      |
|------|---------------------------------------|-----------------------------------------------------|-----|---|---------------------------------------|------------------------------------------------------------------------|--------------------------------------|
| 1    | Brown                                 | +3 V                                                |     |   |                                       |                                                                        |                                      |
| 2    | Green                                 | RS 485 A                                            |     |   |                                       |                                                                        |                                      |
| 3    | Yellow                                | RS 485 B                                            |     |   |                                       |                                                                        |                                      |
| 4    | White/Transp.                         | GND/shield                                          |     |   |                                       |                                                                        |                                      |
|      | C COCOCC<br>22<br>Are<br>scre<br>terr | eas for placing the ewdriver to pull out the minals |     |   | For<br>(2 n<br>cha<br>(Mk<br>Con<br>A | dual devid<br>neasuring<br>nnels):<br>2-MS095 m<br>nnection o<br>Brown | ces<br>nodule)<br>f sensor B<br>+3 V |
|      |                                       |                                                     |     |   | В                                     | Green                                                                  | RS 485 A                             |
|      |                                       |                                                     | ▶   |   | С                                     | Yellow                                                                 | RS 485 B                             |
|      |                                       |                                                     |     |   | D                                     | White                                                                  | GND                                  |
|      |                                       |                                                     | 000 |   | Е                                     | Transp.                                                                | SHIELD                               |
|      | <u> ()</u>                            |                                                     |     | ) |                                       |                                                                        |                                      |

### **Memosens** Cable

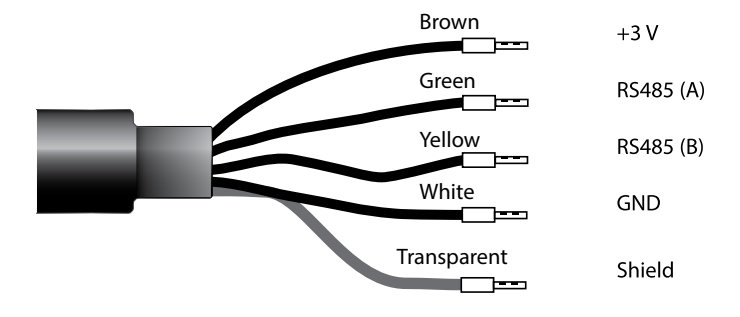

Connecting cable for non-contact inductive digital transmission of measured signals (Memosens).

By providing perfect galvanic isolation between sensor and analyzer/transmitter, the Memosens cable prevents measurement interferences. Any effects of humidity and corrosion are prevented.

### **Specifications**

| Material            | ТРЕ                         |
|---------------------|-----------------------------|
| Cable diameter      | 6.3 mm                      |
| Length              | up to 100 m                 |
| Process temperature | −20 °C +135 °C / −4 +275 °F |
| Ingress protection  | IP 68                       |

### **Order Codes**

|       | Cable type      | Cable length | Order code   |
|-------|-----------------|--------------|--------------|
|       | Ferrules        | 3 m          | CA/MS-003NAA |
| ns    |                 | 5 m          | CA/MS-005NAA |
| ose   |                 | 10 m         | CA/MS-010NAA |
| E M   |                 | 20 m         | CA/MS-020NAA |
| ž     | M12 plug, 8-pin | 3 m          | CA/MS-003NCA |
|       |                 | 5 m          | CA/MS-005NCA |
| s Ex* | Ferrules        | 3 m          | CA/MS-003XAA |
|       |                 | 5 m          | CA/MS-005XAA |
| en    |                 | 10 m         | CA/MS-010XAA |
| SOL   |                 | 20 m         | CA/MS-020XAA |
| len   | M12 plug, 8-pin | 3 m          | CA/MS-003XCA |
| 2     |                 | 5 m          | CA/MS-005XCA |

Other cable lengths or cable types are available on request.

\* Ex-certified ATEX II 1G Ex ia IIC T3/T4/T6 Ga
### Module for 2nd Memosens Channel 37

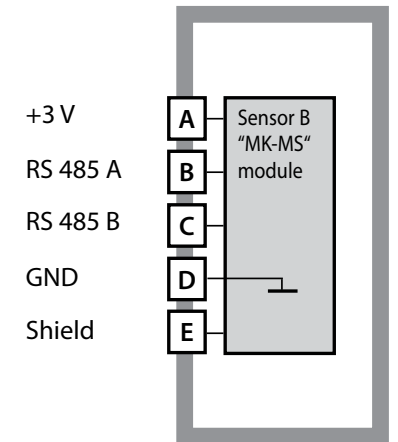

**Module for 2nd Memosens channel** Order code MK-MS095... See the following pages for wiring examples.

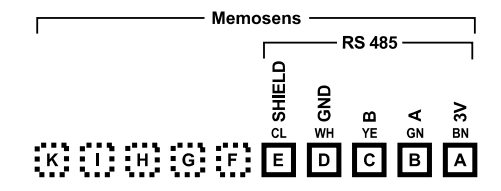

# Terminal plate of module for 2nd Memosens channel

The terminals are suitable for single or stranded wires up to 2.5 mm<sup>2</sup> (AWG 14).

The measuring module comes with a self-adhesive label.

Stick the label to the module slot on the device front. This way, you have the wiring "under control".

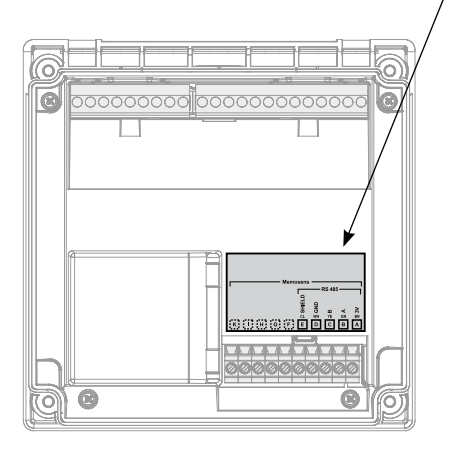

## 38

### **Memosens Wiring Examples**

#### Example 1:

Measuring task: Sensors (example): Cable (example): pH/ORP, temp, glass impedance, ref. impedance SE 554X/1-AMSN (Memosens combo sensor) CA/MS-003NAA

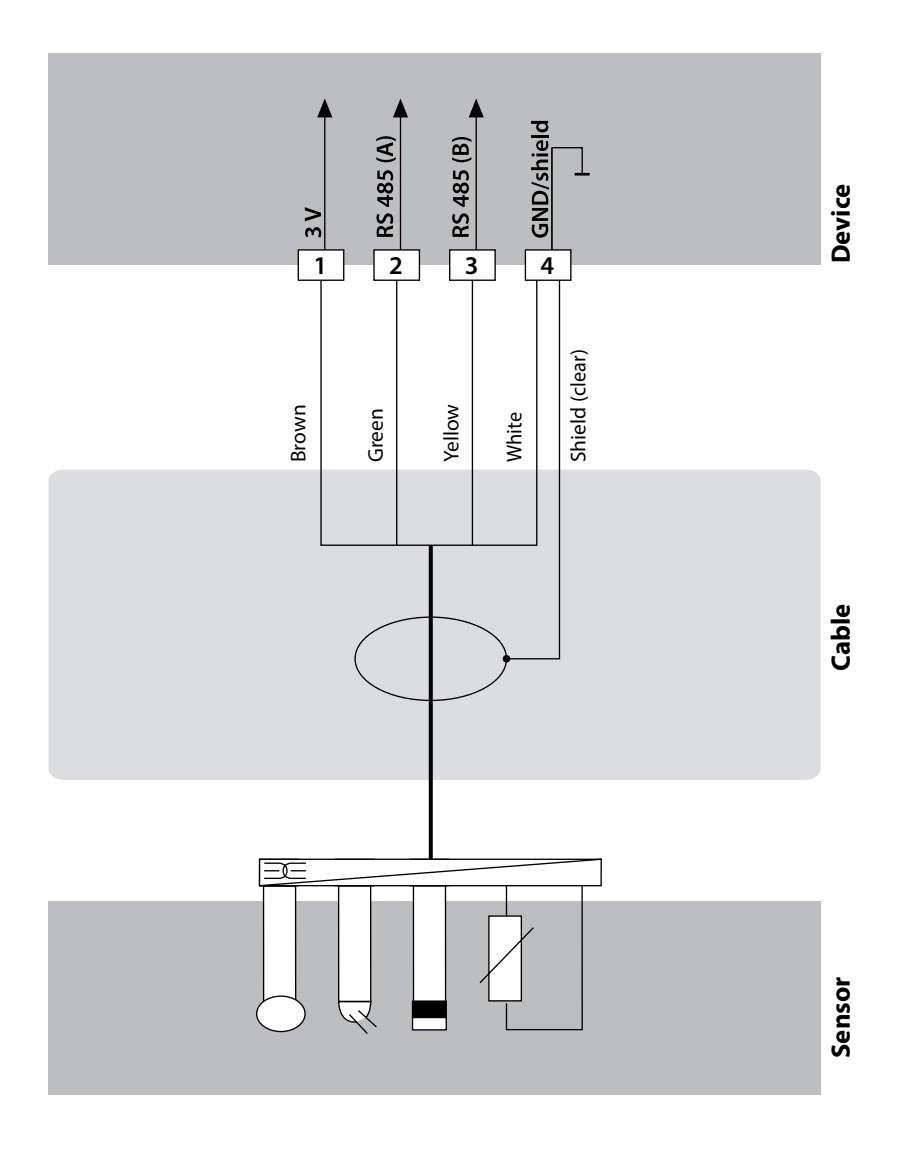

### **Memosens Wiring Examples**

#### Example 2:

Measuring task: Sensors (example): Cable (example): pH, temp, glass impedance SE 555X/1-NMSN CA/MS-003NAA

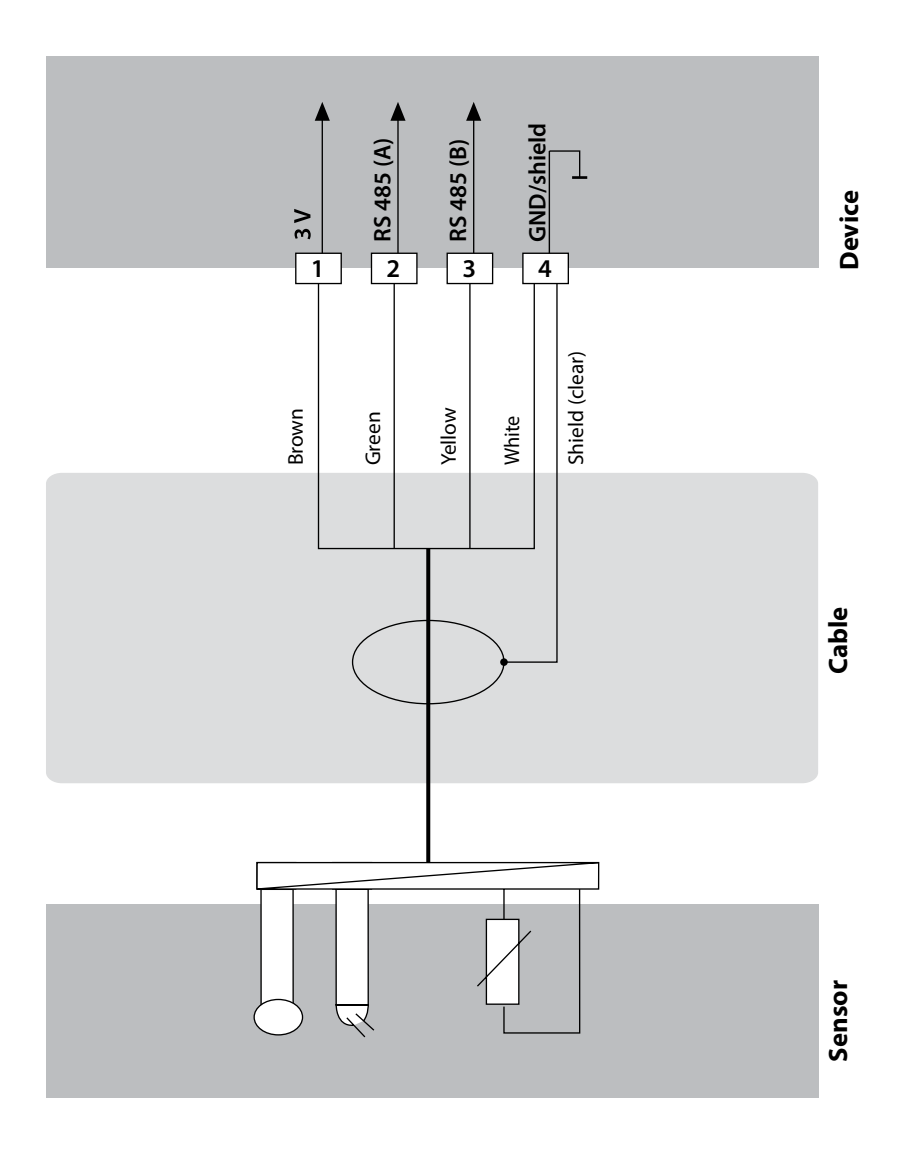

### **Measuring Mode**

Prerequisite: A Memosens sensor is connected or a measuring module is installed with a corresponding analog sensor connected.

After the operating voltage has been connected, the analyzer automatically goes to "Measuring" mode. To call the measuring mode from another operating mode (e.g., Diagnostics, Service): Hold **meas** key depressed (> 2 s).

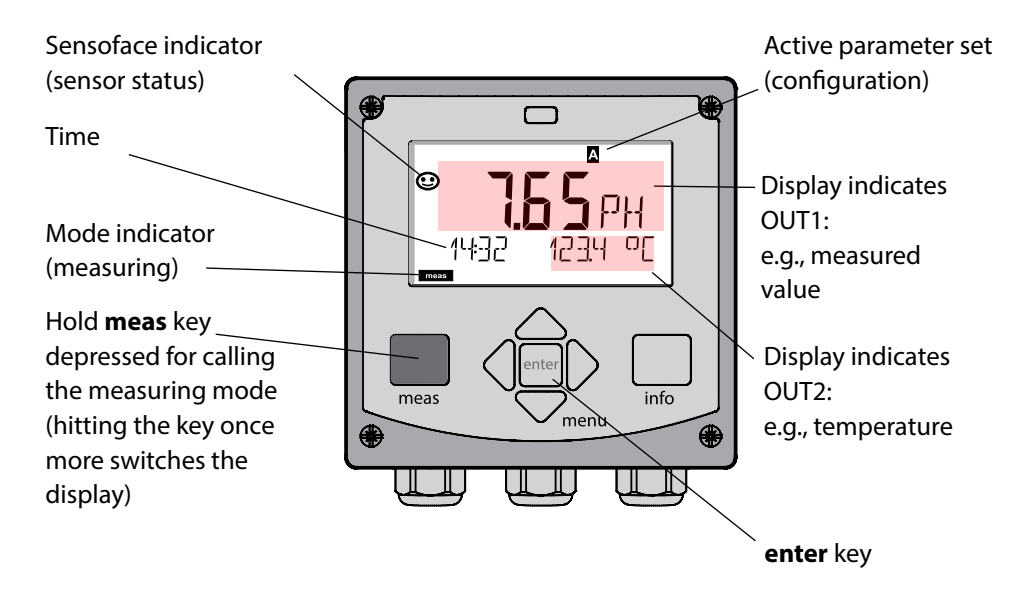

Depending on the configuration, you can set various displays as standard display for the measuring mode (see page 43).

**Note:** By pressing the **meas** key in measuring mode you can view the displays for approx. 60 sec.

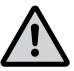

NOTICE:

You must configure the analyzer for the respective measurement task.

### **The Keys and Their Functions**

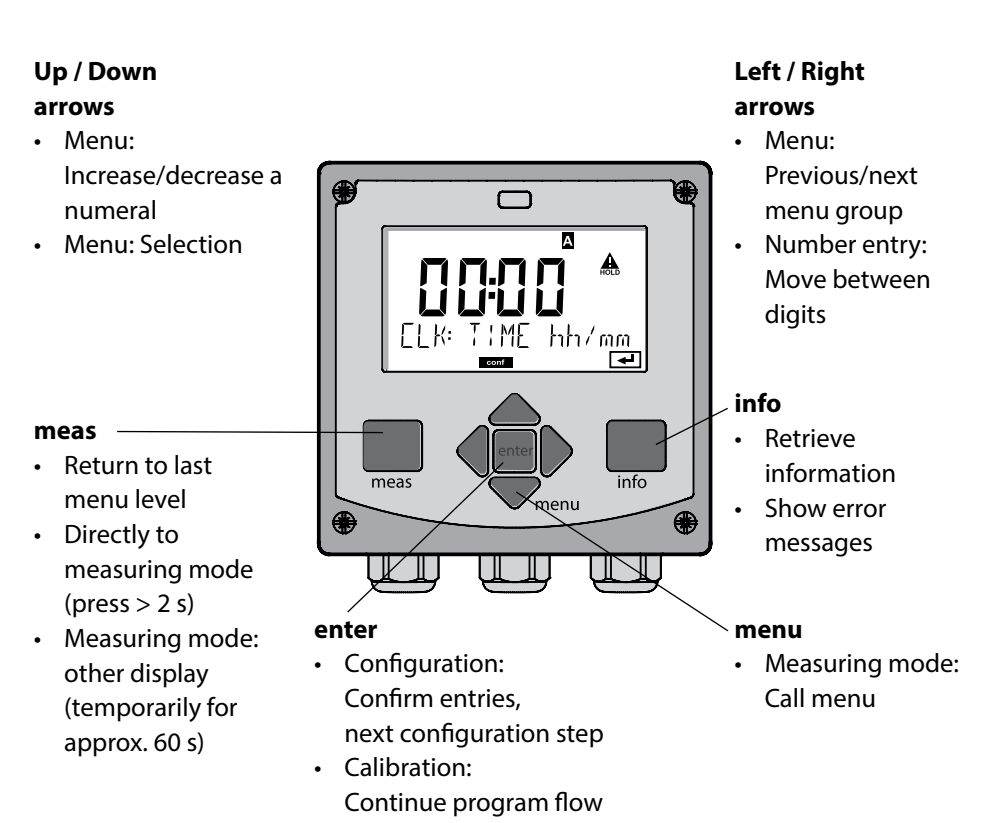

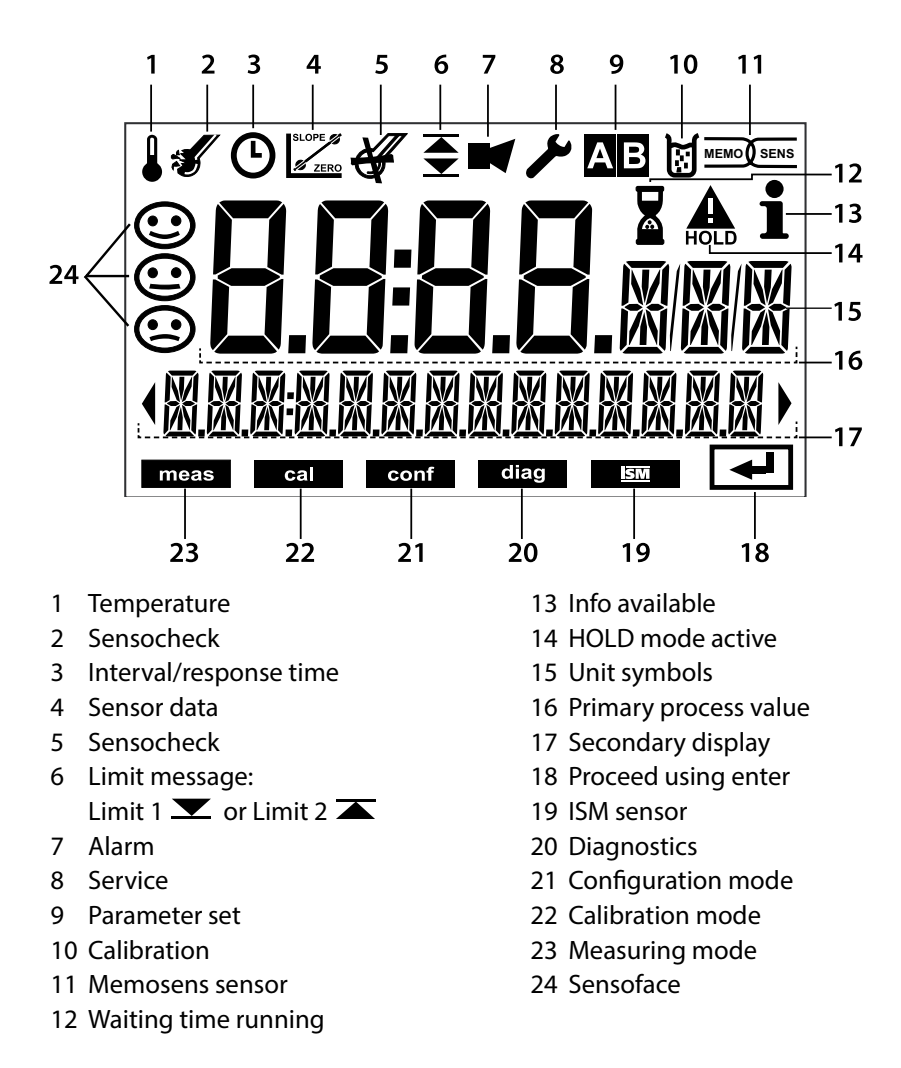

### Signal Colors (Display Backlighting)

| Red          | Alarm (in case of fault: display values blink)  |
|--------------|-------------------------------------------------|
| Red blinking | Input error: illegal value or wrong passcode    |
| Orange       | HOLD mode (Calibration, Configuration, Service) |
| Turquoise    | Diagnostics                                     |
| Green        | Info                                            |
| Magenta      | Sensoface message (pre-alarm)                   |
|              |                                                 |

## **Display in Measuring Mode**

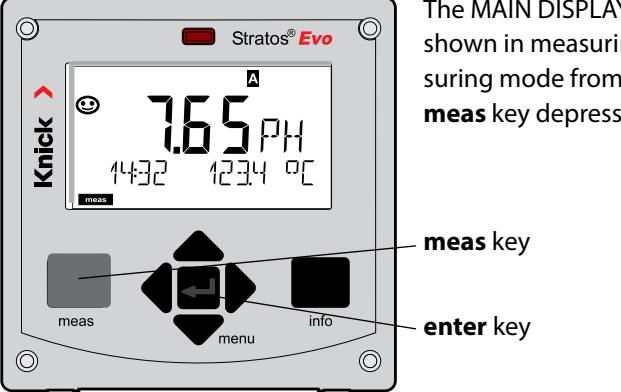

By pressing **meas** briefly you can step through further displays such as tag number (TAG) or flow (L/h). These displays are turquoise. After 60 sec they switch back to the main display.

> Press enter to select a display as MAIN DISPLAY.

The secondary display shows "MAIN DISPLAY - NO". Use the **UP** / **DOWN** arrows to select "MAIN DISPLAY – YES" and confirm by pressing enter. The display color changes to white. This display is now shown in measuring mode.

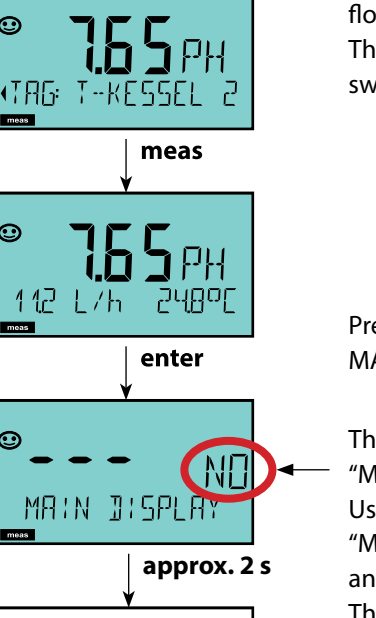

.(Noi

meas

0

0

0

0

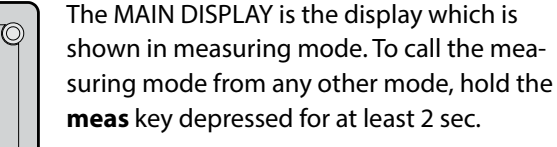

The color-coded user interface guarantees increased operating safety.

Operating modes are clearly signaled.

The normal measuring mode is white. Information text appears on a green screen and the diagnostic menu appears on turquoise. The orange HOLD mode (e.g., during calibration) is quickly visible as is the magenta screen which indicates asset management messages for predictive diagnostics – such as maintenance request, pre-alarm and sensor wear.

The alarm status has a particularly noticeable red display color and is also signaled by flashing display values. Invalid inputs or false passcodes cause the entire display to blink red so that operating errors are significantly reduced.

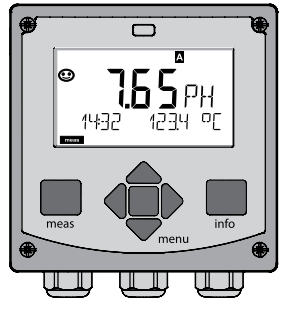

White: Measuring mode

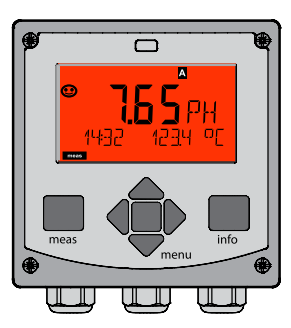

Red blinking: Alarm, error

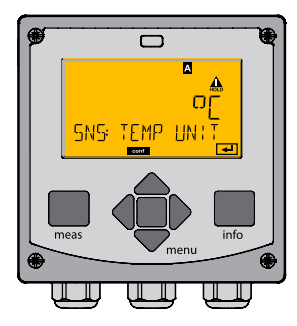

Orange: HOLD mode

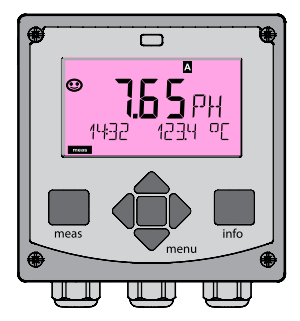

Magenta: Maintenance request

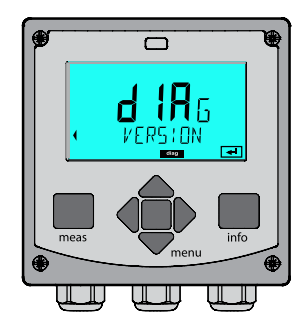

Turquoise: Diagnostics

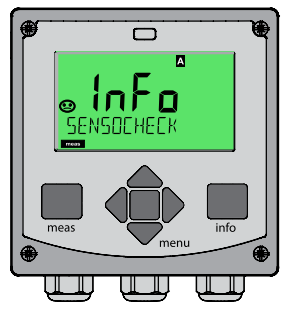

Green: Info texts

## Selecting the Mode / Entering Values 45

### To select the operating mode:

- 1) Hold meas key depressed (> 2 s) (measuring mode)
- 2) Press menu key: the selection menu appears
- 3) Select operating mode using left / right arrow key
- 4) Press enter to confirm the selected mode

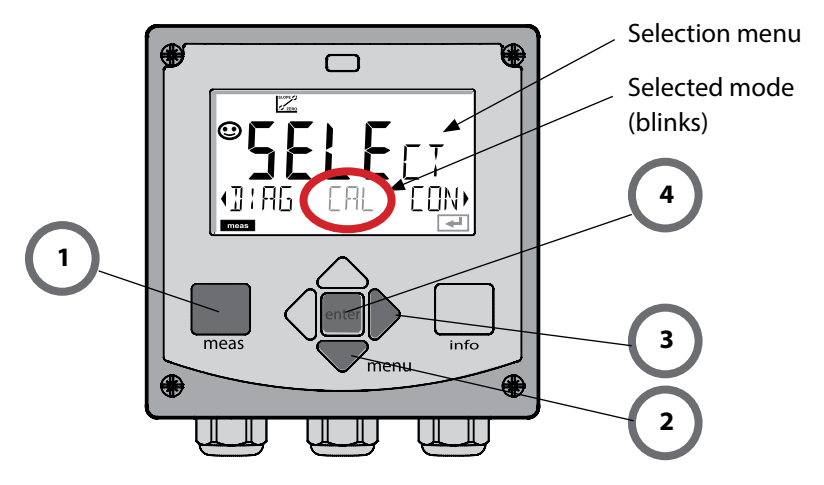

### To enter a value:

- 5) Select numeral: left / right arrow
- 6) Change numeral: up / down arrow
- 7) Confirm entry by pressing enter

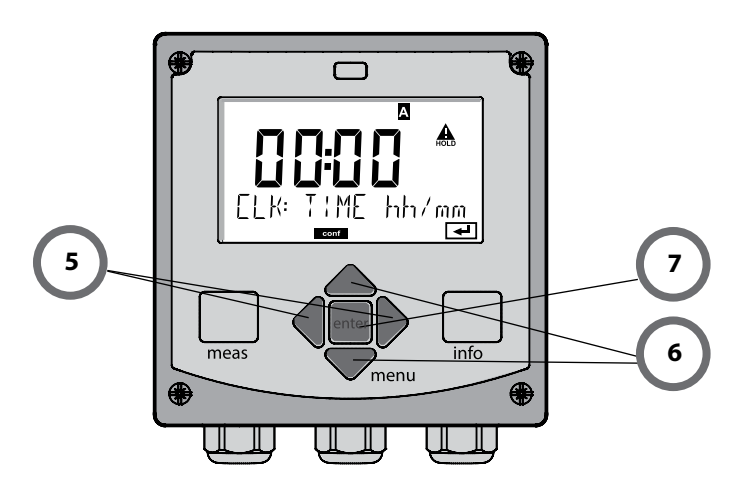

#### Diagnostics

Display of calibration data, display of sensor data, sensor monitor, performing a device self-test, viewing the logbook entries, display of hardware/software versions of the individual components. The logbook can store 100 events (00...99). They can be displayed directly on the device. The logbook can be extended to 200 entries using a TAN (Option).

#### HOLD

Manual activation of HOLD mode, e.g., for replacing a sensor. The signal outputs adopt a defined state.

#### Calibration

Every sensor has typical characteristic values, which change in the course of the operating time. Calibration is required to supply a correct measured value. The device checks which value the sensor delivers when measuring in a known solution. When there is a deviation, the device can be "adjusted". In that case, the device displays the "actual" value and internally corrects the measurement error of the sensor. Calibration must be repeated at regular intervals. The time between the calibration cycles depends on the load on the sensor. During calibration the device is in HOLD mode.

During calibration the device remains in the HOLD mode until it is stopped by the operator.

#### Configuration

You must configure the analyzer for the respective measurement task. In the "Configuration" mode you select the adjusted measuring function, the connected sensor, the measuring range to be transmitted, and the conditions for warning and alarm messages. During configuration the device is in HOLD mode.

Configuration mode is automatically exited 20 minutes after the last keystroke. The device returns to measuring mode.

#### Service

Maintenance functions (current source, relay test, controller test), passcode assignment, device type selection, reset to factory settings, enabling of options (TAN).

## **HOLD Mode**

The HOLD mode is a safety state during configuration and calibration.

Output current is frozen (LAST) or set to a fixed value (FIX).

Alarm and limit contacts are disabled.

The display backlighting turns orange, display icon:

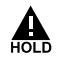

#### **Output signal response**

- **LAST:** The output current is frozen at its last value. Recommended for short configuration procedures. The process should not change decisively during configuration. Changes are not noticed with this setting!
- **Fix:** The output current is set to a value that is noticeably different from the process value to signal the control system that the device is being worked at.

#### **Output signal during HOLD:**

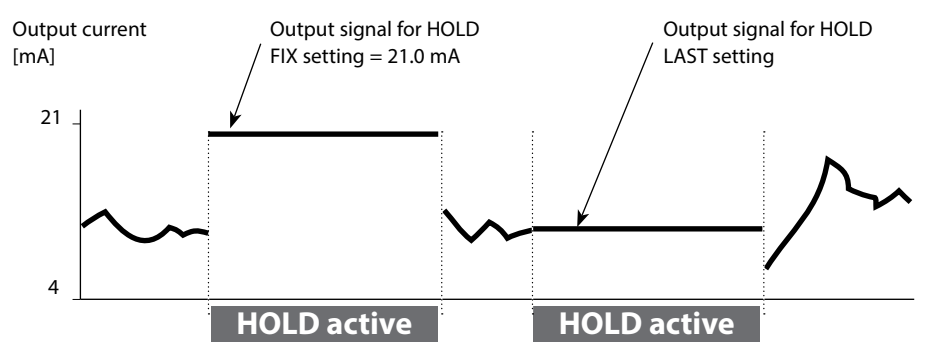

#### Terminating the HOLD mode

The HOLD mode is exited by switching to measuring mode (hold **meas** key depressed). The display reads "Good Bye". After that, the HOLD mode is exited. When the calibration mode is exited, a confirmation prompt ensures that the installation is ready for operation (e.g.: sensor reinstalled, located in process).

#### **External activation of HOLD**

The HOLD mode can be activated from outside by sending a signal to the HOLD input (e.g., from the process control system).

| HOLD inactive | 02 V AC/DC   |
|---------------|--------------|
| HOLD active   | 1030 V AC/DC |

#### Alarm

When an error has occurred, Err xx is displayed immediately.

Only after expiry of a user-defined delay time will the alarm be registered and entered in the logbook.

During an alarm the display blinks, the display backlighting turns red.

Error messages can also be signaled by a 22 mA output current (when configured correspondingly).

The alarm contact is activated by alarm or power failure. 2 sec after the failure event is corrected, the alarm status will be deleted.

The 22-mA signal can also be triggered by Sensoface messages (configurable).

#### Generating a message via the CONTROL input

(min. flow / max. flow)

The CONTROL input can be used for parameter set selection or for flow measurement (pulse principle), depending on its assignment in the "Configuration" menu. First, the flow transmitter must be calibrated in the CONTROL menu: ADJUST FLOW

#### When preset to flow measurement CONF/CNTR\_IN/CONTROL = FLOW

an alarm can be generated when the measured flow exceeds a specified range: **CONF/ALA/FLOW CNTR = ON CONF/ALA/FLOW min** (specify value, default: 5 liters/h) **CONF/ALA/FLOW max** (specify value, default: 25 liters/h)

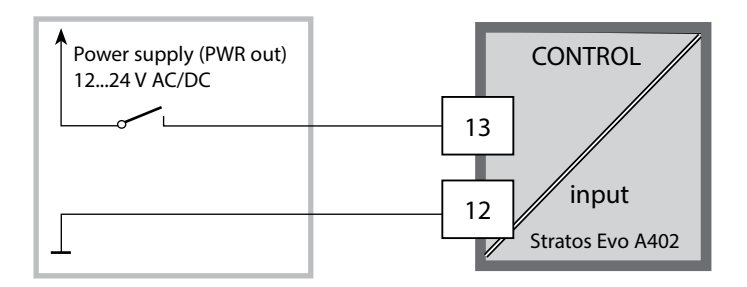

| Measuring<br>mode            | meas                                | TAG display                                                      | meas                                      | CLK display                                                  | meas                          | Controller<br>parameter display  |
|------------------------------|-------------------------------------|------------------------------------------------------------------|-------------------------------------------|--------------------------------------------------------------|-------------------------------|----------------------------------|
| (main display<br>selectable) | •                                   | 🛉 after 6                                                        | 50 s                                      | 🛉 after 6                                                    | 50 s                          | (if configured)                  |
|                              | Pressing<br>Select ti<br>Pressing   | g the <b>menu</b> key<br>he menu group<br>g <b>enter</b> opens a | y (down arr<br>o using the<br>a menu iter | row) opens the<br>left/right arrov<br>m. Press <b>meas</b> t | selecti<br>v keys.<br>to retu | on menu.<br>rn.                  |
| DIAG                         | CALDATA Display of calibration data |                                                                  |                                           |                                                              |                               |                                  |
|                              | SENSOR Display of sensor data       |                                                                  |                                           |                                                              |                               |                                  |
|                              | SELFTE                              | ST Se                                                            | f test: RAN                               | 1, ROM, EEPRON                                               | Л, mod                        | lule                             |
|                              | LOGBC                               | OK 10                                                            | 0 events w                                | ith date and tin                                             | ne                            |                                  |
|                              | MONIT                               | OR Dis                                                           | play of dir                               | ect sensor valu                                              | es                            |                                  |
|                              | VERSIC                              | DN Dis                                                           | play of sof                               | ftware version,                                              | model                         | designation, serial no.          |
| HOLD                         | Manual<br>The sign                  | activation of H<br>nal outputs beh                               | OLD mode                                  | e, e.g., for senso<br>nfigured (e.g., la                     | or repla<br>ast mea           | icement.<br>asured value, 21 mA) |
|                              | рН                                  | pH                                                               | adjustme                                  | nt / ORP adjust                                              | ment /                        | product calibration              |
|                              | Оху                                 | Ad                                                               | justment (                                | WTR/AIR) / zero                                              | o adjus                       | tment / prod. cal.               |
|                              | COND(                               | I) Ad                                                            | justment v                                | vith solution / c                                            | ell fact                      | tor input / prod. cal.           |
|                              | CAL_R                               | TD Ad                                                            | justment c                                | of temperature                                               | probe                         |                                  |
|                              | PARSE                               | FA For<br>FB                                                     | r configurii<br>e "Overviev               | ng parameter so<br>v of Configurati                          | et A / E<br>ion" on           | 3<br>next page.                  |
| SERVICE                      | MONIT                               | OR Dis                                                           | play of me                                | easured values                                               | for vali                      | dation (simulators)              |
| (Access via<br>code. factory | SENSO                               | R Sei                                                            | nsor (reset                               | ting diagnostic                                              | s mess                        | ages)                            |
| setting:                     | POWER                               | ROUT Sel                                                         | ecting the                                | output voltage                                               | e (3.1 V                      | / 12 V / 15 V / 24 V)            |
| 5555)                        | OUT1                                | Cu                                                               | rrent sourc                               | ce, output 1                                                 |                               |                                  |
|                              | OUT2                                | Cu                                                               | rrent sourc                               | ce, output 2                                                 |                               |                                  |
|                              | RELAIS                              | Re                                                               | lay test                                  |                                                              |                               |                                  |
|                              | CONTR                               | OL Co                                                            | ntroller: m                               | anual specificat                                             | tion of                       | controller output                |
|                              | CODES                               | Sp                                                               | ecifying ac                               | cess codes for o                                             | operati                       | ing modes                        |
|                              | DEVICE                              | Sel                                                              | ecting the                                | device type                                                  |                               |                                  |
|                              | DEFAU                               | LT Re:                                                           | set to facto                              | ory setting                                                  |                               |                                  |
|                              | OPTIO                               | N En                                                             | abling an o                               | option via TAN                                               |                               |                                  |

The configuration steps are assigned to different menu groups. Using the left/right arrow keys, you can jump between the individual menu groups. Each menu group contains menu items for setting the parameters. Pressing **enter** opens a menu item. Use the arrow keys to edit a value. Press **enter** to confirm/save the settings. Return to measurement: Hold **meas** key depressed (> 2 s).

| Select<br>menu group | Menu group                                                                | Code                | Display | Select<br>menu item |
|----------------------|---------------------------------------------------------------------------|---------------------|---------|---------------------|
|                      | Sensor selection<br>(multi-channel device:<br>select sensor A / sensor B) | SNS:<br>(S_A / S_B) |         | enter               |
|                      |                                                                           | Menu item           | 1       | < enter             |
|                      |                                                                           |                     | :       | 2                   |
|                      |                                                                           | Menu item .         |         |                     |
|                      | Current output 1                                                          | OT1:                |         | enter               |
|                      | Current output 2                                                          | OT2:                |         |                     |
|                      | Compensation                                                              | COR:                |         |                     |
|                      | Control input<br>(parameter set or<br>flow measurement)                   | IN:                 |         |                     |
| \$<br>• (            | Alarm mode                                                                | ALA:                |         |                     |
| •                    | Relay outputs                                                             | REL:                |         |                     |
|                      | Cleaning                                                                  | WSH:                |         | *                   |
|                      | Setting the clock                                                         | CLK:                |         |                     |
|                      | Tag number                                                                | TAG:                |         |                     |

## Switching Parameter Sets A/B

**Note:** With MSPH-MSPH or MSPH-MSOXY dual devices, the two parameter sets are replaced by the two sensors A and B.

### Parameter Set A/B: Configurable Menu Groups

The device provides 2 parameter sets "A" and "B". By switching between the parameter sets you can adapt the device to different measurement situations, for example. Parameter set "B" only permits setting of process-related parameters.

| Menu group  | Parameter set A                                   | Parameter set B  |
|-------------|---------------------------------------------------|------------------|
| SENSOR      | Sensor selection                                  |                  |
| OUT1        | Current output 1                                  | Current output 1 |
| OUT2        | Current output 2                                  | Current output 2 |
| CORRECTION  | Compensation                                      | Compensation     |
| CNTR_IN     | Control input                                     |                  |
| ALARM       | Alarm mode                                        | Alarm mode       |
| REL 1/REL 2 | Relay outputs                                     | Relay outputs    |
| WASH        | Cleaning                                          |                  |
| PARSET      | Parameter set selection<br>(not for dual devices) |                  |
| CLOCK       | Setting the clock                                 |                  |
| TAG         | TAG of measuring point                            |                  |
| GROUP       | GROUP of measuring points                         |                  |

#### External switchover of parameter sets A/B

You can switch between parameter sets A and B by applying a signal to the CONTROL input (setting: CNTR-IN – PARSET).

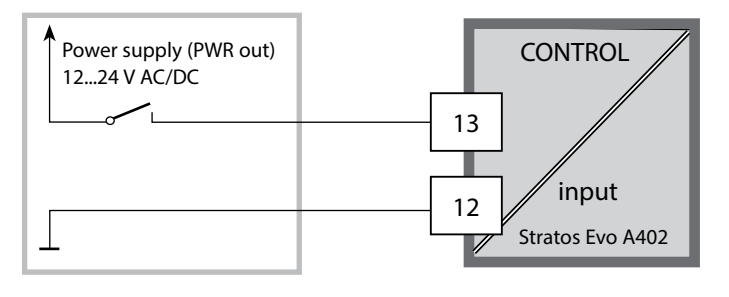

Parameter set A active 0...2 V AC/DC

Parameter set B active 10...30 V AC/DC

52

### Parameter Set A/B: Manual Switchover

| Display                     | Action                                                                            | Remark                                                                                                    |
|-----------------------------|-----------------------------------------------------------------------------------|----------------------------------------------------------------------------------------------------|
|                             | To switch between<br>parameter sets:<br>Press <b>meas</b>                         | Manual selection of parameter<br>sets must have been preset in<br>CONFIG mode. Default setting is<br>a fixed parameter set A.<br>Wrong settings change the<br>measurement properties! |
| ♥ <b>123</b> PH<br>PARSET-3 | PARSET blinks in the<br>lower line.<br>Select parameter set<br>using ◀ and  keys. |                                                                                                    |
|                             | Select<br>PARSET A / PARSET B                                                     | The currently active parameter set is read on the display:                                                                                                    |
|                             | Press <b>enter</b> to confirm.<br>Cancel by pressing <b>meas</b>                  |                                                                                                    |

### Parameter Set A/B: Signaling via WASH Contact

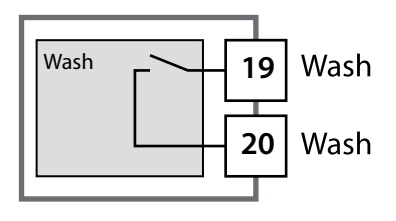

The active parameter set can be signaled using the WASH contact:

If configured correspondingly, the WASH contact signals:

Parameter set A: Contact open Parameter set B: Contact closed

## **Connecting a Memosens Sensor**

| Step                                      | Action/Display                                                                                                    | Remark                                                                                   |
|-------------------------------------------|----------------------------------------------------------------------------------------------------|------------------------------------------------------------------------------------------|
| Connect sensor                            | ✓                                                                                                    | Before a Memosens sensor is<br>connected, the error message<br>"NO SENSOR" is displayed. |
| Wait until the sensor data are displayed. | SEAS<br>DENTIFICATION                                                                                                    | The hourglass in the display blinks.                                                     |
| Check sensor data                         | Image: Second second secon | Sensoface is friendly when the sensor data are okay.                                     |
| Go to measuring mode                      | Press <b>meas</b> , <b>info</b> or <b>enter</b>                                                                                                    | After 60 sec the device auto-<br>matically returns to measuring<br>mode (timeout).       |
| Possible error message                    |                                                                                                    |                                                                                          |
| Sensor defective.<br>Replace sensor       | ✓ △ i ● ● • • • • • • • • • • • • • • • • • • •                                                                                                    | When this error message<br>appears, the sensor cannot be<br>used.<br>Sensoface is sad.   |

| Step                                                                                                    | Action/Display                                                                                                    | Remark                                                                                                    |
|----------------------------------------------------------------------------------------------------|----------------------------------------------------------------------------------------------------|----------------------------------------------------------------------------------------------------|
| Select HOLD mode<br>A sensor should only be<br>replaced during HOLD<br>mode to prevent unin-<br>tended reactions of the<br>outputs or contacts. | Press <b>menu</b> key to call the<br>selection menu,<br>select HOLD using the<br>◀ ▶ keys, press <b>enter</b> to<br>confirm.      | Now the device is in HOLD<br>mode. The HOLD mode can also<br>be activated externally via the<br>HOLD input. During HOLD the<br>output current is frozen at its<br>last value or set to a fixed value. |
| Disconnect and remove old sensor                                                                                                    |                                                                                                    |                                                                                                    |
| Install and connect new sensor.                                                                                                    |                                                                                                    | Temporary messages which are<br>activated during the replace-<br>ment are indicated but not out-<br>put to the alarm contact and not<br>entered in the logbook.                                       |
| Wait until the sensor data are displayed.                                                                                                    | SEAS<br>JENTIFICATION                                                                                                    |                                                                                                    |
| Check sensor data                                                                                                    | View sensor information<br>using $\checkmark$ keys, confirm<br>using <b>enter</b> .                                               | You can view the sensor manu-<br>facturer and type, serial number<br>and last calibration date.                                                                                                    |
| Check measured values                                                                                                    |                                                                                                    |                                                                                                    |
| Exit HOLD                                                                                                    | Hit <b>meas</b> key: Return to<br>the selection menu.<br>Hold <b>meas</b> key depressed:<br>Device switches to<br>measuring mode. |                                                                                                    |

## **Configuring a pH Sensor**

| Ove   | Overview of pH Sensor Configuration        |                                        |                                                                                         |                        |  |
|-------|--------------------------------------------|----------------------------------------|-----------------------------------------------------------------------------------------|------------------------|--|
| pH se | ensor                                      |                                        | Choices                                                                                 | Default                |  |
| SNS:  |                                            |                                        | STANDARD, ISFET<br>INDUCON, ISM<br>MEMOSENS                                             | STANDARD               |  |
|       | RTD TYPE<br>(omitted for MEMOSENS and ISM) |                                        | 100 PT, 1000 PT, 30 NTC,<br>8.55 NTC, Balco 3kOhm                                       | 100 PT                 |  |
|       | TEMP UNIT                                  |                                        | °C / °F                                                                                 | °C                     |  |
|       | TEMP MEAS*)                                |                                        | AUTO, MAN, EXT<br>(EXT only with I-input enabled<br>via TAN)                            | AUTO                   |  |
|       |                                            | MAN                                    | –20200 °C<br>(–4392 °F)                                                                 | 025.0 °C<br>(077.0 °F) |  |
|       | TEMP CAL                                   |                                        | AUTO, MAN, EXT                                                                          | AUTO                   |  |
|       |                                            | MAN                                    | –20200 °C<br>(–4392 °F)                                                                 | 025.0 °C<br>(077.0 °F) |  |
|       | NOM ZERO **)                               |                                        | 0.00 14.00 PH                                                                           | 07.00 PH               |  |
|       | NOM SLOPE                                  | **)                                    | 30.0 60.0 mV                                                                            | 059.2 mV               |  |
|       | PH_ISO **)                                 |                                        | 0.00 14.00 PH                                                                           | 07.00 PH               |  |
|       | CAL MODE                                   |                                        | AUTO, MAN, DAT                                                                          | AUTO                   |  |
|       |                                            | AUTO<br>BUFFER SET                     | -0110-, -U1-<br>Note: Pressing info displays<br>nominal buffer values +<br>manufacturer | -02-                   |  |
|       |                                            | U1<br>(For specifiable buffer          | EDIT BUFFER 1 (NO, YES)<br>Enter values for buffer 1                                    | NO                     |  |
|       | S.<br>"                                    | set, see Appendix:<br>"Buffer Tables") | EDIT BUFFER 2 (NO, YES)<br>Enter values for buffer 2                                    | NO                     |  |
|       | CAL TIMER<br>(omitted for IS               | M)                                     | OFF, FIX, ADAPT                                                                         | OFF                    |  |
|       | ON                                         | CAL-CYCLE                              | 09999 h                                                                                 | 0168 h                 |  |

<sup>\*</sup> The setting: TEMP MEAS: AUTO/MAN/EXT applies to all outputs: OUT1/OUT2/limit values/controller/display; Sensors with deviating zero/slope require the "Pfaudler" option (TAN).

Settings with "Sensor: STANDARD" selected (not required for Memosens Pfaudler sensor).

<sup>\*\*</sup> only with STANDARD and Pfaudler option (TAN), not with Memosens Pfaudler.

56

рΗ

| Ove   | Overview of pH Sensor Configuration |                                        |                |          |
|-------|-------------------------------------|----------------------------------------|----------------|----------|
| pH se | nsor                                |                                        | Choices        | Default  |
| SNS:  | ACT<br>(ISM only)                   |                                        | OFF, AUTO, MAN | OFF      |
|       |                                     | ACT CYCLES                             | 0000 2000 DAY  | 0007 DAY |
|       | TTM<br>(ISM only)                   |                                        | OFF, AUTO, MAN | OFF      |
|       |                                     | TTM CYCLES                             | 0000 2000 DAY  | 0030 DAY |
|       | CIP COUNT                           |                                        | ON, OFF        | OFF      |
|       | CIP CYCLES<br>(Memosens and ISM)    |                                        | 0000 9999 CYC  | 0000 CYC |
|       | SIP COUNT                           |                                        | ON, OFF        | OFF      |
|       |                                     | SIP CYCLES<br>(Memosens and ISM)       | 0000 9999 CYC  | 0000 CYC |
|       | AUTOCLAVE                           |                                        | ON, OFF        | OFF      |
|       |                                     | AUTOCLAVE CYCLES<br>(Memosens and ISM) | 0000 9999 CYC  | OFF      |
|       | CHECK TAG                           | (Memosens)                             | ON, OFF        | OFF      |
|       | CHECK GRO                           | UP (Memosens)                          | ON, OFF        | OFF      |

### Sensor Verification (TAG, GROUP)

When Memosens sensors are calibrated in the lab, it is often useful and sometimes even mandatory that these sensors will be operated again at the same measuring points or at a defined group of measuring points. To ensure this, you can save the respective measuring point (TAG) or group of measuring points (GROUP) in the sensor. TAG and GROUP can be specified by the calibration tool or automatically entered by the transmitter. When connecting an MS sensor to the transmitter, it can be checked if the sensor contains the correct TAG or belongs to the correct GROUP. If not, a message will be generated, Sensoface gets "sad", and the display backlighting turns magenta (purple). The "sad" Sensoface icon can also be signaled by a 22 mA error current. Sensor verification can be switched on in the Configuration in two steps as TAG and GROUP if required.

When no measuring point or group of measuring points is saved in the sensor, e.g., when using a new sensor, Stratos enters its own TAG and GROUP. When sensor verification is switched off, Stratos always enters its own measuring point and group. A possibly existing TAG/GROUP will be overwritten.

### **Support of Pfaudler Sensors**

# or pH sensors with a zero point other than pH 7 and/or deviating slope, e.g., pH sensors with a zero point at pH 4.6

This requires an additional function (TAN). The option is enabled in the SERVICE / OPT: PFAUDLER menu. For Pfaudler standard pH sensors, you can specify a nominal zero point and a nominal slope. In addition, you can enter a pHiso value. The additional entries appear in the CONFIGURATION / SENSOR menu:

SNS: NOM ZERO (default: 07.00 pH) SNS: NOM SLOPE (default: 59.2 mV) SNS: PH\_ISO (default: 07.00 pH)

Prior to measurement, you must enter the values for nominal zero and slope and the isothermal intersection point pHiso as provided by the manufacturer and perform a calibration using suitable buffer solutions.

When you use a Memosens Pfaudler sensor, the data will be read from the sensor or will be set to standard values. Here, you do not have to make entries. The respective menu items will be suppressed.

The nominal ZERO/SLOPE values are required for the proper functioning of the sensor monitoring and calibration functions (Sensoface, Calimatic), they do not replace an adjustment (calibration)!

| Typical values |                                                           |                                                                              |                                                                                                |                          |
|----------------|-----------------------------------------------------------|------------------------------------------------------------------------------|------------------------------------------------------------------------------------------------|--------------------------|
| Probe          | Pfaudler<br>enamel probes<br>(Pfaudler<br>specifications) | Probes with<br>absolute pH<br>measurement<br>and Ag/AgCl<br>reference system | Probes with abso-<br>lute pH measure-<br>ment and Ag/A<br>(silver acetate)<br>reference system | Differential pH<br>probe |
| Nom. slope     | 55 mV/pH                                                  | 55 mV/pH                                                                     | 55 mV/pH                                                                                       | 55 mV/pH                 |
| Nom. zero      | pH 8.65                                                   | pH 8.65                                                                      | pH 1.35                                                                                        | pH 7 12                  |
| pHiso          | pH 1.35                                                   | pH 1.35                                                                      | pH 1.35                                                                                        | pH 3.00                  |

#### Note:

Please refer to the operating instructions of the respective sensor for more information on functioning, installation, calibration and configuration.

## Configuration

рΗ

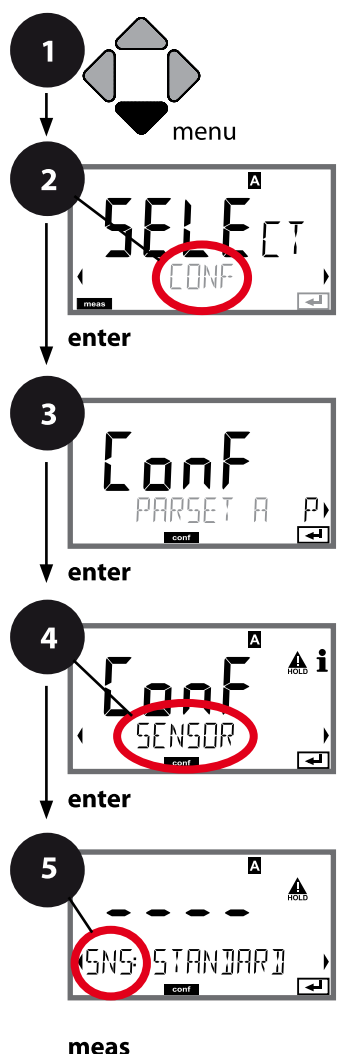

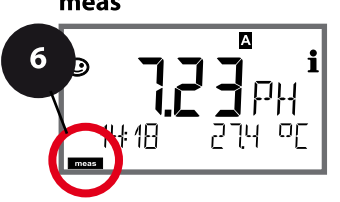

### Device Type: pH

Connected modules are automatically recognized. When no module is installed, but a Memosens sensor is connected at initial start-up, it is recognized and the corresponding process variable is automatically selected. In the SERVICE menu you can change the device type. Afterwards, you must select the corresponding calibration mode in the CONF menu.

- 1 Press menu.
- 2 Select **CONF** using **∢ ▶**, press **enter**.
- 3 Select parameter set using ◀ ▶ keys, press **enter**.
- 4 Select SENSOR menu using ↓ keys, press enter.
- 5 All items of this menu group are indicated by the "SNS:" code.

Press **enter** to select menu, edit using arrow keys (see next page). Confirm (and proceed) by pressing **enter**.

6 Exit: Press **meas** key until the [meas] mode indicator is displayed.

enter

Select sensor type

Select type of temp probe

Temperature unit

Temp detection during measurement

(Manual temperature)

Temp detection during calibration

(Manual temperature)

Calibration mode

Calibration timer

Calibration cycle

CIP/SIP cycles

Autoclaving counter

CHECK TAG

CHECK GROUP

рΗ

| 5                                    |                                                                                                    |                                                                     |
|--------------------------------------|----------------------------------------------------------------------------------------------------|---------------------------------------------------------------------|
| Menu item                            | Action                                                                                                    | Choices                                                             |
| Select sensor type                   | Select sensor type using ▲ ▼<br>keys.<br>Press <b>enter</b> to confirm.                                                                                                    | STANDARD<br>ISFET<br>Digital sensors:<br>INDUCON<br>ISM<br>MEMOSENS |
| Select type of temp probe            | (not for digital sensors)<br>Select type of temperature<br>probe using ▲ ▼ keys.<br>Press <b>enter</b> to confirm.                                                                                                    | <b>100 PT</b><br>1000 PT<br>30 NTC<br>8.55 NTC<br>Balco 3 kOhm      |
| Temperature unit                     | Select °C or °F using ▲ ▼ keys.<br>Press <b>enter</b> to confirm.                                                                                                    | °C / °F                                                             |
| Temp detection during<br>measurement | Select mode using ▲ ▼ keys:<br>AUTO: Measured by sensor<br>MAN: direct input of tempera-<br>ture, no measurement (see next<br>step)<br>EXT: Temperature specified via<br>current input (only if enabled<br>via TAN)<br>Press <b>enter</b> to confirm. | AUTO<br>MAN<br>EXT                                                  |
| (Manual temperature)                 | Modify digit using ▲ ▼ keys,<br>select next digit using ◀ ▶<br>keys.<br>Press <b>enter</b> to confirm.                                                                                                    | –20200 °C<br>(–4+392 °F)                                            |

рΗ

#### Sensor, Temp Detection during Calibration, Calibration Mode

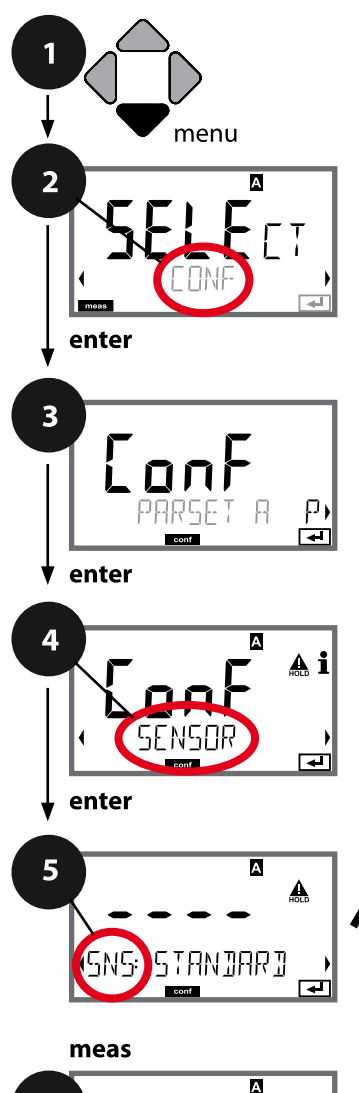

- 1 Press menu key.
- Select CONF using < → , press enter.
- 3 Select parameter set using ◀ ▶ keys, press **enter**.
- 4 Select SENSOR menu using ↓ ▶ keys, press enter.
- 5 All items of this menu group are indicated by the "SNS:" code.

Press **enter** to select menu, edit using arrow keys (see next page). Confirm (and proceed) by pressing **enter**.

6 Exit: Press **meas** key until the [meas] mode indicator is displayed.

| 5                                 |       |
|-----------------------------------|-------|
| Select sensor type                | enter |
| Select type of temp probe         | ~     |
| Temperature unit                  | ~     |
| Temp detection during measurement |       |
| (Manual temperature)              |       |
| Temp detection during calibration |       |
| (Manual temperature)              |       |
| Calibration mode                  |       |
| (AUTO: Buffer set)                |       |
| Calibration timer                 |       |
| Calibration cycle                 |       |
| CIP/SIP cycles                    |       |
| Autoclaving counter               |       |
| CHECK TAG                         |       |
| CHECK GROUP                       |       |
|                                   |       |

рΗ

| 5                                    |                                                                                                    |                                                                                                    |                                        |
|--------------------------------------|----------------------------------------------------------------------------------------------------|----------------------------------------------------------------------------------------------------|----------------------------------------|
| Menu item                            | Action                                                                                                    | Choices                                                                                                    |                                        |
| Temp detection during<br>calibration | Select mode using ▲ ▼ keys:<br>AUTO: Measured by sensor<br>MAN: direct input of tempera-<br>ture, no measurement (see next<br>step)<br>EXT: Temperature specified via<br>current input (only if enabled<br>via TAN)<br>Press <b>enter</b> to confirm. | <b>AUTO</b><br>MAN<br>EXT                                                                                    |                                        |
| (Manual temperature)                 | Modify digit using ▲ ▼ keys,<br>select next digit using ◀ ▶<br>keys.<br>Press <b>enter</b> to confirm.                                                                                                    | –20200 °C<br>(–4+392 °F)                                                                                     |                                        |
| Calibration mode                     | Select CALMODE using ▲ ▼<br>keys:<br>AUTO: Calibration with Calimatic<br>buffer set recognition<br>MAN: Manual entry of buffer<br>solutions<br>DAT: Input of adjustment data of<br>premeasured sensors<br>Press <b>enter</b> to confirm.              | AUTO<br>MAN<br>DAT                                                                                           |                                        |
| (AUTO: Buffer set)                   | Select buffer set using ▲ ▼<br>keys (see buffer tables for nom-<br>inal values)<br>Press <b>enter</b> to confirm.                                                                                                    | -0110-,<br>-U1- (see Append<br>Pressing the <b>info</b> key<br>the manufacturer an<br>values in the lower li | dix)<br>/ displays<br>d nominal<br>ne. |

рΗ

#### Sensor, Calibration Timer, Calibration Cycle

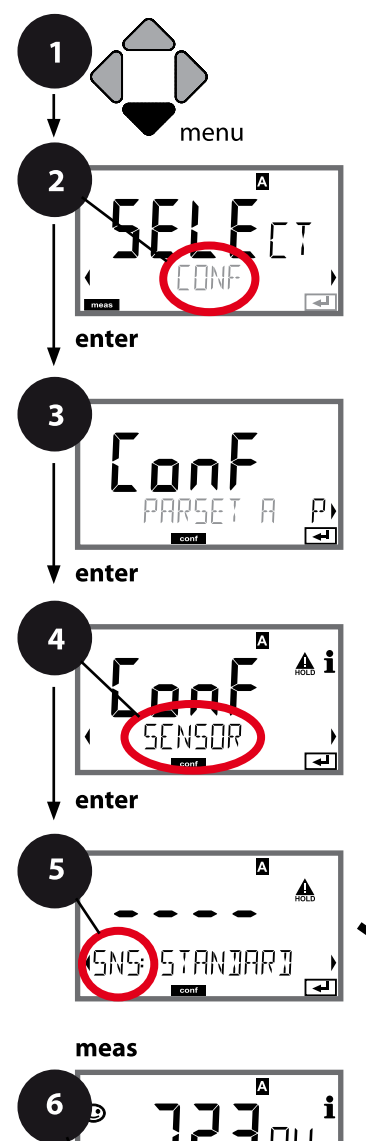

: 18

- 1 Press menu key.
- 2 Select **CONF** using **∢ ▶**, press **enter**.
- 3 Select parameter set using ◀ ▶ keys, press **enter**.
- 4 Select SENSOR menu using ↓ keys, press enter.
- 5 All items of this menu group are indicated by the "SNS:" code.

Press **enter** to select menu, edit using arrow keys (see next page). Confirm (and proceed) by pressing **enter**.

6 Exit: Press **meas** key until the [meas] mode indicator is displayed.

| 5                                 |                               |
|-----------------------------------|-------------------------------|
| Select sensor type                | en                            |
| Select type of temp probe         | $\boldsymbol{\boldsymbol{<}}$ |
| Temperature unit                  | ~                             |
| Temp detection during measurement |                               |
| (Manual temperature)              |                               |
| Temp detection during calibration |                               |
| (Manual temperature)              |                               |
| Calibration mode                  |                               |
| (AUTO: Buffer set)                |                               |
| Calibration timer                 |                               |
| Calibration cycle                 |                               |
| CIP/SIP cycles                    |                               |
| Autoclaving counter               |                               |
| CHECK TAG                         |                               |
| CHECK GROUP                       |                               |

-

| Menu item         | Action                                                                                                    | Choices                                                                                                    |
|-------------------|----------------------------------------------------------------------------------------------------|----------------------------------------------------------------------------------------------------|
| Calibration timer | Adjust CALTIMER using ▲                                                                                                    | <b>OFF</b> /ADAPT/FIX<br>With ADAPT, the calibration<br>cycle is automatically reduced<br>depending on the sensor load<br>(high temperatures and pH val-<br>ues) and for digital sensors also<br>depending on the sensor wear |
| Calibration cycle | Only with FIX/ADAPT:<br>Modify digit using ▲ ▼ keys,<br>select next digit using ◀ ▶<br>keys.<br>Press <b>enter</b> to confirm. | 09999 h                                                                                                    |

#### Note for the calibration timer:

When Sensocheck has been activated in the Configuration / Alarm menu, the expiration of the calibration interval is indicated by Sensoface:

| Disp | olay |   | Status                                                    |
|------|------|---|-----------------------------------------------------------|
| X    | +    |   | Over 80 % of the calibration interval has already passed. |
| X    | +    | : | The calibration interval has been exceeded.               |

The calibration timer settings apply to both parameter sets A and B.

The time remaining until the next due calibration can be seen in the diagnostics menu (see Diagnostics chapter).

рН

### ISM Sensor, Adaptive Cal Timer (ACT)

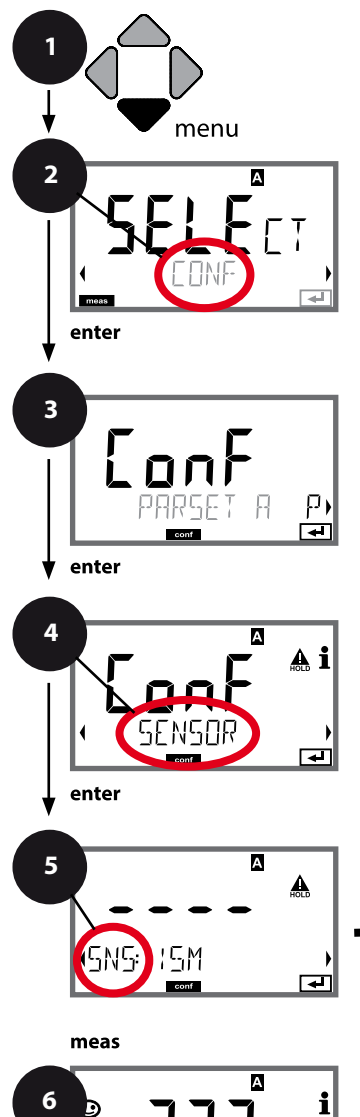

ŧ 18

Οŗ

5

- 1 Press menu key.
- 2 Select **CONF** using **∢ ▶**, press **enter**.
- 3 Select parameter set using ◀ ► keys, press **enter**.
- 4 Select SENSOR menu using ↓ ▶ keys, press enter.
- 5 All items of this menu group are indicated by the "SNS:" code.

Press **enter** to select menu, edit using arrow keys (see next page). Confirm (and proceed) by pressing **enter**.

6 Exit: Press **meas** key until the [meas] mode indicator is displayed.

|                                   | 5            |
|-----------------------------------|--------------|
| Select sensor type                | enter        |
| Temperature unit                  | $\mathbf{A}$ |
| Temp detection during measurement | ~            |
| (Manual temperature)              |              |
| Temp detection during calibration |              |
| (Manual temperature)              |              |
| Calibration mode                  |              |
| (AUTO: Buffer set)                |              |
| ACT - Adaptive calibration timer  |              |
| TTM - Adaptive maintenance timer  |              |
| CIP/SIP cycles                    |              |
| Autoclaving counter               |              |

### Adaptive Cal Timer (ACT)

5

By issuing a Sensoface message, the adaptive calibration timer reminds you to calibrate the sensor. After expiration of the interval, Sensoface is getting "sad". Pressing the info key shows the text "OUT OF CAL TIME CALIBRATE SENSOR" which reminds you that a calibration is due. The ACT interval is either read automatically from the sensor settings or can be specified manually (max. 9999 days). Stressing influences (temperature, measurement in extreme ranges) shorten the timer interval.

The adaptive cal timer is reset after each calibration.

You can configure the current outputs so that a Sensoface message generates a 22-mA error signal, see page 91.

| Menu item                | Action                                                                                                    | Choices      |
|--------------------------|----------------------------------------------------------------------------------------------------|--------------|
| Adaptive cal timer (ACT) | Select using ▲ ▼:<br>AUTO:<br>The interval stored in the ISM<br>sensor is used (default)<br>MAN:<br>The interval is specified manu-<br>ally (0 9999 days) | OFF/AUTO/MAN |
| SNS: AET EYELE           | Confirm by pressing <b>enter</b>                                                                                                    |              |

рΗ

### ISM Sensor, Adaptive Maintenance Timer (TTM)

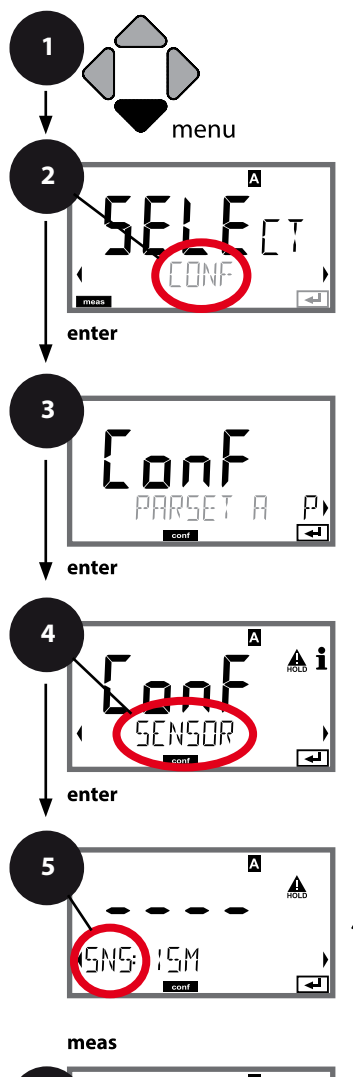

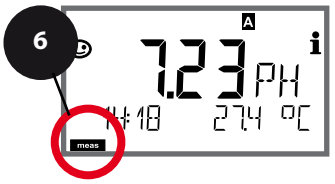

- 1 Press menu key.
- 2 Select **CONF** using **∢ ▶**, press **enter**.
- 3 Select parameter set using ◀ ► keys, press **enter**.
- 4 Select SENSOR menu using ↓ ▶ keys, press enter.
- 5 All items of this menu group are indicated by the "SNS:" code.

Press **enter** to select menu, edit using arrow keys (see next page). Confirm (and proceed) by pressing **enter**.

6 Exit: Press **meas** key until the [meas] mode indicator is displayed.

|                                   | 5            |
|-----------------------------------|--------------|
| Select sensor type                | enter        |
| Temperature unit                  | $\mathbf{A}$ |
| Temp detection during measurement | ~            |
| (Manual temperature)              |              |
| Temp detection during calibration |              |
| (Manual temperature)              |              |
| Calibration mode                  |              |
| (AUTO: Buffer set)                |              |
| ACT - Adaptive calibration timer  |              |
| TTM - Adaptive maintenance timer  |              |
| CIP/SIP cycles                    |              |
| Autoclaving counter               |              |

5

6

### Adaptive Maintenance Timer (TTM, Time to Maintenance)

By issuing a Sensoface message, the adaptive maintenance timer reminds you to service the sensor. After expiration of the interval, Sensoface is getting "sad". Pressing the info key shows the text "OUT OF MAINTENANCE CLEAN SENSOR" which reminds you that a sensor maintenance is due. The TTM interval is either read automatically from the sensor settings or can be specified manually (max. 9999 days).

Stressing influences (temperature, measurement in extreme ranges) shorten the timer interval.

You can configure the current outputs so that a Sensoface message generates a 22-mA error signal, see page 91.

| Menu item                                                    | Action                                                                                                    | Choices             |
|--------------------------------------------------------------|----------------------------------------------------------------------------------------------------|---------------------|
| Adaptive maintenance<br>timer (TTM)                          | Select using ▲ ▼ keys:<br>AUTO:<br>The interval stored in the ISM<br>sensor is used (default)<br>MAN:<br>The interval is specified manu-<br>ally (0 9999 days)<br>Confirm by pressing <b>enter</b> | OFF/AUTO/MAN        |
|                                                              |                                                                                                    |                     |
| The adaptive maintenance t<br>menu. Here, the interval is re | imer can be reset in the SER<br>eset to its initial value.                                                                                                    | VICE / SENSOR / TTM |
| TIM RESET                                                    | To do so, select <b>"TTM RESET =</b><br><b>YES"</b> and confirm by pressing<br><b>enter</b> .                                                                                                    | NO / YES            |

◄

рΗ

#### Sensor, CIP Cleaning Cycles, SIP Sterilization Cycles

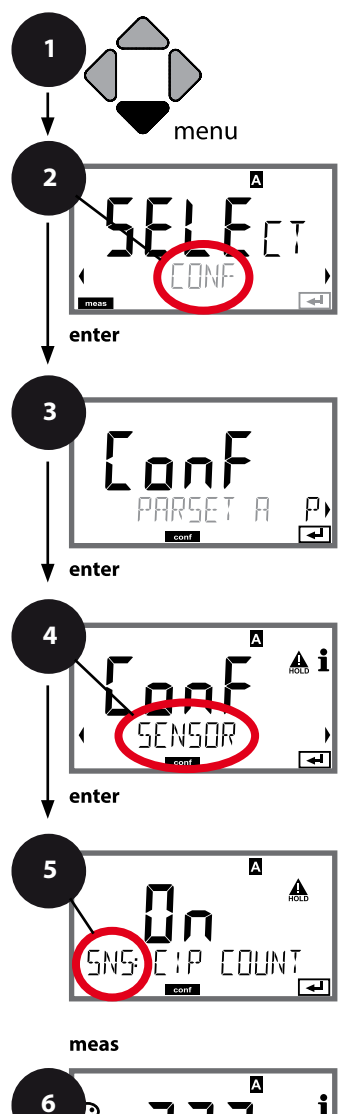

- 1 Press **menu** key.
- Select CONF using < → , press enter.
- 3 Select parameter set using ◀ ▶ keys, press **enter**.
- 4 Select SENSOR menu using → keys, press enter.
- 5 All items of this menu group are indicated by the "SNS:" code.

Press **enter** to select menu, edit using arrow keys (see next page). Confirm (and proceed) by pressing **enter**.

6 Exit: Press **meas** key until the [meas] mode indicator is displayed.

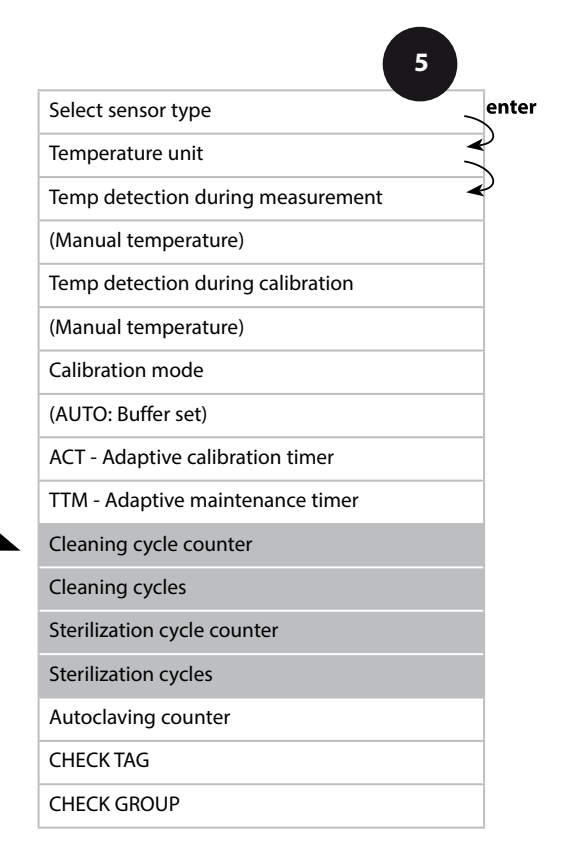

69

| 5           |                                                                                                    |                                  |
|-------------|----------------------------------------------------------------------------------------------------|----------------------------------|
| Menu item   | Action                                                                                                    | Choices                          |
| CIP counter | Adjust CIP counter using ▲ ▼ :<br>OFF: No counter<br>ON: Fixed cleaning cycle (adjust<br>in the next step)<br>Press <b>enter</b> to confirm.        | OFF/ON                           |
| CIP cycles  | Only with CIP COUNT ON:<br>Enter max. number of cleaning<br>cycles using ▲ ▼ ◀ ▶ keys<br>Press <b>enter</b> to confirm.                             | 09999 CYC<br>( <b>0000 CYC</b> ) |
| SIP counter | Adjust SIP counter using ▲ ▼ :<br>OFF: No counter<br>ON: Max. sterilization cycles<br>(adjust as for CIP counter)<br>Press <b>enter</b> to confirm. | OFF/ON                           |

The cleaning and sterilization cycles are counted to measure the load on the sensor. Suitable for biochemical applications (process temperature approx. 0 ... +50 °C / +32 ... +122 °F, CIP temperature > +55 °C / +131 °F, SIP temperature > +115 °C / +239 °F).

рΗ

### ISM Sensor, Autoclaving Counter

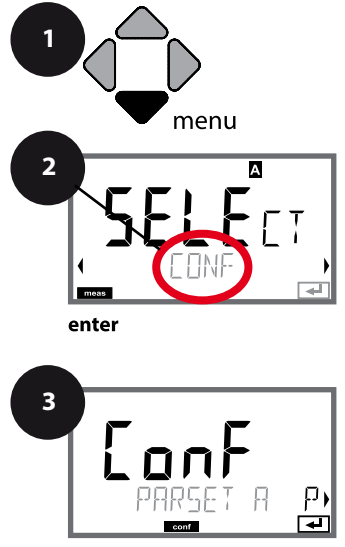

enter

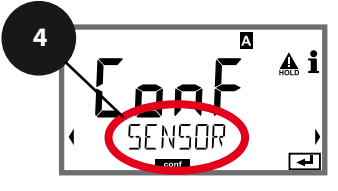

enter

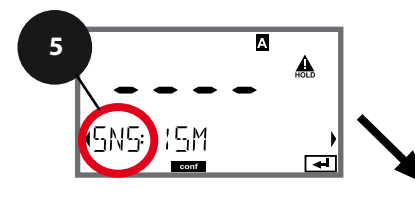

meas

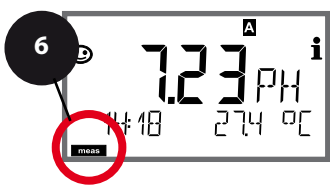

- 1 Press menu key.
- Select CONF using ( ), press enter.
- 3 Select parameter set using ◀ ▶ keys, press **enter**.
- 4 Select SENSOR menu using ↓ ▶ keys, press enter.
- 5 All items of this menu group are indicated by the "SNS:" code.

Press **enter** to select menu, edit using arrow keys (see next page). Confirm (and proceed) by pressing **enter**.

6 Exit: Press **meas** key until the [meas] mode indicator is displayed.

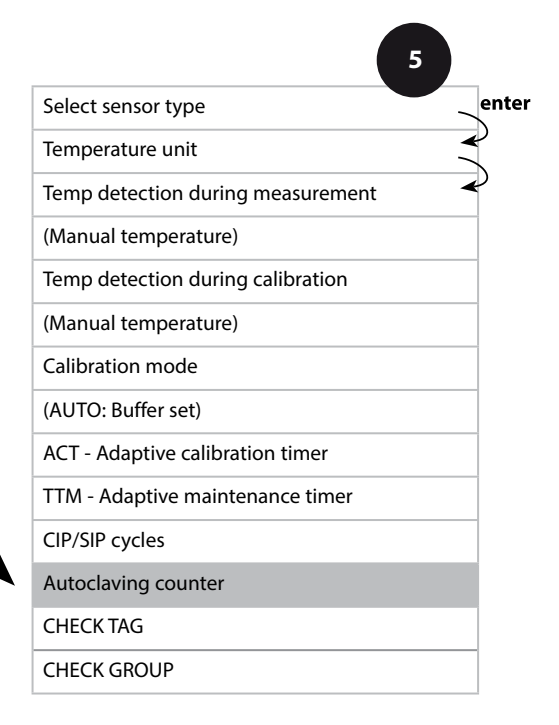

### **Autoclaving Counter**

5

After reaching a specified limit value the autoclaving counter generates a Sensoface message. As soon as the counter has reached the specified value, Sensoface is getting "sad". Pressing the info key shows the text "AUTOCLAVE CYCLES OVERRUN" which reminds you that the maximum number of autoclaving cycles has been reached. After each autoclaving process, you must manually increment the autoclaving counter in the SENSOR service menu. The transmitter displays "INCREMENT AUTOCLAVE CYCLE" as confirmation. You can configure the current outputs so that a Sensoface message generates a 22-mA error signal, see page 91.

| Menu item           | Action                                                                                               | Choices |
|---------------------|----------------------------------------------------------------------------------------------------|---------|
| Autoclaving counter | Select using ▲ ▼:<br>ON:<br>Enter the number of cycles<br>(0 9999)<br>Press <b>enter</b> to confirm. | OFF/ON  |
|                     |                                                                                                    |         |

With the autoclaving counter switched on, you must increment the count after each autoclaving process in the SERVICE/SENSOR/AUTOCLAVE ... menu:

| Incrementing the<br>autoclaving counter<br>(SERVICE menu) | After having completed an<br>autoclaving process, open<br>the SERVICE menu SENSOR /<br>AUTOCLAVE to increment the | NO/YES |
|-----------------------------------------------------------|----------------------------------------------------------------------------------------------------|--------|
|                                                           | autoclaving count.<br>To do so, select " <b>YES</b> " and<br>confirm by pressing <b>enter</b> .                   |        |

рΗ

72

#### Sensor, Sensor Verification (TAG, GROUP)

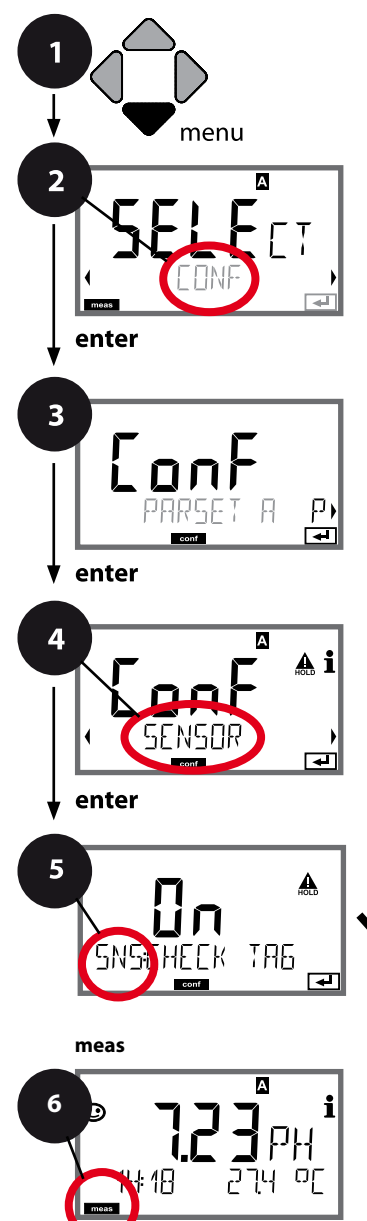

- 1 Press menu key.
- 2 Select **CONF** using **∢ →**, press **enter**.
- 4 Select SENSOR menu using ↓ ▶ keys, press enter.
- 5 All items of this menu group are indicated by the "SNS:" code.

Press **enter** to select menu, edit using arrow keys (see next page). Confirm (and proceed) by pressing **enter**.

6 Exit: Press **meas** key until the [meas] mode indicator is displayed.

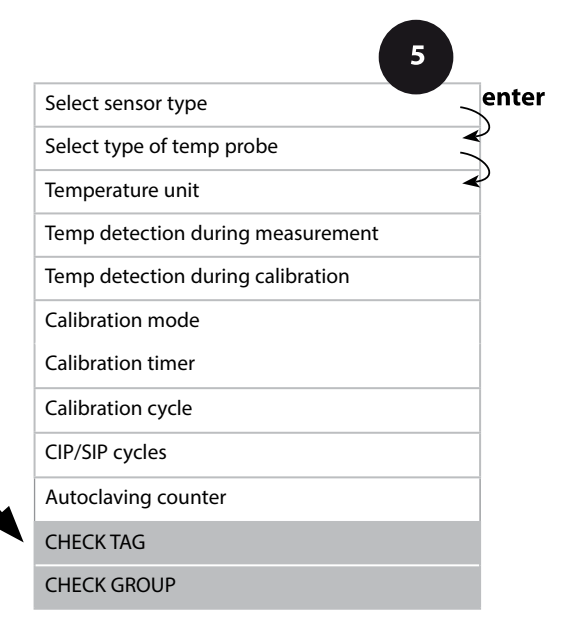
## **Configuration (pH)**

| Menu item | Action                                                                                                    | Choices        |
|-----------|----------------------------------------------------------------------------------------------------|----------------|
| TAG       | Select ON or OFF using ▲ ▼<br>keys.<br>Press <b>enter</b> to confirm.<br>When switched on, the entry for<br>"TAG" in the Memosens sensor<br>is compared to the entry in the<br>analyzer.<br>If the entries differ, a message<br>will be generated. | ON/ <b>OFF</b> |
| GROUP     | Select ON or OFF using ▲ ▼<br>keys.<br>Press <b>enter</b> to confirm.<br>Function as described above                                                                                                    | ON/ <b>OFF</b> |

### Sensor Verification (TAG, GROUP)

When Memosens sensors are calibrated in the lab, it is often useful and sometimes even mandatory that these sensors will be operated again at the same measuring points or at a defined group of measuring points. To ensure this, you can save the respective measuring point (TAG) or group of measuring points (GROUP) in the sensor. TAG and GROUP can be specified by the calibration tool or automatically entered by the transmitter. When connecting an MS sensor to the transmitter, it can be checked if the sensor contains the correct TAG or belongs to the correct GROUP. If not, a message will be generated, Sensoface gets "sad", and the display backlighting turns magenta (purple). The "sad" Sensoface icon can also be signaled by a 22 mA error current. Sensor verification can be switched on in the Configuration in two steps as TAG and GROUP if required.

When no measuring point or group of measuring points is saved in the sensor, e.g., when using a new sensor, Stratos enters its own TAG and GROUP. When sensor verification is switched off, Stratos always enters its own measuring point and group. A possibly existing TAG/GROUP will be overwritten.

рΗ

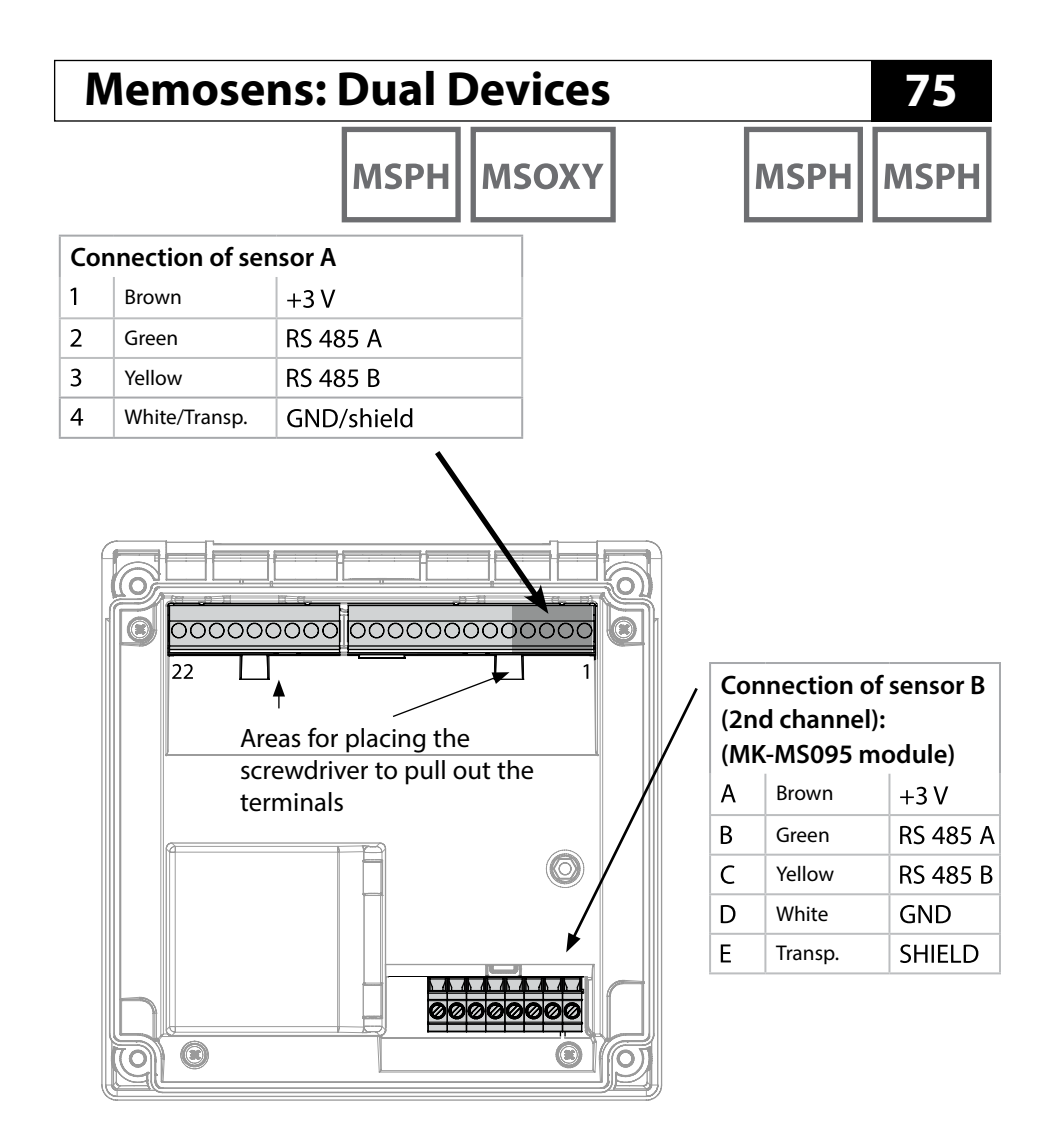

**Memosens cable** 

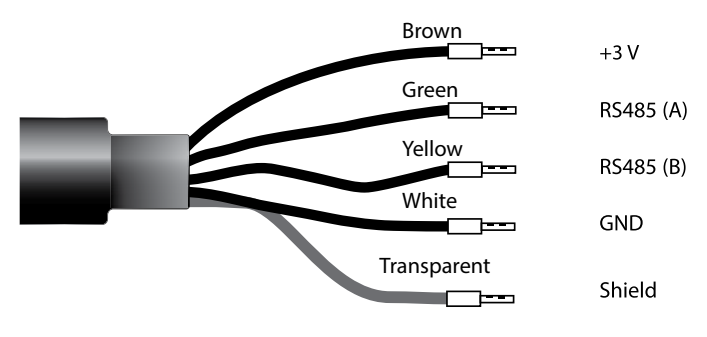

# мзрн мзрн

## **Device Type: MSPH-MSPH**

### Sensors A and B – Typical Arrangement

(Connection of Memosens sensors: channel A via terminals on the device, channel B via MK-MS095 module)

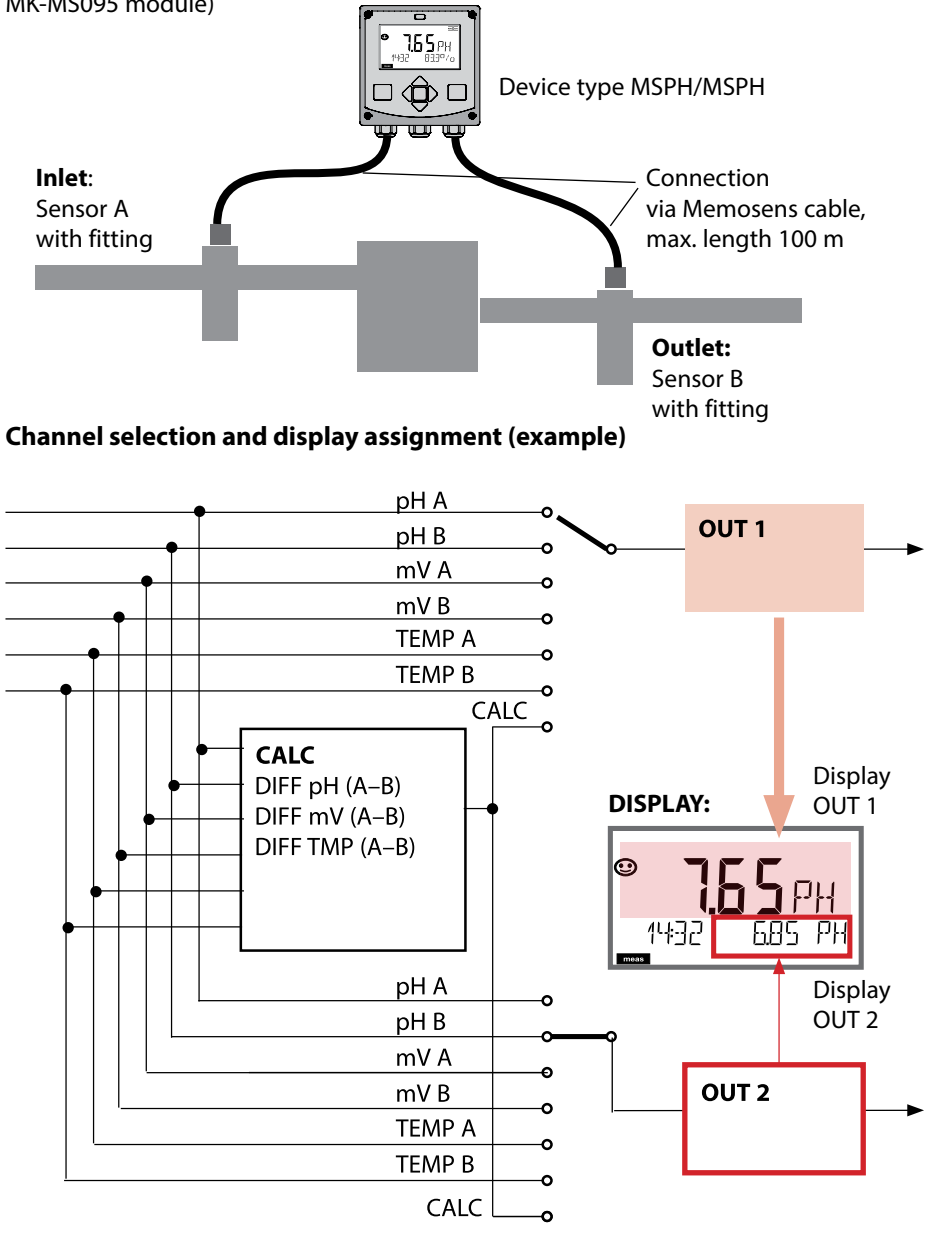

## **Device Type: MSPH-MSPH**

MSPH MSPH

| Configuration                      |               | Choices                                                            | Default                          |            |
|------------------------------------|---------------|--------------------------------------------------------------------|----------------------------------|------------|
| Sensor A (see page 55 for details) |               |                                                                    |                                  |            |
| S_A:                               | SENSOR        |                                                                    | ON / OFF                         | ON         |
|                                    | CALMODE       |                                                                    | AUTO / MAN / DAT                 | AUTO       |
|                                    | AUTO          | BUFFER SET                                                         | -0110-, -U1-                     | -02-       |
|                                    |               | Note: Pressing info disp                                           | olays nominal values and type of | buffer set |
|                                    |               | U1                                                                 | EDIT BUFFER 1 (NO, YES)          | NO         |
|                                    |               | (For specifiable buffer                                            | Enter values for buffer 1        |            |
|                                    |               | "Buffer Tables")                                                   | EDIT BUFFER 2 (NO, YES)          | NO         |
|                                    |               |                                                                    | Enter values for buffer 2        |            |
|                                    | CAL TIMER     |                                                                    | OFF, FIX, ADAPT                  | OFF        |
|                                    | ON            | CAL-CYCLE                                                          | 09999 h                          | 0168 h     |
|                                    | CIP COUNT     |                                                                    | ON/OFF                           | OFF        |
|                                    | SIP COUNT     |                                                                    | ON/OFF                           | OFF        |
|                                    | AUTOCLAVE     |                                                                    | ON/OFF                           | OFF        |
|                                    | CHECK TAG     |                                                                    | ON/OFF                           | OFF        |
|                                    | CHECK GROUP   |                                                                    | ON/OFF                           | OFF        |
| Sense                              | or B (see pag | e 55 for details)                                                  |                                  |            |
| S_B:                               | SENSOR        |                                                                    | ON / OFF                         | OFF        |
|                                    | CALMODE       |                                                                    | AUTO / MAN / DAT                 | AUTO       |
|                                    | AUTO          | BUFFER SET                                                         | -0110-, -U1-                     | -02-       |
|                                    |               | Note: Pressing info displays nominal values and type of buffer set |                                  |            |
|                                    |               | U1                                                                 | EDIT BUFFER 1 (NO, YES)          | NO         |
|                                    |               | (For specifiable buffer                                            | Enter values for buffer 1        |            |
|                                    |               | "Buffer Tables")                                                   | EDIT BUFFER 2 (NO, YES)          | NO         |
|                                    |               |                                                                    | Enter values for buffer 2        |            |
|                                    | CAL TIMER     |                                                                    | OFF, FIX, ADAPT                  | OFF        |
|                                    | ON            | CAL-CYCLE                                                          | 09999 h                          | 0168 h     |
|                                    | CIP COUNT     |                                                                    | ON/OFF                           | OFF        |
|                                    | SIP COUNT     |                                                                    | ON/OFF                           | OFF        |
|                                    | AUTOCLAVE     |                                                                    | ON/OFF                           | OFF        |
|                                    | CHECK TAG     |                                                                    | ON/OFF                           | OFF        |
|                                    | CHECK GROUP   | ,                                                                  | ON/OFF                           | OFF        |

мѕрн мѕрн

| Configuration |             |                         | Choices                                                         | Default               |
|---------------|-------------|-------------------------|-----------------------------------------------------------------|-----------------------|
| MEAS          | MODE        |                         |                                                                 |                       |
| MES:          | TEMP UNIT   |                         | °C / °F                                                         | °C                    |
|               | CALCULATION |                         | ON/OFF                                                          | OFF                   |
|               | ON          | (Selected in text line) | -C1- Difference PH<br>-C2- Difference mV<br>-C3- Difference TMP | -C1-<br>Difference PH |

#### **Calculations (CALC)**

| CONF | Calculation     | Formula       | Display   |
|------|-----------------|---------------|-----------|
| -C1- | pH difference   | рНА – рНВ     | dPH       |
| -C2- | mV difference   | mV A – mV B   | dmV       |
| -C3- | Temp difference | TMP A – TMP B | d°C (d°F) |

## **Device Type: MSPH-MSOXY**

79

MSPH N

#### pH and Oxy measuring point (example)

(Connection of Memosens sensors: channel A (PH) via terminals on the device, channel B (OXY) via MK-MS module)

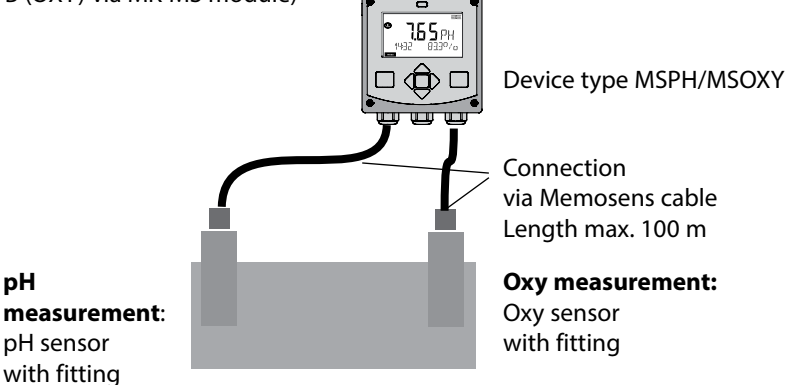

#### Channel selection and display assignment (example)

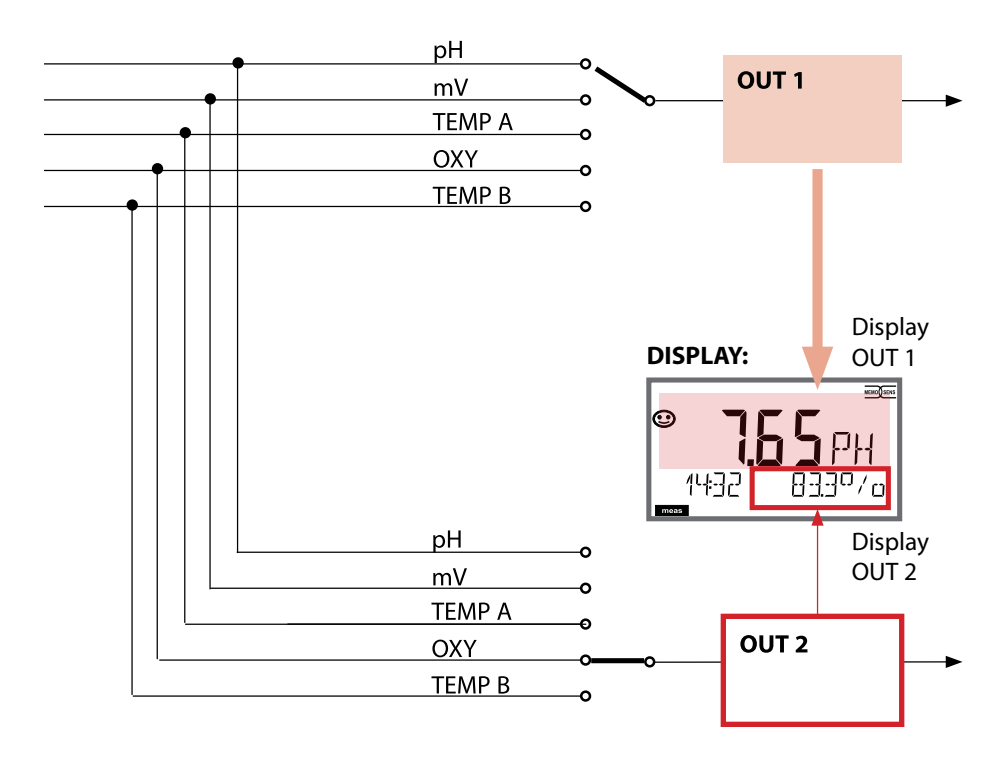

**MSPH** 

MSOXY

| Confi      | onfiguration (default in bold print) |                        |                                                                                         |                                    |  |
|------------|--------------------------------------|------------------------|-----------------------------------------------------------------------------------------|------------------------------------|--|
| Sense      | or (see pa                           | age 55/56 for details) | рН                                                                                      | Оху                                |  |
| SNS:       | CALMODE                              |                        | <b>AUTO</b><br>MAN<br>DAT                                                               |                                    |  |
|            | AUTO                                 | BUFFER SET             | -01- MT<br><b>-02- KNC</b><br><br>-U1- USR<br>("info" shows nomi-<br>nal buffer values) |                                    |  |
| MEAS MODE* |                                      | DE*                    |                                                                                         | dO %<br>dO mg/l<br>dO ppm<br>GAS % |  |
|            | U-POL ME                             | AS                     |                                                                                         | -xxxx mV                           |  |
|            | U-POL CAI                            | -                      |                                                                                         | -xxxx mV                           |  |
|            | MEMBRAN                              | IE COMP.               |                                                                                         | xx.xx                              |  |
| TEMP UNIT  |                                      | Г                      | °C / °F                                                                                 |                                    |  |
| Sensor     |                                      |                        | рН                                                                                      | Оху                                |  |
| SNS:       | CALTIMER                             |                        | OFF / ON                                                                                |                                    |  |
|            | ON                                   | CAL-CYCLE              | 0 9999 h ( <b>168 h</b> )                                                               |                                    |  |
|            | АСТ                                  |                        | OFF / AUTO / MAN                                                                        |                                    |  |
|            | MAN                                  | ACT CYCLE              | 0 2000 DAY ( <b>0030</b> I                                                              | DAY)                               |  |
|            | ттм                                  |                        | OFF / AUTO / MAN                                                                        |                                    |  |
|            | MAN                                  | TTM CYCLE              | 0 2000 DAY ( <b>0365</b> )                                                              | DAY)                               |  |
|            | CIP COUN                             | Т                      | OFF / ON                                                                                |                                    |  |
|            | ON                                   | CIP CYCLES             | <b>0</b> 9999                                                                           |                                    |  |
|            | SIP COUN                             | Г                      | OFF / ON                                                                                |                                    |  |
|            | ON                                   | SIP CYCLES             | <b>0</b> 9999                                                                           |                                    |  |
|            | AUTOCLA                              | /E                     | OFF / ON                                                                                |                                    |  |
|            | ON                                   | AC CYCLES              | <b>0</b> 9999                                                                           |                                    |  |
|            | CHECK TAG                            | â                      | OFF / ON                                                                                |                                    |  |
|            | CHECK GR                             | OUP                    | OFF / ON                                                                                |                                    |  |

\* When the channel is disabled, MEAS\_MODE = OFF, the sensor values will be set in such a way that no error message is generated.

## **Device Type: MSPH-MSOXY**

мѕрн мѕоху

| Devic | evice Type: Oxy        |                                                    |            |                                |          |
|-------|------------------------|----------------------------------------------------|------------|--------------------------------|----------|
| Oxy s | ensor                  |                                                    |            | Choices                        | Default  |
| SNS:  | SENSOR TYPE            |                                                    |            | Memosens, LDO                  | Memosens |
|       | MEAS MODE              |                                                    |            | dO %, dO mg/l<br>dO ppm, GAS % | dO %     |
|       | U-POL                  |                                                    |            | -400–1000 mV<br>(0000–1000 mV  | -675 mV  |
|       | U-POL CAL              |                                                    |            | for traces)                    |          |
|       | MEMBR. COMF            | 2.                                                 |            | 00.5003.00                     | 01.00    |
|       | RTD TYPE               |                                                    |            | 22 NTC<br>30 NTC               | 22 NTC   |
|       | TEMP UNIT              |                                                    |            | °C / °F                        | °C       |
|       | CAL MODE               |                                                    |            | CAL AIR<br>CAL WTR             | CAL AIR  |
|       | CALTIMER               |                                                    |            | ON/OFF                         | OFF      |
|       | ON                     | CAL-CYCL                                           | E          | 09999 h                        | 0168 h   |
|       | Memosens<br>LDO<br>ISM | ACT (Adaptive Calibration<br>Timer) (for ISM only) |            | OFF / AUTO / MAN               | OFF      |
|       |                        | MAN                                                | ACT CYCLE  | 09999 DAY                      | 0007 DAY |
|       |                        | TTM (Time To Maintenance)<br>(for ISM only)        |            | OFF / AUTO / MAN               | OFF      |
|       |                        | MAN                                                | TTM CYCLE  | 09999 DAY                      | 0030 DAY |
|       |                        | CIP COUN                                           | Τ          | ON/OFF                         | OFF      |
|       |                        | ON                                                 | CIP CYCLES | 09999 CYC                      | 0025 CYC |
|       |                        | SIP COUN                                           | Т          | ON/OFF                         | OFF      |
|       |                        | ON                                                 | SIP CYCLES | 09999 CYC                      | 0025 CYC |
|       |                        | AUTOCLA                                            | VE         | ON/OFF                         | OFF      |
|       |                        | ON                                                 | AC CYCLES  | 09999 CYC                      | 0000 CYC |
|       |                        | CHECK TA                                           | G          | ON/OFF                         | OFF      |
|       |                        | CHECK GR                                           | OUP        | ON/OFF                         | OFF      |

## **Overview of Configuration**

Оху

| Conf             | Configuration (default in bold print) |                   |                                              |  |  |
|------------------|---------------------------------------|-------------------|----------------------------------------------|--|--|
| Current output 1 |                                       | tput 1            | e.g., Oxy (if assigned as measured variable) |  |  |
| OT1: RANGE       |                                       |                   | <b>4 20 mA</b> /0 20 mA                      |  |  |
|                  | CHANN                                 | EL                | OXY / TMP                                    |  |  |
|                  | OXY                                   | BEGIN 4 mA (0 mA) | <b>000.0</b> 600.0 <b>%</b>                  |  |  |
|                  | dO %                                  | END 20 mA         | 000.0 <b>600.0 %</b>                         |  |  |
|                  | OXY                                   | BEGIN 4 mA (0 mA) | 0000 μg/l 99.99 mg/l                         |  |  |
|                  | dO<br>mg/l                            | END 20 mA         | 0000 μg/l 99.99 mg/l                         |  |  |
|                  | OXY<br>dO<br>ppm                      | BEGIN 4 mA (0 mA) | 0000 ppb 99.99 ppm                           |  |  |
| _                |                                       | END 20 mA         | 0000 ppb 99.99 ppm                           |  |  |
|                  | OXY                                   | BEGIN 4 mA (0 mA) | 0000 ppm 99.99 %                             |  |  |
|                  | GAS<br>%                              | END 20 mA         | 0000 ppm 99.99 %                             |  |  |
|                  | TMP                                   | BEGIN 4 mA (0 mA) | – 20 150 °C / <b>000.0 °C</b>                |  |  |
|                  | °C                                    | END 20 mA         | – 20 150 °C / <b>100.0 °C</b>                |  |  |
|                  | TMP                                   | BEGIN 4 mA (0 mA) | – 4 302 °C / <b>032.0 °F</b>                 |  |  |
|                  | °F                                    | END 20 mA         | – 4 302 °C / <b>212.0 °F</b>                 |  |  |
|                  | FILTERT                               | IME               | 0120 SEC / <b>120 SEC</b>                    |  |  |
|                  | FAIL 22                               | mA                | ON / OFF                                     |  |  |
|                  | FACE 22                               | 2 mA              | ON / OFF                                     |  |  |
|                  | HOLD                                  | NODE              | LAST / FIX                                   |  |  |
|                  | FIX                                   | HOLD-FIX          | 4 22 mA / <b>021.0 mA</b>                    |  |  |

| Corr | ection     |          | Оху                                                            |
|------|------------|----------|----------------------------------------------------------------|
| COR: | : SALINITY |          | 00.00 45.00 ppt ( <b>00.00 ppt</b> )                           |
|      | PRESSU     | RE UNIT  | BAR / KPA / PSI                                                |
|      | PRESSU     | RE       | MAN / EXT. (with SW-A005 "External current input" option only) |
|      | BAR        | PRESSURE | 0.000 9.999 BAR ( <b>1.013 BAR</b> )                           |
|      | KPA        | PRESSURE | 000.0 999.9 KPA ( <b>100 KPA</b> )                             |
|      | PSI        | PRESSURE | 000.0 145.0 PSI ( <b>14.5 PSI</b> )                            |

## **Configuration: Overview Tables**

рΗ

| Con              | Configuration (default in bold print) |               |                                             |  |  |
|------------------|---------------------------------------|---------------|---------------------------------------------|--|--|
| Current output 2 |                                       |               | e.g., pH (if assigned as measured variable) |  |  |
| OT2:             | OT2: RANGE CHANNEL                    |               | <b>4 20 mA</b><br>0 20 mA                   |  |  |
|                  |                                       |               | PH<br>ORP<br>TEMP<br>rH                     |  |  |
|                  | РН                                    | BEGIN (0)4 mA | – 2.00 16.00 pH / <b>00.00 pH</b>           |  |  |
|                  |                                       | END 20 mA     | – 2.00 16.00 pH / <b>14.00 pH</b>           |  |  |
|                  | ORP<br>(Redox-Sensor)                 | BEGIN (0)4 mA | – 1999 1999 mV / <b>– 1000 mV</b>           |  |  |
|                  |                                       | END 20 mA     | – 1999 1999 mV / <b>1000 mV</b>             |  |  |
|                  | TMP °C                                | BEGIN (0)4 mA | – 20 300 °C / <b>000.0 °C</b>               |  |  |
|                  |                                       | END 20 mA     | – 20 300 °C / <b>100.0</b> ° <b>C</b>       |  |  |
|                  | TMP °F                                | BEGIN (0)4 mA | - 4 572 ℃ / <b>032.0 °F</b>                 |  |  |
|                  |                                       | END 20 mA     | - 4 572 ℃ / <b>212.0 °F</b>                 |  |  |
|                  | rH                                    | BEGIN (0)4 mA | <b>000.0</b> 200.0 rH                       |  |  |
|                  |                                       | END 20 mA     | 000.0 <b>200.0</b> rH                       |  |  |
|                  | FILTERTIME                            |               | <b>0</b> 120 SEC                            |  |  |
|                  | FAIL 22 mA                            |               | ON / OFF                                    |  |  |
|                  | FACE 22 mA                            |               | ON / OFF                                    |  |  |
|                  | HOLD MODE                             | LAST / FIX    | Last measured value is maintained           |  |  |
|                  |                                       | FIX           | 0 22 mA (021.0 mA)                          |  |  |

| Corr | ection    |           | рН                                    |
|------|-----------|-----------|---------------------------------------|
| COR: | TC SELECT |           | OFF<br>LIN<br>PURE WTR                |
|      | LIN       | TC LIQUID | – 19.99 19.99 %/K<br><b>00.00 %/K</b> |

| Configuration (default in bold print) |            |             |                                           |  |
|---------------------------------------|------------|-------------|-------------------------------------------|--|
| CNTF                                  | R_IN input |             |                                           |  |
| IN                                    | CONTROL    |             | PARSET / FLOW                             |  |
|                                       | FLOW       | FLOW ADJUST | 0 20000 pulses/liter (12000 pulses/liter) |  |

| Alarn | Alarm      |          |                                         |  |  |  |
|-------|------------|----------|-----------------------------------------|--|--|--|
| ALA   | DELAYTIME  |          | 0 600 s ( <b>0010 SEC</b> )             |  |  |  |
|       | SENSOCHECK |          | ON / OFF                                |  |  |  |
|       | FLOW CNTR  |          | ON / OFF                                |  |  |  |
|       | ON         | FLOW MIN | 0 99.9 Liter/h ( <b>005.0 Liter/h</b> ) |  |  |  |
|       |            | FLOW MAX | 0 99.9 Liter/h ( <b>025.0 Liter/h</b> ) |  |  |  |

| Relay | lay contacts REL1, REL2 |                                                                             |                                                                                                    |
|-------|-------------------------|-----------------------------------------------------------------------------|----------------------------------------------------------------------------------------------------|
| REL   | LIMITS<br>CONTROLLER    | The following submenu depends on the selected setting.                      |                                                                                                    |
| RL1   | CHANNEL                 | PH / ORP / TMP                                                              | OXY / TMP / FLOW                                                                                                  |
|       | FUNCTION                | Lo LEVL / Hi LEVL                                                           |                                                                                                    |
|       | CONTACT                 | <b>N/O</b> / N/C                                                            |                                                                                                    |
|       | LEVEL                   | <b>00.00 pH</b><br>-2.00 16.00 pH<br>(-1999 1999 mV)<br>(-20 200 °C)        | <b>000.0 %</b><br>000.0 600.0 %<br>0000 μg/l 99.99 mg/l<br>0000 ppb 99.99 ppm<br>0000 ppm 99.99 %<br>(–20 150 °C) |
|       | HYSTERESIS              | <b>00.50 pH</b><br>0.00 10.00 pH<br>(0 2000 mV)<br>(0 100 °C / 0<br>180 °F) | <b>000.0 %</b><br>0 50 % full scale                                                                               |
|       | DELAYTIME               | <b>0010 SEC</b><br>0000 9999 s                                              |                                                                                                    |
| RL2   | See RL1 for configu     | onfiguration; default setting: CHANNEL = TMP                                |                                                                                                    |

| Configuration (default in bold print) |           |                                                               |
|---------------------------------------|-----------|---------------------------------------------------------------|
| PID c                                 | ontroller | рН                                                            |
| CTR                                   | CHANNEL   | PH / ORP / TMP                                                |
|                                       | ТҮРЕ      | PLC / PFC                                                     |
|                                       | PLC       | 00001 0600 s ( <b>0010 s</b> )                                |
|                                       | PFC       | 0001 0180 min <sup>-1</sup> ( <b>0060 min <sup>-1</sup></b> ) |
|                                       | SETPOINT  | within measuring range                                        |
|                                       | DEAD BAND | 0 50 % full scale                                             |
|                                       | P-GAIN    | 10 999 % ( <b>0100 %</b> )                                    |
|                                       | I-TIME    | 0 9999 s ( <b>0000 s</b> )                                    |
|                                       | D-TIME    | 0 9999 s ( <b>0000 s</b> )                                    |
|                                       | HOLD MODE | Y LAST / Y OFF                                                |

| Rinse | contact WASH |                                    |
|-------|--------------|------------------------------------|
| WSH   | WASH /       | Rinse contact /                    |
|       | PARSET A/B   | Signaling the active parameter set |
|       | WASH CYCLE   | 0.0 999.9 h ( <b>000.0 h</b> )     |
|       | WASH TIME    | 0 1999 s ( <b>0060 s</b> )         |
|       | RELAX TIME   | 0000 1999 s ( <b>0030 s</b> )      |
|       | CONTACT      | <b>N/O</b> / N/C                   |

| Selecting the parameter set PARSET |                                      |                                                                                                    |
|------------------------------------|--------------------------------------|----------------------------------------------------------------------------------------------------|
| PAR                                | PARSET FIX A<br>MANUAL<br>CNTR INPUT | (no switchover, parameter set A)<br>(manual selection in the "Configuration" menu)<br>(switchover via CNTR control input) |

| Time/da | Time/date   |                                          |  |
|---------|-------------|------------------------------------------|--|
| CLK     | FORMAT      | <b>24 h</b> / 12 h                       |  |
|         | 24 h        | hh:mm                                    |  |
|         | 12 h        | hh:mm (AM / PM) 00 12:59 AM / 1 11:59 PM |  |
|         | DAY / MONTH | dd.mm                                    |  |
|         | YEAR        | 2000 2099                                |  |

| Measuring points (TAG / GROUP) |                                        |                       |  |
|--------------------------------|----------------------------------------|-----------------------|--|
| TAG                            | The entries are made in the text line. | AZ, 09, - + < > ? / @ |  |
| GROUP                          | The entries are made in the text line. | 00009999              |  |

## **Configuring the Current Output**

рΗ

### Output Current, Range, Current Start, Current End

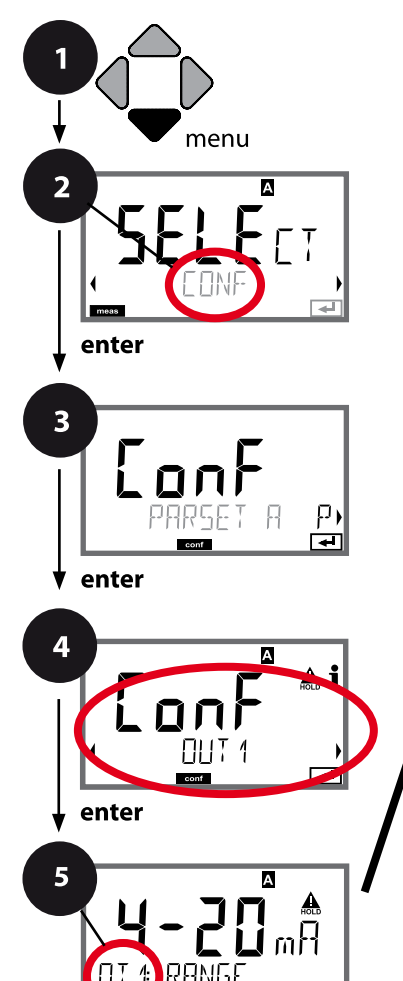

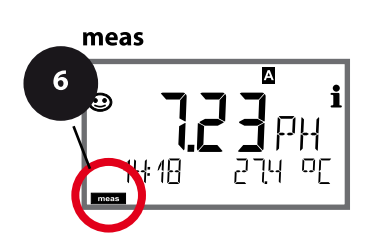

₽

- 1 Press menu key.
- 2 Select **CONF** using **↓**, press **enter**.
- 3 Select parameter set using ◀ ▶ keys, press **enter**.
- 4 Select **OUT1** menu using **↓** keys, press **enter**.
- All items of this menu group are indicated by the "OT1:" code.
   Press enter to select menu, edit using arrow keys (see next page).

Confirm (and proceed) by pressing enter.

6 Exit: Press **meas** key until the [meas] mode indicator is displayed.

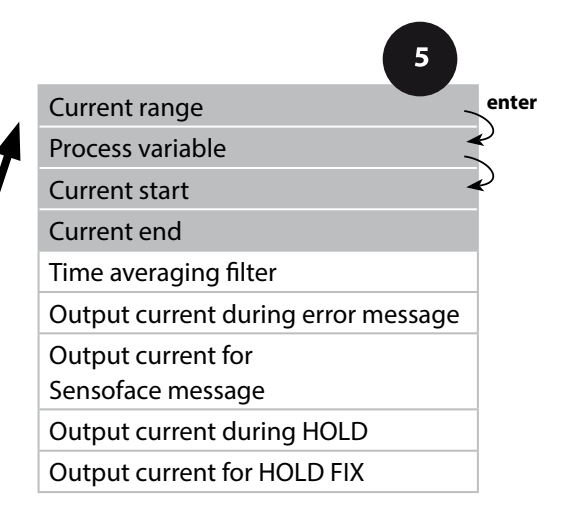

## **Configuring the Current Output**

рΗ

| 5                |                                                                                                    |                                                                     |
|------------------|----------------------------------------------------------------------------------------------------|---------------------------------------------------------------------|
| Menu item        | Action                                                                                                    | Choices                                                             |
| Current range    | Select 4-20 mA or 0-20 mA<br>range using ▲ ▼ keys.<br>Press <b>enter</b> to confirm.                                                                             | <b>4-20 mA</b> / 0-20 mA                                            |
| Process variable | Example: current out-<br>put 1, device type pH<br>Select using ▲ ▼ keys:<br>PH: pH value<br>ORP: ORP value<br>TMP: Temperature<br>Press <b>enter</b> to confirm. | <b>PH</b> /ORP/TMP                                                  |
| Current start    | Modify digit using ▲ ▼ keys,<br>select next digit using ∢ ▶ keys.<br>Press <b>enter</b> to confirm.                                                              | –216 pH (PH)<br>–19991999 mV (ORP)<br>–20300 °C /<br>–4572 °F (TMP) |
| Current end      | Enter value using A V A V keys.<br>Press <b>enter</b> to confirm.                                                                                                | –216 pH (PH)<br>–19991999 mV (ORP)<br>–20300 °C /<br>–4572 °F (TMP) |

#### Assignment of measured values: Current start and current end

Example 1: Range pH 0...14

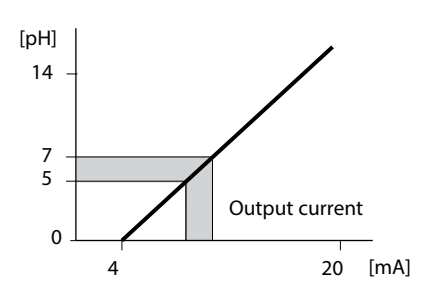

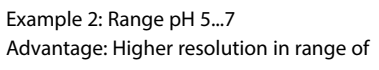

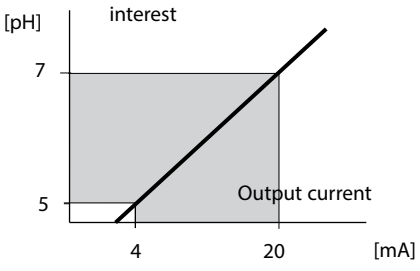

рΗ

### Output Current, Time Averaging Filter

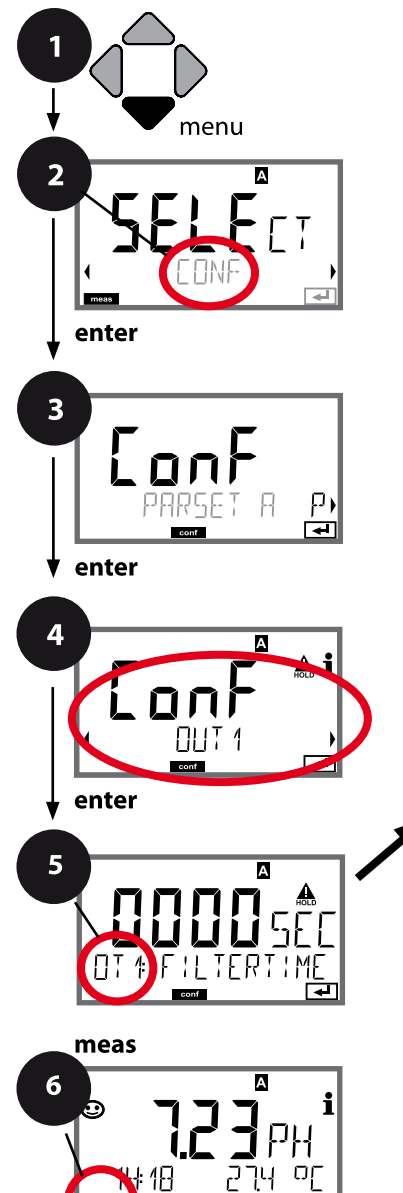

- 1 Press menu key.
- Select CONF using < ▶, press enter.
- 4 Select **OUT1** menu using **∢ >** keys, press **enter**.
- 5 All items of this menu group are indicated by the "OT1:" code.

Press enter to select menu,

edit using arrow keys (see next page). Confirm (and proceed) by pressing **enter**.

6 Exit: Press **meas** key until the [meas] mode indicator is displayed.

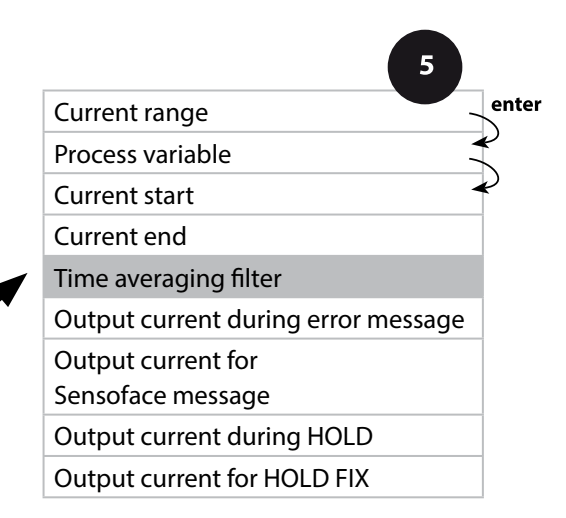

рΗ

| 5                     |                               |                                 |
|-----------------------|-------------------------------|---------------------------------|
| Menu item             | Action                        | Choices                         |
| Time averaging filter | Enter value using A Y I Keys. | 0120 SEC<br>( <b>0000 SEC</b> ) |

#### Time averaging filter

To smoothen the current output, a low-pass filter with adjustable filter time constant can be switched on. When there is a jump at the input (100 %), the output level is at 63 % after the time interval has been reached. The time interval can be set from 0 to 120 sec. If the time interval is set to 0 sec, the current output directly follows the input.

#### Note:

The filter only acts on the current output, not on the display, the limit values, or the controller!

During HOLD the filter is not applied. This prevents a jump at the output.

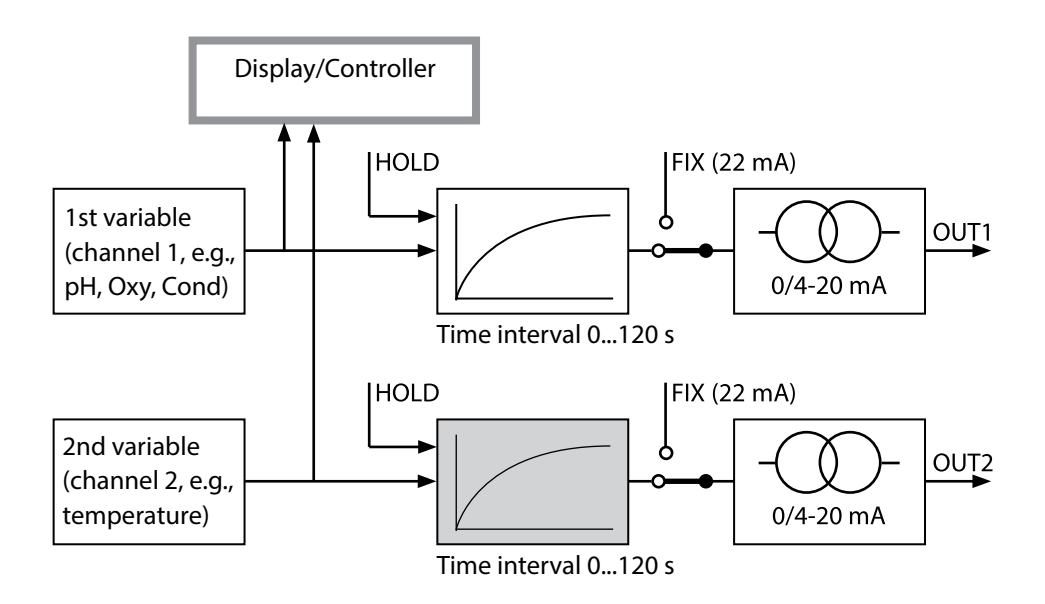

pН

### **Output Current, Error and HOLD**

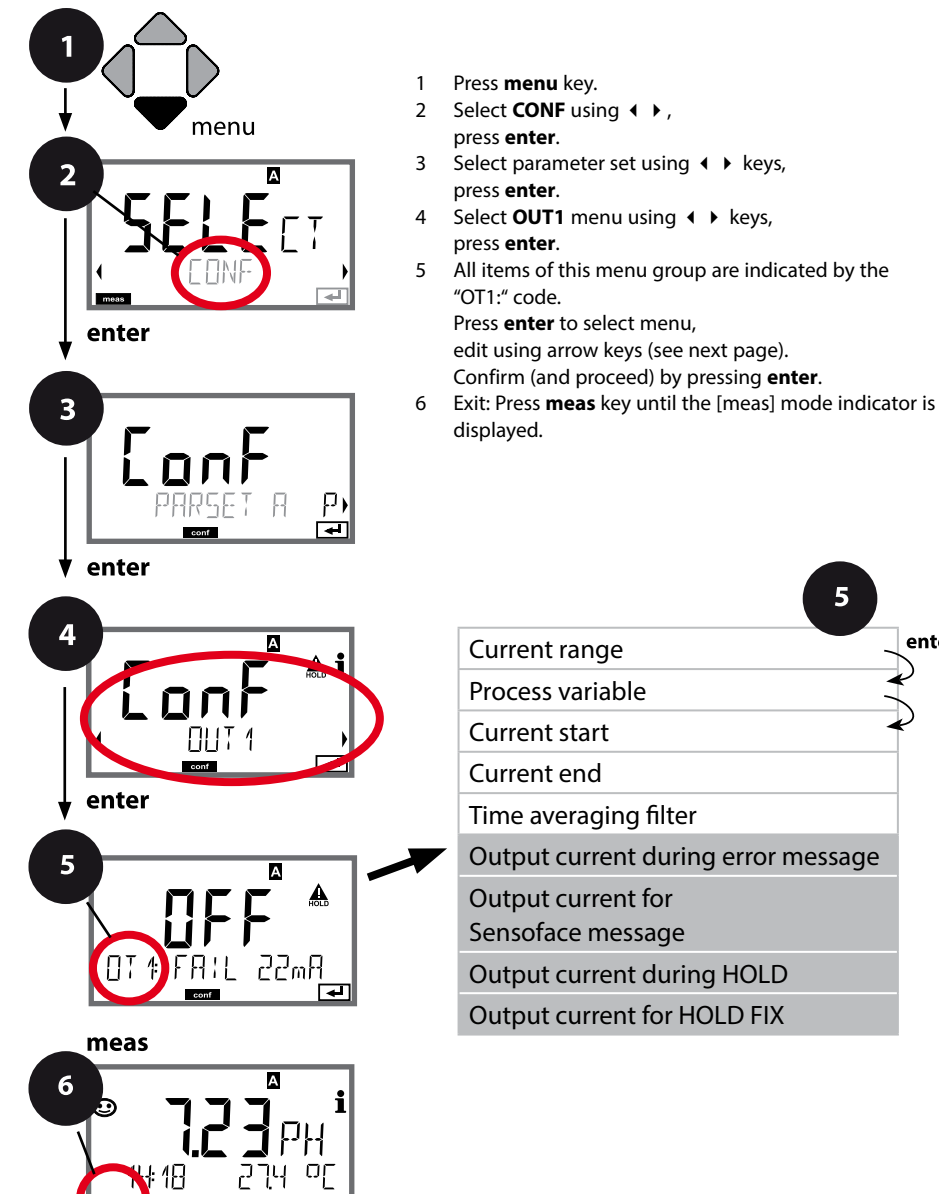

5 enter Current range Process variable Current start Current end Time averaging filter Output current during error message Output current for Sensoface message Output current during HOLD **Output current for HOLD FIX** 

## **Configuring the Current Output**

рΗ

91

| Menu item                                                             | Action                                                                                                    | Choices                              |
|-----------------------------------------------------------------------|----------------------------------------------------------------------------------------------------|--------------------------------------|
| Output current during<br>error message                                | The output current can be set<br>to 22 mA in the case of error<br>messages.<br>Select ON or OFF using ▲ ▼ .<br>Press <b>enter</b> to confirm.                                                                                             | OFF / ON                             |
| Output current during<br>Sensoface messages<br><b>OT1: FACE 22 mA</b> | The output current can be set to<br>22 mA in the case of Sensoface<br>messages.<br>Select ON or OFF using ▲ ▼.<br>Press <b>enter</b> to confirm.                                                                                          | OFF / ON                             |
| Output current during<br>HOLD                                         | LAST: During HOLD the last<br>measured value is maintained at<br>the output.<br>FIX: During HOLD a value (to be<br>entered) is maintained at the<br>output.<br>Select using $\checkmark$ $\checkmark$ .<br>Press <b>enter</b> to confirm. | <b>LAST</b> /FIX                     |
| Output current for HOLD<br>FIX                                        | Only with FIX selected:<br>Enter current which is to flow at<br>the output during HOLD<br>Enter value using ▲ ▼ ◀ ▶.<br>Press <b>enter</b> to confirm.                                                                                    | 00.0022.00 mA<br>( <b>21.00 mA</b> ) |

#### **Output signal during HOLD:**

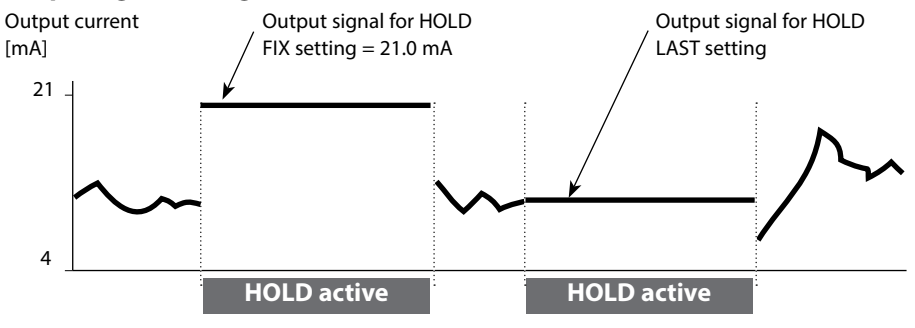

рΗ

## **Temperature Compensation of Process Medium (pH)**

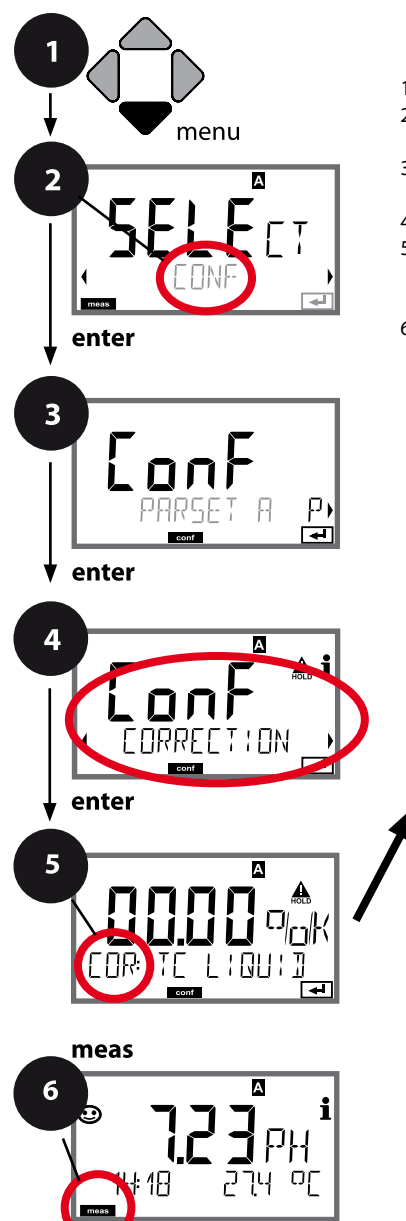

- 1 Press menu key.
- 2 Select CONF using ↓ ▶, press enter.
- 4 Select **CORRECTION** menu using **∢ ▶** keys, press **enter**.
- 5 All items of this menu group are indicated by the "COR:" code.

Confirm (and proceed) by pressing enter.

6 Exit: Press **meas** key until the [meas] mode indicator is displayed.

5

pH temp compensation Process medium (linear)

## **Temperature Compensation**

| 5                                               |                                                                                                    |                  |
|-------------------------------------------------|----------------------------------------------------------------------------------------------------|------------------|
| Menu item                                       | Action                                                                                                    | Choices          |
| Temperature compensa-<br>tion of process medium | For pH measurement only:<br>Select temperature compensa-<br>tion of the process medium.<br>Linear: LIN<br>Select using ◀ ▶,<br>press <b>enter</b> to confirm.              | OFF / LIN        |
| Temperature compensation, linear                | Enter the linear temperature<br>compensation of the process<br>medium.<br>Enter value using $\checkmark \checkmark \checkmark >$<br>keys<br>Press <b>enter</b> to confirm. | –19.99+19.99 %/K |

### Parameter Set Selection (External Signal)\*

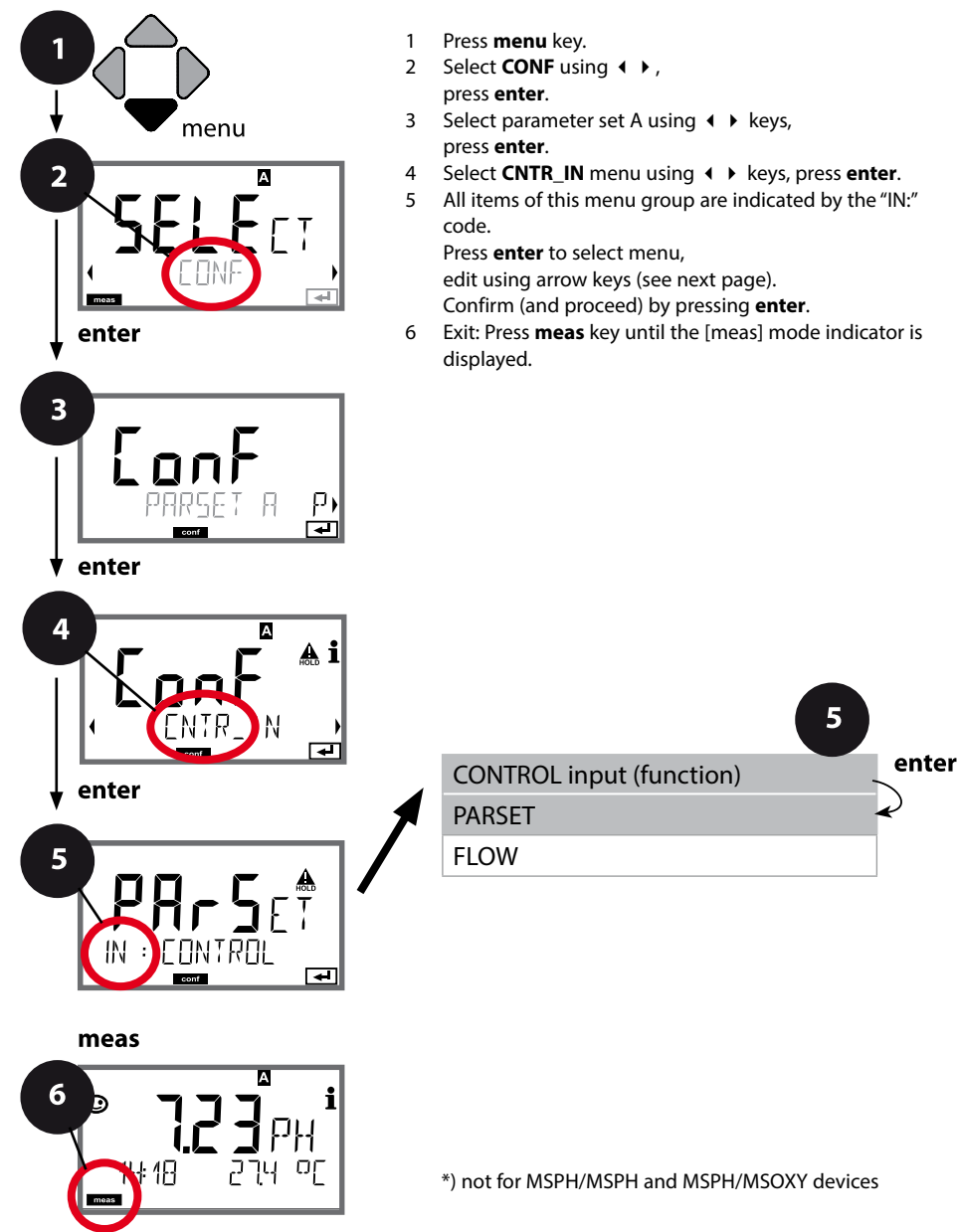

| 5                                   |                                                         |                                                                                                    |
|-------------------------------------|---------------------------------------------------------|----------------------------------------------------------------------------------------------------|
| Menu item                           | Action                                                  | Choices                                                                                               |
| Select function of<br>CONTROL input | Select using ◀ ▶ keys, confirm by pressing <b>enter</b> | PARSET FIX A /<br>MANUAL / CNTR INPUT<br>(selecting parameter set A/B via<br>signal at CONTROL input) |

#### External switchover of parameter sets

The parameter set A/B can be activated from outside by sending a signal to the CONTROL input (e.g., from the process control system).

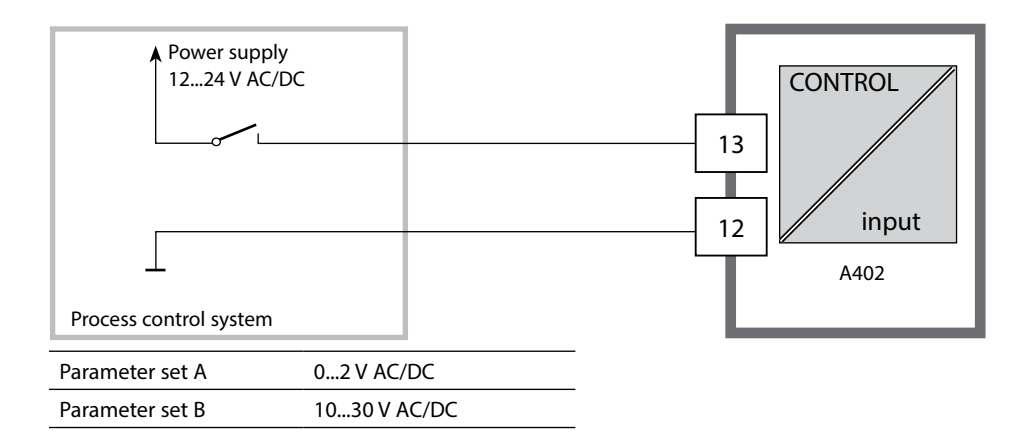

enter

### **Flow Measurement**

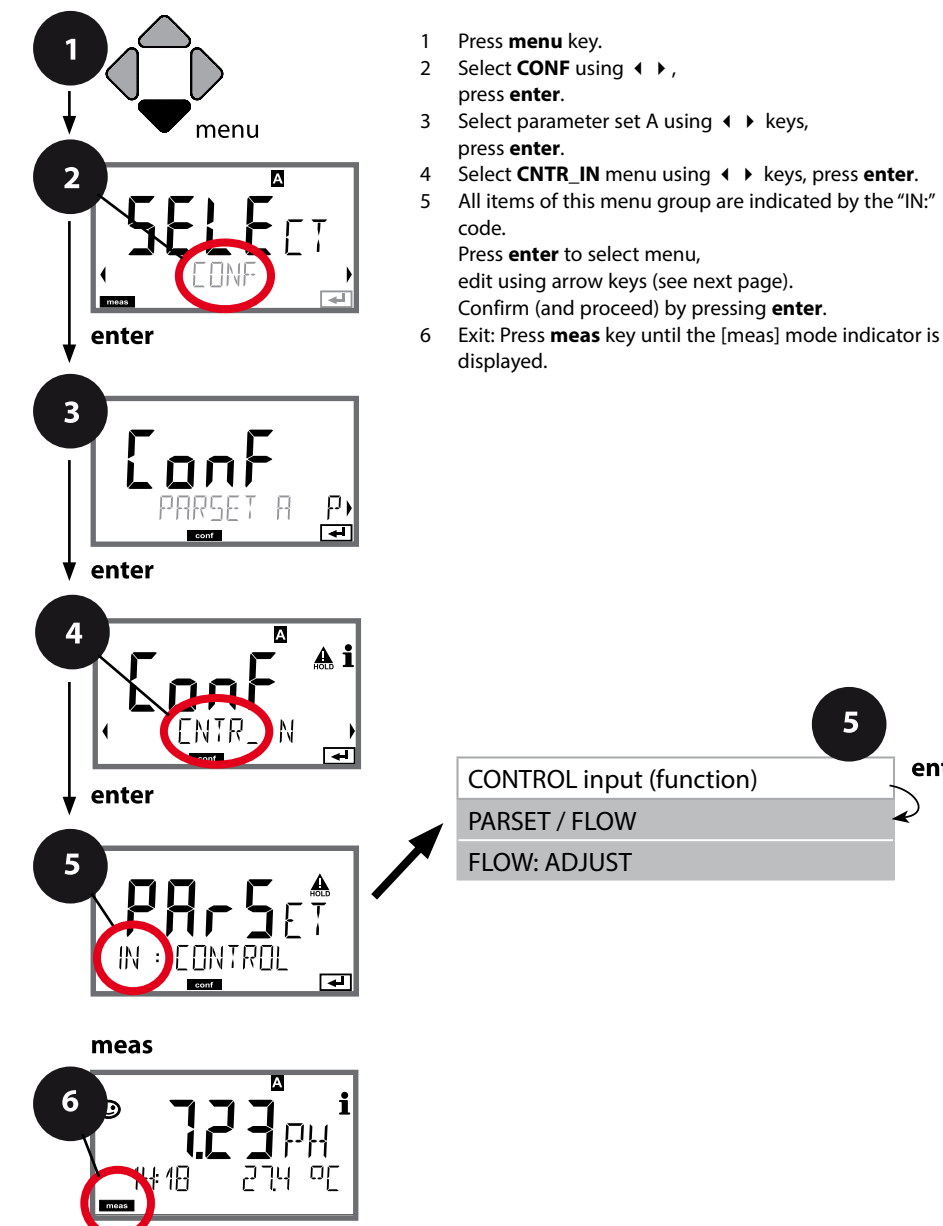

| 5                                   |                                                                                                    |                                                                        |
|-------------------------------------|----------------------------------------------------------------------------------------------------|------------------------------------------------------------------------|
| Menu item                           | Action                                                                                                    | Choices                                                                |
| Select function of<br>CONTROL input | Select using ▲ ▼ keys, confirm<br>by pressing <b>enter</b>                                                                                          | PARSET<br>(selecting parameter set A/B via<br>signal at CONTROL input) |
|                                     |                                                                                                    | Flow<br>(for connecting a pulse-output<br>flow meter)                  |
| Adjust to flow meter:               | With "Flow" selected, you must<br>adjust the device to the flow<br>meter used.<br>Enter value using arrow keys,<br>confirm by pressing <b>enter</b> | 12000 pulses/liter                                                     |

In the alarm menu you can configure flow monitoring.

When you have set CONTROL to FLOW, you can specify 2 additional limit values for maximum and minimum flow. If the measured value lies outside this range, an alarm message and a 22-mA error signal (if configured) will be generated.

Note: The response speed may be reduced because the values are averaged.

#### Display

Flow measurement in measuring mode

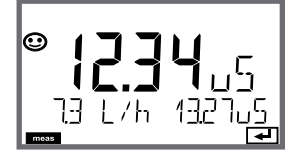

**Display** Flow measurement (sensor monitor)

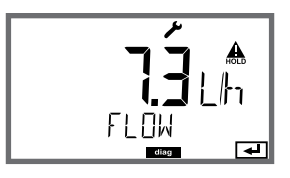

## **Configuring the Alarm**

### Alarm, Alarm Delay, Sensocheck

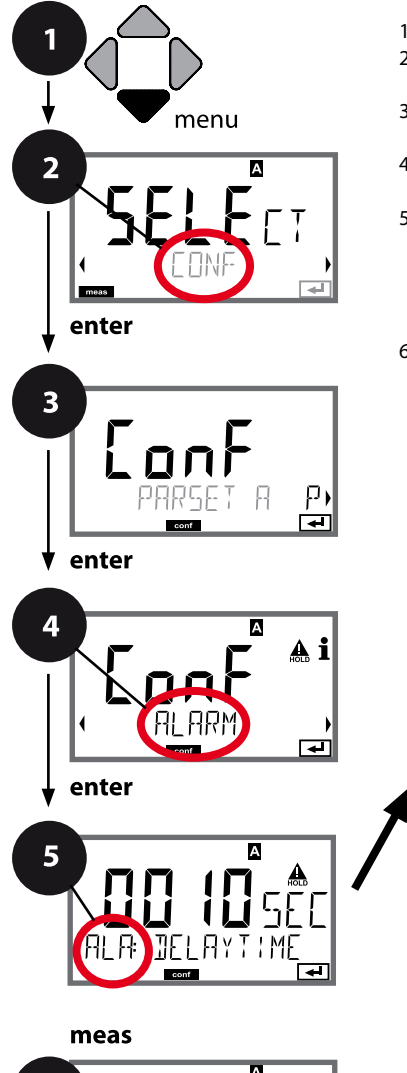

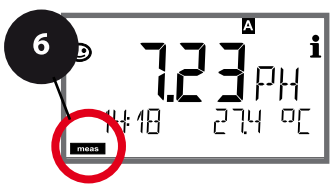

- 1 Press menu key.
- 2 Select **CONF** using **∢ ▶**, press **enter**.
- 3 Select parameter set using ◀ ▶ keys, press **enter**.
- 4 Select ALARM menu using → keys, press enter.
- 5 All items of this menu group are indicated by the "ALA:" code.

Press **enter** to select menu, edit using arrow keys (see next page). Confirm (and proceed) by pressing **enter**.

6 Exit: Press **meas** key until the [meas] mode indicator is displayed.

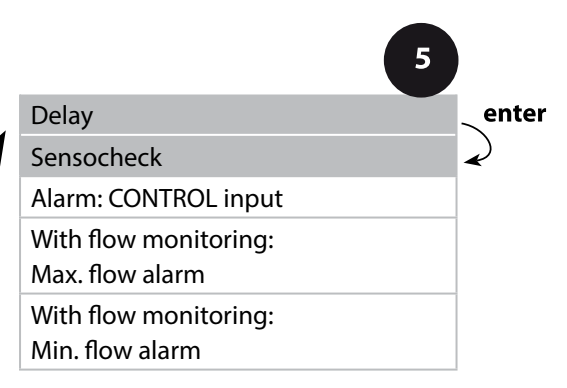

| 5           |                                                                                                    |                                |
|-------------|----------------------------------------------------------------------------------------------------|--------------------------------|
| Menu item   | Action                                                                                                    | Choices                        |
| Alarm delay | Enter alarm delay using ▲ ▼                                                                                                    | 0600 SEC<br>( <b>010 SEC</b> ) |
| Sensocheck  | Select Sensocheck (continuous<br>monitoring of sensor membrane<br>and lines).<br>Select ON or OFF using ▲ ▼<br>keys.<br>Press <b>enter</b> to confirm.<br>(At the same time, Sensoface is<br>activated. With OFF, Sensoface is<br>also switched off.) | ON/ <b>OFF</b>                 |

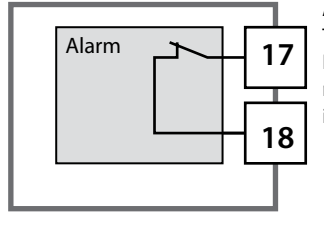

#### Alarm contact

The alarm contact is closed during normal operation (N/C). It opens in the case of alarm or power outage. As a result, a failure message is output even in the case of line breakage (fail-safe behavior). For contact ratings, see Specifications.

Error messages can also be signaled by a 22-mA output current (see Error messages and Configuration Output 1/Output 2).

Operating behavior of the alarm contact: see Operating States table.

**The alarm delay time** delays the color change of the display backlighting to red, the 22-mA signal (if configured), and the alarm contact switching.

#### Alarm, CONTROL Input (FLOW MIN, FLOW MAX)

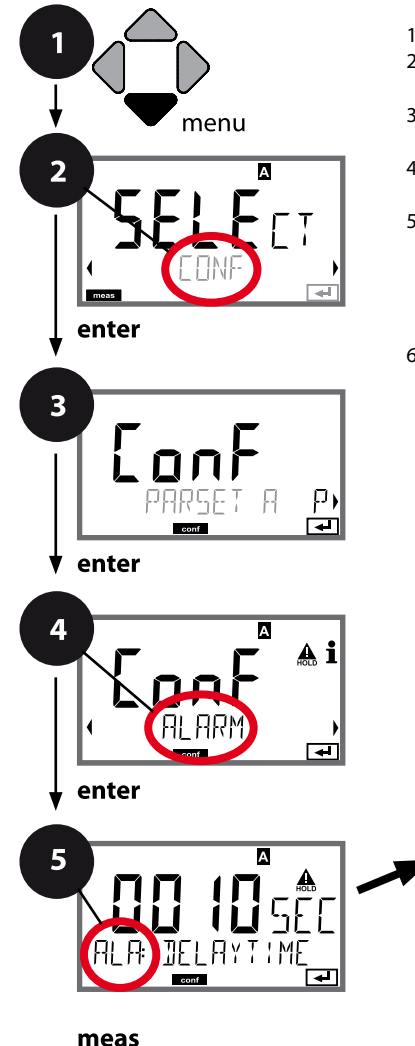

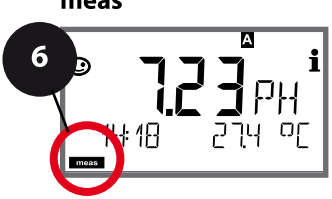

- 1 Press menu key.
- 2 Select **CONF** using **∢ ▶**, press **enter**.
- 3 Select parameter set using ◀ ▶ keys, press **enter**.
- 4 Select ALARM menu using ↓ ▶ keys, press enter.
- 5 All items of this menu group are indicated by the "ALA:" code.

Press **enter** to select menu, edit using arrow keys (see next page). Confirm (and proceed) by pressing **enter**.

6 Exit: Press **meas** key until the [meas] mode indicator is displayed.

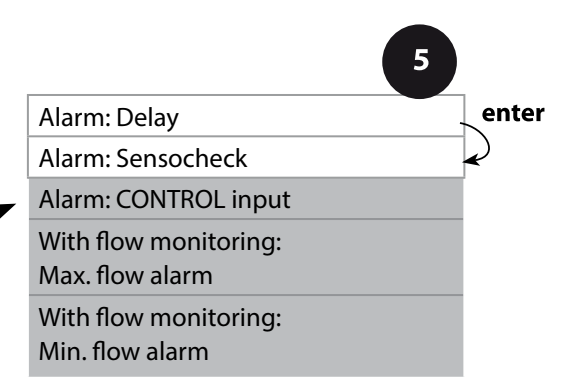

| 5                                 |                                                                                                    |                                         |
|-----------------------------------|----------------------------------------------------------------------------------------------------|-----------------------------------------|
| Menu item                         | Action                                                                                                    | Choices                                 |
| CONTROL input                     | The <b>CONTROL input</b> can gener-<br>ate an alarm when assigned to<br>"FLOW" (flow monitoring) in the<br>CONF menu: <b>FLOW CNTR</b><br><b>Flow measurement:</b> allows<br>monitoring the minimum and<br>maximum flow (pulse counter) | ON/ <b>OFF</b><br>(FLOW MIN, FLOW MAX.) |
| Alarm<br>Minimum flow<br>FLOW MIN | Specify value                                                                                                    | Default: 05.00 liters/h                 |
| Alarm<br>Maximum flow<br>FLOW MAX | Specify value                                                                                                    | Default: 25.00 liters/h                 |

### Limit Function, Relay 1

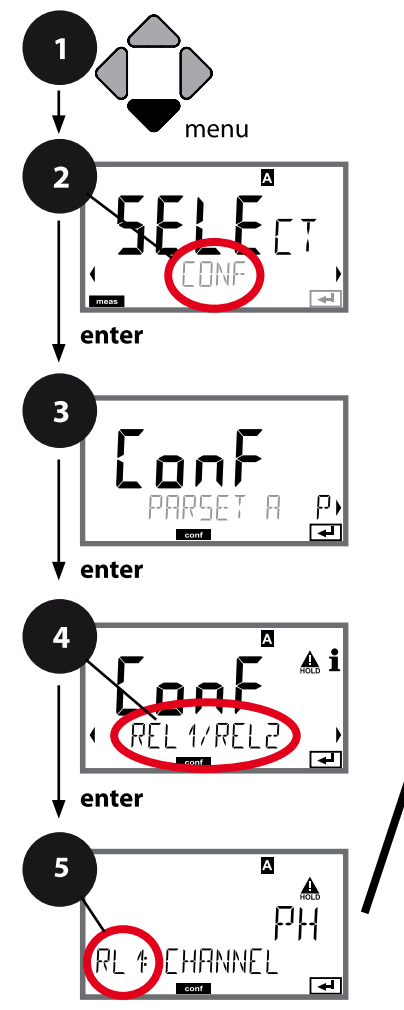

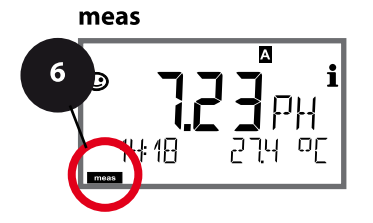

- 1 Press menu key.
- 2 Select **CONF** using **∢ ▶**, press **enter**.
- 3 Select parameter set using ◀ ▶, press **enter**.
- 4 Select **REL1/REL2** menu using **↓** keys, press **enter**.
- 5 All items of this menu group are indicated by the "RL1:" code.

Press **enter** to select menu, edit using arrow keys (see next page). Confirm (and proceed) by pressing **enter**.

6 Exit: Press **meas** key until the [meas] mode indicator is displayed.

| 5                                            |              |
|----------------------------------------------|--------------|
| Use of relays                                | enter        |
| Select process variable                      | $\mathbf{k}$ |
| Limit 1 switching characteristics (function) | Ŷ            |
| Limit 1 contact type                         |              |
| Limit 1 setpoint                             |              |
| Limit 1 hysteresis                           |              |
| Limit 1 delay                                |              |

| 5                        |                                                                                                    |                                                                       |
|--------------------------|----------------------------------------------------------------------------------------------------|-----------------------------------------------------------------------|
| Menu item                | Action                                                                                                    | Choices                                                               |
| Use of relays            | <ul> <li>Select in the text line using ▲ ▼</li> <li>keys:</li> <li>Limit function (LIMITS)</li> <li>Controller (CONTROLLER)</li> </ul>                                             | LIMITS / CONTROLLER                                                   |
| REL: LIMITS              | Press <b>enter</b> to confirm.                                                                                                    | <b>Note:</b> Selecting CONTROLLER leads to Controller menu group CTR. |
| Select process variable  | Select desired process variable<br>using ▲ ▼ keys.<br>Press <b>enter</b> to confirm.                                                                                               | Depending on module or<br>Memosens sensor                             |
| Limit 1 function         | Select desired function using<br>arrow keys.<br>LoLevel: active if value falls<br>below setpoint<br>LoLevel: active if value exceeds<br>setpoint<br>Press <b>enter</b> to confirm. | Lo LEVL / Hi LEVL<br>Limit 1 icon: 💌                                  |
| Limit 1 contact response | N/O: normally open contact<br>N/C: normally closed contact<br>Select using ← ✓ keys.<br>Press <b>enter</b> to confirm.                                                             | <b>N/O</b> / N/C                                                      |
| Limit 1 setpoint         | Enter setpoint using A - A keys.                                                                                                    | Depending on module or<br>Memosens sensor                             |
|                          |                                                                                                    |                                                                       |

### Limit Function, Relay 1

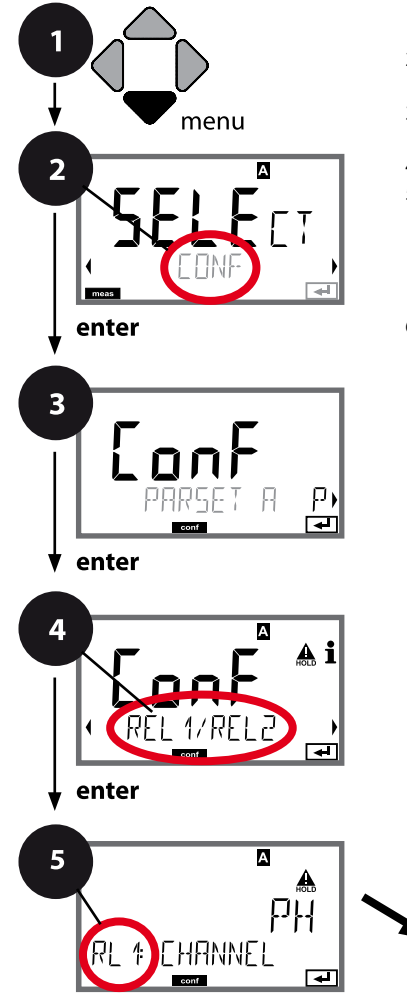

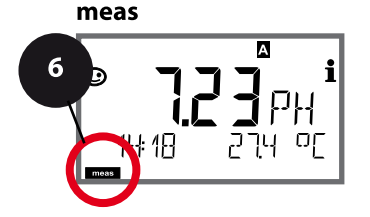

- 1 Press menu key.
- 2 Select **CONF** using **∢ →**, press **enter**.
- 4 Select **REL1/REL2** menu using **↓** keys, press **enter**.
- 5 All items of this menu group are indicated by the "RL1:" code.

Press **enter** to select menu, edit using arrow keys (see next page). Confirm (and proceed) by pressing **enter**.

6 Exit: Press **meas** key until the [meas] mode indicator is displayed.

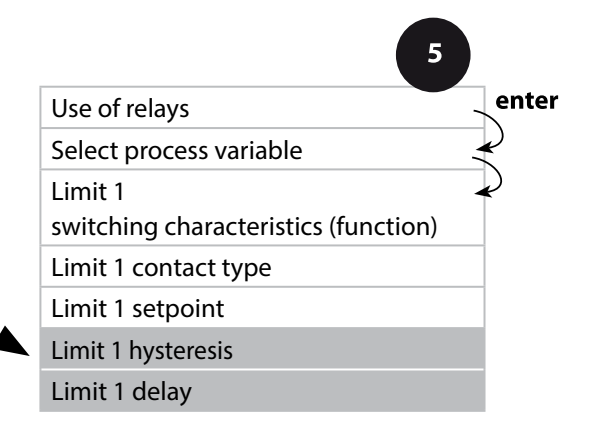

| 5                  |                                                                                                    |                                           |
|--------------------|----------------------------------------------------------------------------------------------------|-------------------------------------------|
| Menu item          | Action                                                                                                    | Choices                                   |
| Limit 1 hysteresis | Select hysteresis using ▲ ▼                                                                                                    | Depending on module or<br>Memosens sensor |
| Limit 1 delay      | The contact is activated with<br>delay (deactivated without<br>delay)<br>Adjust delay using ▲ ▼ ◀ ↓<br>keys.<br>Press <b>enter</b> to confirm. | 09999 SEC<br>( <b>0010 SEC</b> )          |

#### **Application of Hysteresis:**

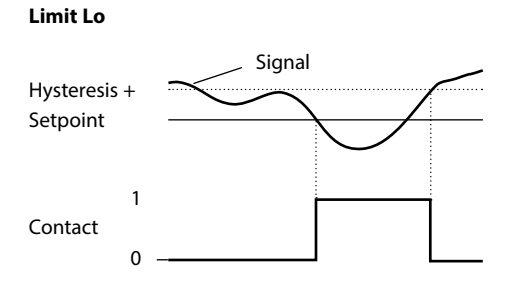

#### Limit Hi

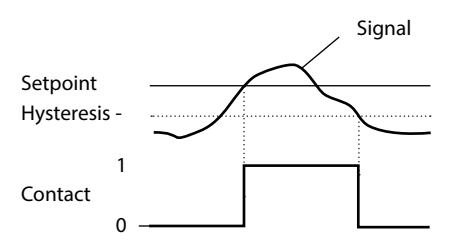

### Limit Function, Relay 2

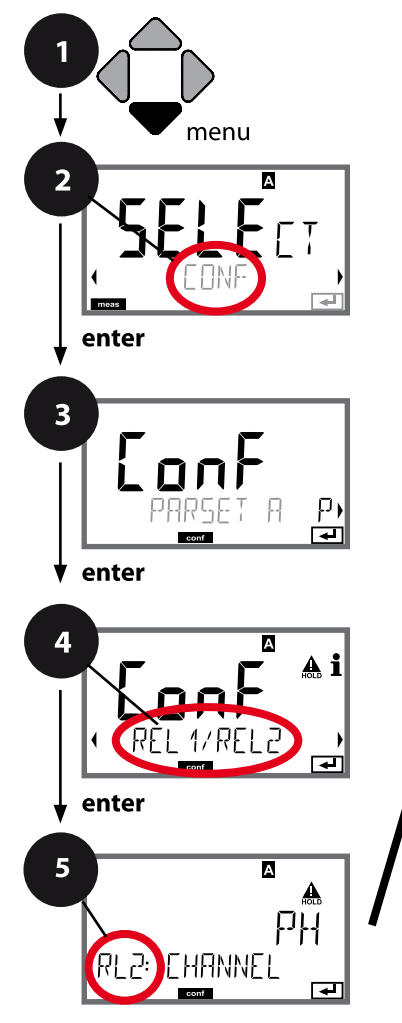

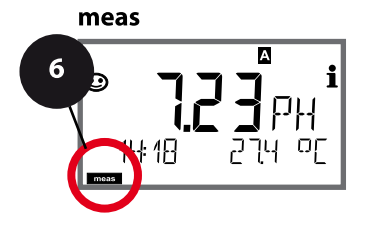

- 1 Press menu key.
- 2 Select **CONF** using **∢ ▶**, press **enter**.
- 3 Select parameter set using ◀ ▶ keys, press **enter**.
- 4 Select **REL1/REL2** menu using **↓** keys, press **enter**.
- 5 All items of this menu group are indicated by the "RL2:" code.

Press **enter** to select menu, edit using arrow keys (see next page). Confirm (and proceed) by pressing **enter**.

6 Exit: Press **meas** key until the [meas] mode indicator is displayed.

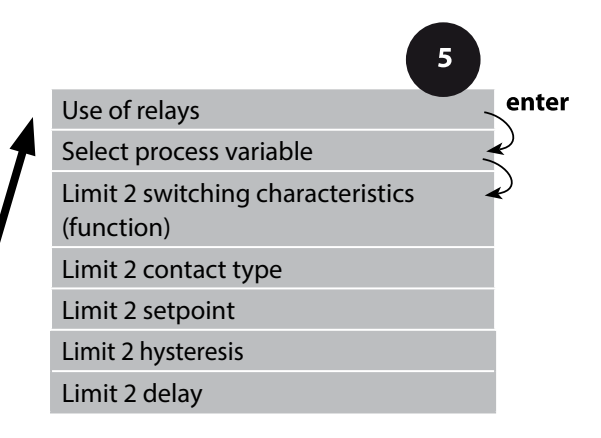

| Menu item                            | Action                                                                                                    | Choices                                   |
|--------------------------------------|----------------------------------------------------------------------------------------------------|-------------------------------------------|
| Select process variable<br>(CHANNEL) | Select desired process variable<br>using ▲ ▼ keys.<br>Press <b>enter</b> to confirm.                                                     | Depending on module or<br>Memosens sensor |
| Limit 2 function<br>(FUNCTION)       | Select desired function using<br>arrow keys.<br>Press <b>enter</b> to confirm.                                                           | Lo LEVL / <b>Hi LEVL</b><br>Limit 2 icon: |
| Limit 2 contact type<br>(CONTACT)    | N/O: normally open contact<br>N/C: normally closed contact<br>Select using ▲ ▼ keys.<br>Press <b>enter</b> to confirm.                   | <b>N/O</b> / N/C                          |
| Limit 2 setpoint<br>(LEVEL)          | Enter setpoint using ▲ ▼ ◀ ↓<br>keys.<br>Press <b>enter</b> to confirm.                                                                  | Depending on module or<br>Memosens sensor |
| Limit 2 hysteresis<br>(HYSTERESIS)   | Select hysteresis using ▲ ▼                                                                                                    | Depending on module or<br>Memosens sensor |
| Limit 2 delay<br>(DELAYTIME)         | The contact is activated with delay (deactivated without delay)<br>Adjust delay using ▲ ▼ ◀ ↓<br>keys.<br>Press <b>enter</b> to confirm. | 09999 SEC<br>( <b>0010 SEC</b> )          |

### Application of Hysteresis:

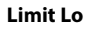

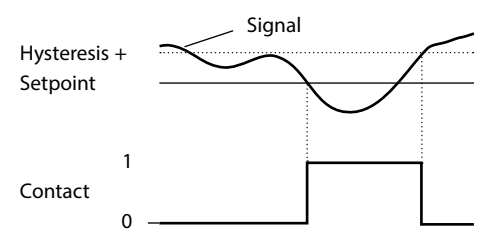

#### Limit Hi

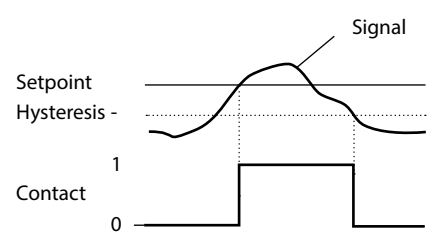

## **108** Protective Wiring of Relay Contacts

#### **Protective Wiring of Relay Contacts**

Relay contacts are subject to electrical erosion. Especially with inductive and capacitive loads, the service life of the contacts will be reduced. For suppression of sparks and arcing, components such as RC combinations, nonlinear resistors, series resistors and diodes should be used.

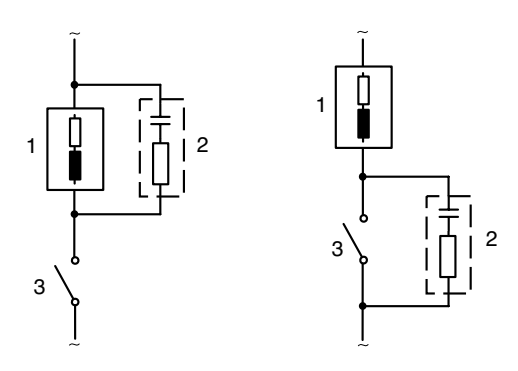

## Typical AC applications with inductive load

- 1 Load
- 2 RC combination, e.g., RIFA PMR 209 Typical RC combinations for 230 V AC: capacitor 0.1 μF / 630 V, resistor 100 Ω / 1 W
- 3 Contact
#### **Typical Protective Wiring Measures**

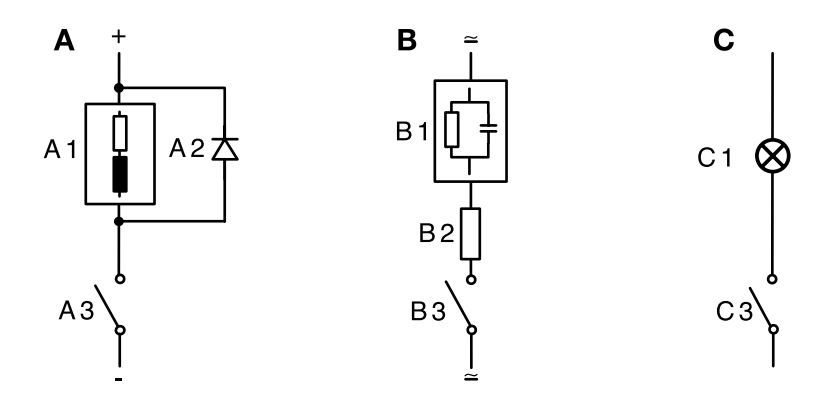

- A: DC application with inductive load
- **B:** AC/DC applications with capacitive load
- C: Connection of incandescent lamps
- A1 Inductive load
- A2 Free-wheeling diode, e.g., 1N4007 (Observe polarity)
- A3 Contact
- B1 Capacitive load
- B1 Resistor, e.g.,  $8 \Omega / 1 W$  at 24 V / 0.3 A
- B3 Contact
- C1 Incandescent lamp, max. 60 W / 230 V, 30 W / 115 V
- C3 Contact

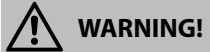

Make sure that the maximum ratings of the relay contacts are not exceeded even during switching!

## **PID Controller**

#### **Typical Applications**

#### **P controller** Application for integrating control systems (e.g., closed tank, batch processes).

#### **PI controller**

Application for non-integrating control systems (e.g., drains).

#### **PID controller**

The additional derivative action compensates for measurement peaks.

#### **Controller Characteristic**

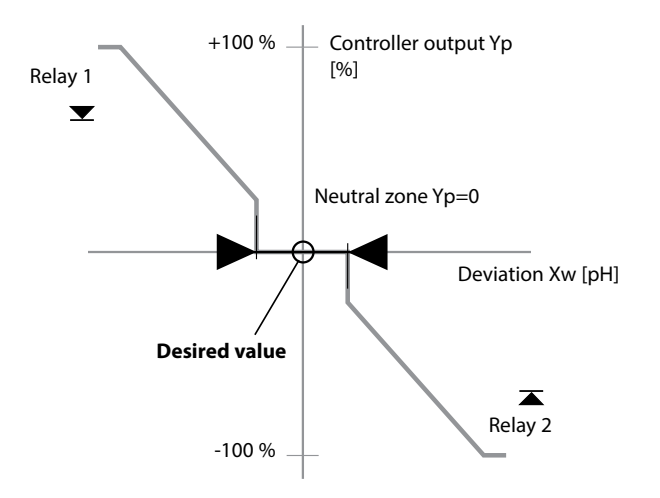

#### **Controller Equations**

#### **Neutral Zone**

Tolerated deviation from desired value. With the setting "1 pH", for example, a deviation of  $\pm$  0.5 pH from the desired value is tolerated.

#### Proportional Action (Gradient K<sub>C</sub> [%])

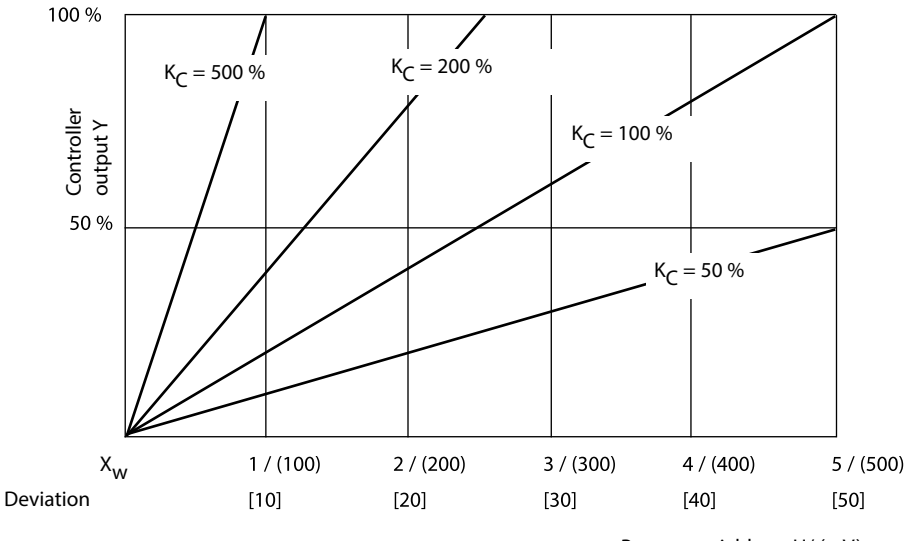

Process variables: pH/ (mV), underneath: temp [K]

## Pulse Length / Pulse Frequency Controller

#### **Pulse Length Controller (PLC)**

The pulse length controller is used to operate a valve as an actuator. It switches the contact on for a time that depends on the controller output. The period is constant. A minimum ON time of 0.5 sec is maintained even if the controller output takes corresponding values.

#### Output signal (relay contact) of pulse length controller

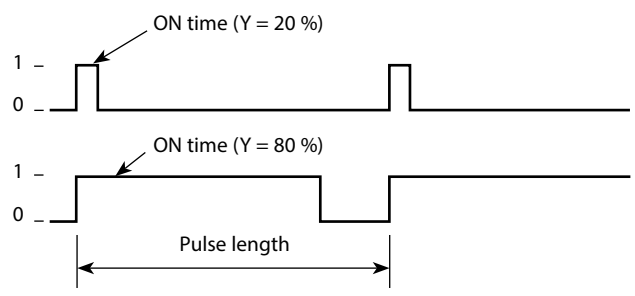

#### **Pulse Frequency Controller (PFC)**

The pulse frequency controller is used to operate a frequency-controlled actuator (metering pump). It varies the frequency with which the contacts are switched on. The maximum pulse frequency [pulses/min] can be defined. It depends on the actuator.

The contact ON time is constant. It is automatically calculated from the user-defined maximum pulse frequency:

#### Output signal (relay contact) of pulse frequency controller

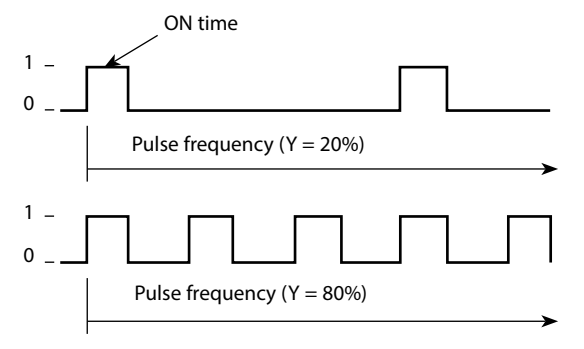

#### PID controller and behavior during HOLD

The following setting can be made for the controller: HOLD MODE = Y LAST/ Y OFF. Y LAST: The controller output Y is maintained during HOLD Y OFF: Y = 0 during HOLD (no control)

For a continuous (non-integrating) process, you should use the Y LAST setting. For an integrating process (closed boiler), you should use Y OFF.

### Controller, Process Variable, Controller Type, Setpoint

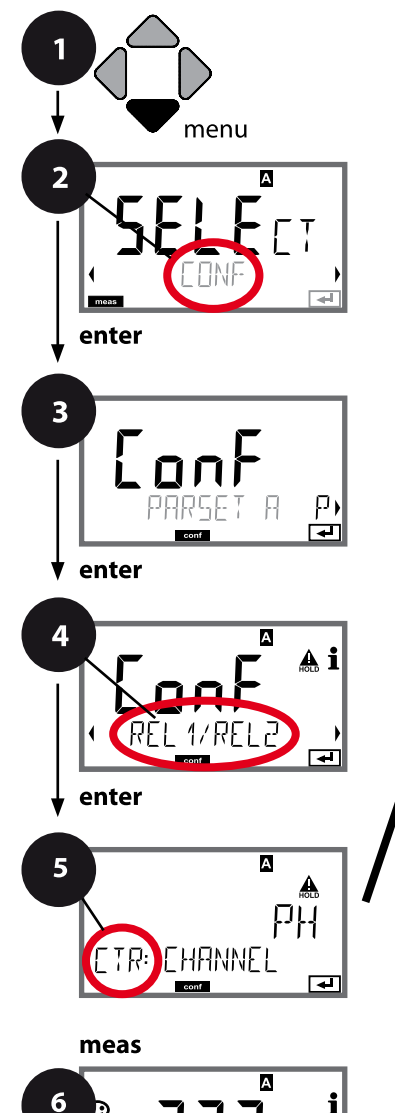

18

- 1 Press menu key.
- Select CONF using < → , press enter.
- 3 Select parameter set using ◀ ► keys, press **enter**.
- 4 Select **REL1/REL2** menu using **↓** keys, press **enter**.
- 5 All items of this menu group are indicated by the "CTR:" code.

Press **enter** to select menu, edit using arrow keys (see next page). Confirm (and proceed) by pressing **enter**.

6 Exit: Press **meas** key until the [meas] mode indicator is displayed.

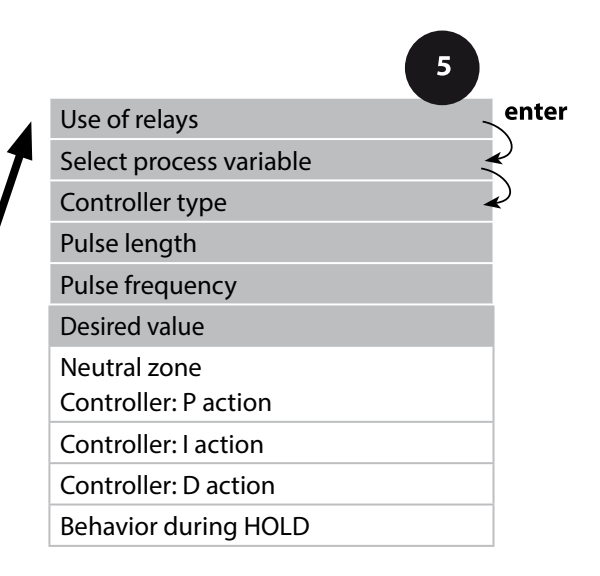

| 5                       |                                                                                                    |                                                                                           |
|-------------------------|----------------------------------------------------------------------------------------------------|-------------------------------------------------------------------------------------------|
| Menu item               | Action                                                                                                    | Choices                                                                                   |
| Use of relays           | <ul> <li>Select in the text line using ▲ ▼<br/>keys:</li> <li>Controller (CONTROLLER)</li> <li>Press enter to confirm.</li> </ul>   | <b>LIMITS</b> / CONTROLLER<br>Selecting CONTROLLER leads to<br>Controller menu group CTR. |
| Select process variable | Select desired process variable<br>using ▲ ▼ keys.<br>Press <b>enter</b> to confirm.                                                | Depending on module or<br>Memosens sensor                                                 |
| Controller type         | Pulse length controller (PLC)<br>or pulse frequency controller<br>(PFC)<br>Select using ▲ ▼ keys.<br>Press <b>enter</b> to confirm. | PLC/PFC                                                                                   |
| Pulse length            | Only with PLC: Pulse length<br>Adjust using ▲ ▼ ◀ → keys.<br>Press <b>enter</b> to confirm.                                         | 00600 SEC<br>( <b>0010 SEC</b> )                                                          |
| Pulse frequency         | Only with PFC: Pulse frequency<br>Adjust using ▲ ▼ ◀ ▶ keys.<br>Press <b>enter</b> to confirm.                                      | 00180 P/M<br>( <b>0060 P/M</b> )<br>(pulses per minute)                                   |
| Desired value           | Adjust setpoint using ▲ ▼ ◀ ▶<br>keys.<br>Press <b>enter</b> to confirm.                                                            | Depending on module or<br>Memosens sensor                                                 |

#### Controller, Neutral Zone, P, I, D Action Components, Behavior during HOLD

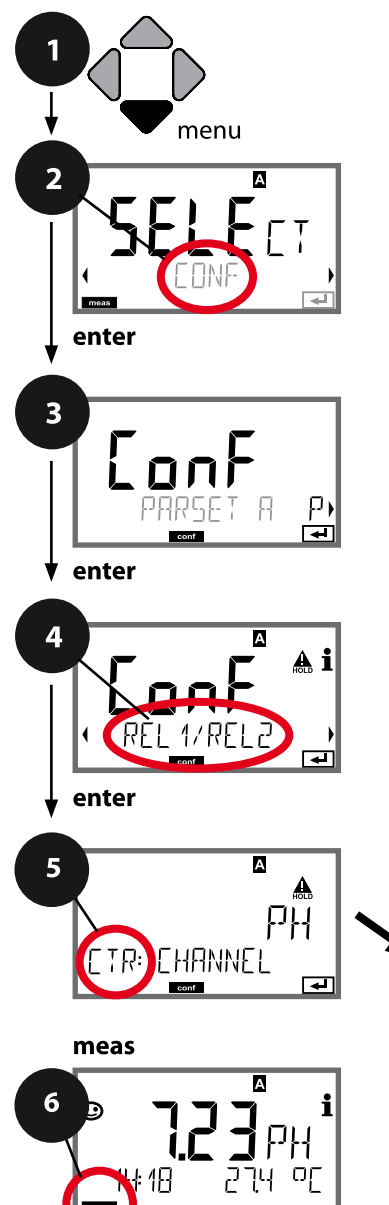

- 1 Press menu key.
- 2 Select **CONF** using **∢ ▶**, press **enter**.
- 4 Select **REL1/REL2** menu using **↓** keys, press **enter**.
- 5 All items of this menu group are indicated by the "CTR:" code.

Press **enter** to select menu, edit using arrow keys (see next page). Confirm (and proceed) by pressing **enter**.

6 Exit: Press **meas** key until the [meas] mode indicator is displayed.

| 5                       |              |
|-------------------------|--------------|
| Use of relays           | enter        |
| Select process variable | $\mathbf{A}$ |
| Controller type         | $\checkmark$ |
| Pulse length            |              |
| Pulse frequency         |              |
| Desired value           |              |
| Neutral zone            |              |
| Controller: P action    |              |
| Controller: I action    |              |
| Controller: D action    |              |
| Behavior during HOLD    |              |

| 5                     |                                                                                                    |                                                                                                    |
|-----------------------|----------------------------------------------------------------------------------------------------|----------------------------------------------------------------------------------------------------|
| Menu item             | Action                                                                                                    | Choices                                                                                                    |
| Neutral zone          | Adjust neutral zone using ▲ ▼                                                                                                    | Depending on module or<br>Memosens sensor                                                                                     |
| Controller: P action  | Adjust P action using ▲ ▼ ↓ ↓<br>keys.<br>Press <b>enter</b> to confirm.                                                                                                    | 1099999%<br>( <b>0100%</b> )                                                                                                  |
| Controller: I action  | Adjust I action using A V Abjust I action using A V Abjust I action us | 09999 SEC<br>( <b>0000 SEC</b> )                                                                                              |
| Controller: D action  | Adjust D action using ▲ ▼ ◀ ↓<br>keys.<br>Press <b>enter</b> to confirm.                                                                                                    | 09999 SEC<br>( <b>0000 SEC</b> )                                                                                              |
| Behavior during HOLD* | Select response using ▲ ▼<br>keys.<br>Press <b>enter</b> to confirm.                                                                                                    | Y LAST / Y OFF<br>Y LAST:<br>The controller output Y is<br>maintained during HOLD<br>Y OFF:<br>Y = 0 during HOLD (no control) |

#### \*) PID controller and behavior during HOLD

For a continuous (non-integrating) process, you should use the Y LAST setting. For an integrating process (closed boiler), you should use Y OFF.

#### WASH Contact, Controlling a Rinsing Probe or Signaling the Parameter Set

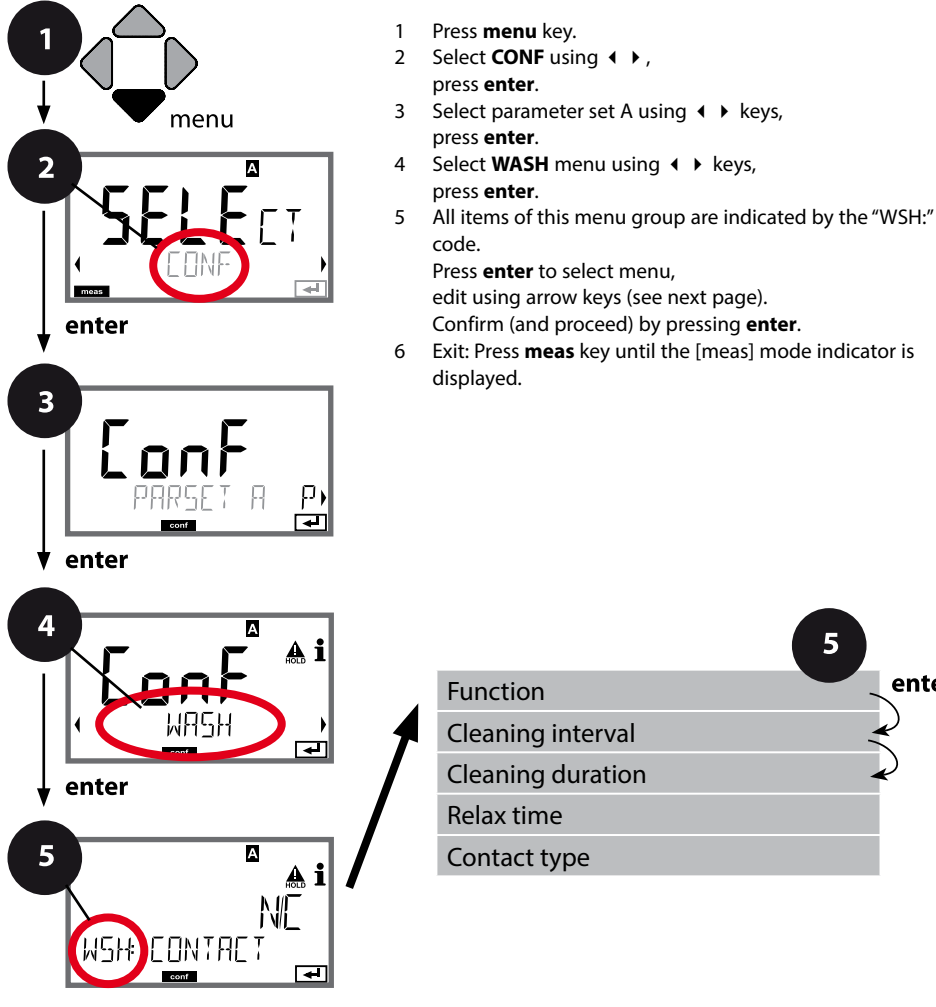

А

meas

48

|                   | 5                                                                                                    |
|-------------------|----------------------------------------------------------------------------------------------------|
| Function          | enter                                                                                                    |
| Cleaning interval | ×                                                                                                    |
| Cleaning duration | La construction de la construction de la constructi |
| Relax time        |                                                                                                    |
| Contact type      |                                                                                                    |
|                   |                                                                                                    |

| 5                             |                                                                                                    |                                                                                                    |
|-------------------------------|----------------------------------------------------------------------------------------------------|----------------------------------------------------------------------------------------------------|
| Menu item                     | Action                                                                                                    | Choices                                                                                                    |
| Function                      | Select WASH contact function                                                                                           | WASH / PARSET A/B                                                                                                    |
| ••••                          | using – v keys.                                                                                                    | WASH: Controlling a rinsing probe                                                                                           |
|                               |                                                                                                    | With PARSET A/B selected, the<br>contact signals:<br>"Parameter set A" (open contact)<br>"Parameter set B" (closed contact) |
|                               | Press <b>enter</b> to confirm.                                                                                         |                                                                                                    |
| Cleaning interval             | Only with WASH:                                                                                                    | 0.0999.9 h ( <b>000.0 h</b> )                                                                                               |
|                               | Press <b>enter</b> to confirm.                                                                                         |                                                                                                    |
| Cleaning duration             | Only with WASH:                                                                                                    | 09999 SEC ( <b>0060 SEC</b> )                                                                                               |
| <b>BBBB</b><br>WSH# WRSH TIME | Press <b>enter</b> to confirm.                                                                                         | Relax time:<br>00001999 SEC <b>(0030 SEC)</b>                                                                               |
|                               | Only with WASH.                                                                                                    |                                                                                                    |
|                               | N/O: normally open contact<br>N/C: normally closed contact<br>Select using ▲ ▼ keys.<br>Press <b>enter</b> to confirm. | N/U / N/C                                                                                                    |

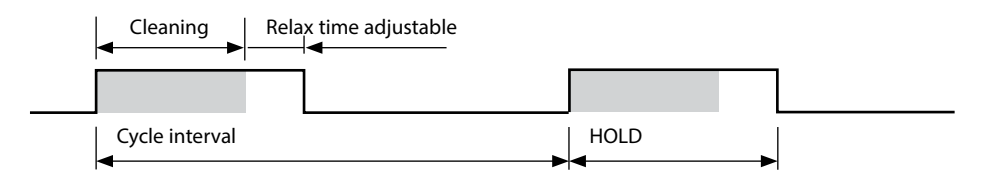

Press menu key.

press enter.

press enter.

displayed.

Select **CONF** using **∢ ▶**,

"CLK:" or "TAG" code. Press enter to select menu, edit using arrow keys (see next page). Confirm (and proceed) by pressing enter.

Select parameter set A using < > keys,

Select CLOCK or TAG using • • keys, press enter.

Exit: Press meas key until the [meas] mode indicator is

### Time and Date, Measuring Point

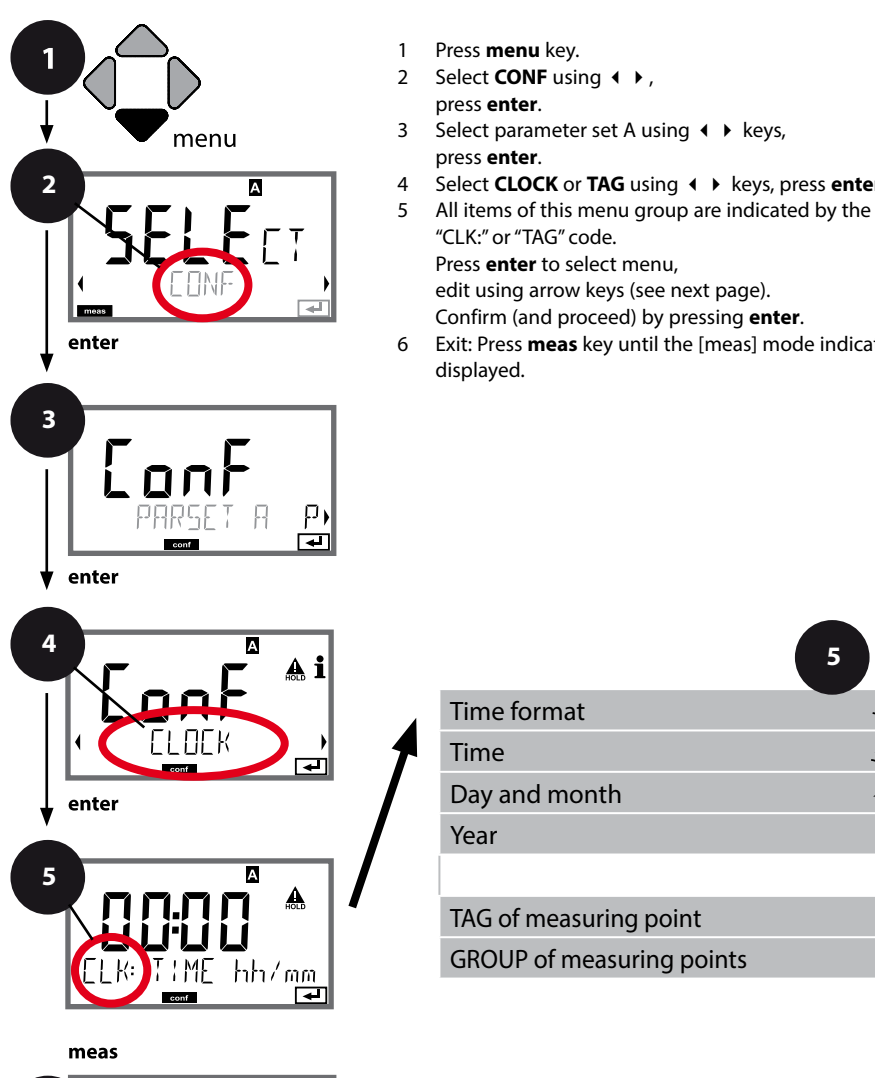

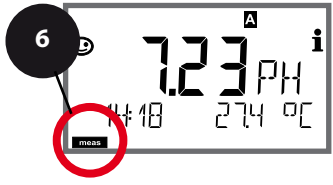

5 Time format enter Time Day and month Year TAG of measuring point **GROUP** of measuring points

## **Sensor Verification (Memosens)**

## Time and Date

Control of the calibration and cleaning cycles is based on the time and date of the integrated real-time clock.

In measuring mode the time is shown in the lower display. When using digital sensors, the calibration data is written in the sensor head. In addition, the logbook entries (cf Diagnostics) are provided with a time stamp.

#### Note:

There is no automatic switchover from winter to summer time! Be sure to manually adjust the time!

## Sensor Verification (TAG, GROUP)

When Memosens sensors are calibrated in the lab, it is often useful and sometimes even mandatory that these sensors will be operated again at the same measuring points or at a defined group of measuring points. To ensure this, you can save the respective measuring point (TAG) or group of measuring points (GROUP) in the sensor. TAG and GROUP can be specified by the calibration tool or automatically entered by the transmitter. When connecting an MS sensor to the transmitter, it can be checked if the sensor contains the correct TAG or belongs to the correct GROUP. If not, a message will be generated, Sensoface gets "sad", and the display backlighting turns magenta (purple). The "sad" Sensoface icon can also be signaled by a 22 mA error current. Sensor verification can be switched on in the Configuration in two steps as TAG and GROUP if required.

When no measuring point or group of measuring points is saved in the sensor, e.g., when using a new sensor, Stratos enters its own TAG and GROUP. When sensor verification is switched off, Stratos always enters its own measuring point and group. A possibly existing TAG/GROUP will be overwritten.

| Menu item                    | Action                                                                                                    | Choices                                                                                                  |
|------------------------------|----------------------------------------------------------------------------------------------------|----------------------------------------------------------------------------------------------------|
| TAG<br>of measuring point    | In the lower display line you can enter a des-<br>ignation for the measuring point (TAG) and<br>for a group of measuring points (GROUP) if<br>applicable.<br>Up to 32 digits are possible.<br>By pressing <b>meas</b> (repeatedly) in the measur-<br>ing mode you can view the tag number.<br>Select character using ▲ ▼ keys,<br>select next digit using ▲ ▶ keys.<br>Press <b>enter</b> to confirm. | AZ, 09, - + <<br>>?/@<br>The first 10 char-<br>acters are seen in<br>the display with-<br>out scrolling. |
| GROUP<br>of measuring points | Select number using ▲ ▼ keys,<br>select next digit using ∢ ▶ keys.<br>Confirm by pressing <b>enter</b>                                                                                                    | 0000 9999<br>( <b>0000</b> )                                                                             |

рН

#### Note:

- All calibration procedures must be performed by trained personnel. Incorrectly set parameters may go unnoticed, but change the measuring properties.
- The response time of the sensor and temperature probe is considerably reduced when the sensor is first moved about in the buffer solution and then held still.

The device can only operate properly when the buffer solutions used correspond to the configured set. Other buffer solutions, even those with the same nominal values, may demonstrate a different temperature response. This leads to measurement errors.

When using ISFET sensors or sensors with a zero point other than pH 7, the nominal zero point must be adjusted each time a new sensor is connected. This is important if you want to obtain reliable Sensoface messages. The Sensoface messages issued during all further calibrations are based on this basic calibration.

Calibration is used to adapt the device to the individual sensor characteristics, namely asymmetry potential and slope.

Access to calibration can be protected with a passcode (SERVICE menu). First, you open the calibration menu and select the calibration mode: (With MSPH-MSPH multichannel operation, you have to select the sensor first.)

| -          |                                                                                                    | • • •                                    |  |
|------------|----------------------------------------------------------------------------------------------------|------------------------------------------|--|
| CAL_PH     | Depending on configuation setting:                                                                                 |                                          |  |
|            | AUTO                                                                                                    | Automatic buffer recognition (Calimatic) |  |
|            | MAN                                                                                                    | Manual buffer input                      |  |
|            | DAT                                                                                                    | Input of premeasured electrode data      |  |
| CAL_ORP    | ORP calibration                                                                                                    |                                          |  |
| P_CAL      | Product calibration (calibration with sampling)                                                                    |                                          |  |
| ISFET-ZERO | Zero adjustment. Required for ISFET sensors. Subsequently you can conduct either a one or a two-point calibration. |                                          |  |
| CAL_RTD    | Temperature probe adjustment                                                                                       |                                          |  |
|            |                                                                                                    |                                          |  |

#### To preset CAL\_PH (CONF menu / configuration):

- 1) Hold meas key depressed (> 2 sec) (measuring mode)
- 2) Press menu key: the selection menu appears
- 3) Select CONF mode using left / right arrow key
- 4) Select "SENSOR" "CALMODE": AUTO, MAN, or DAT. Press **enter** to confirm.

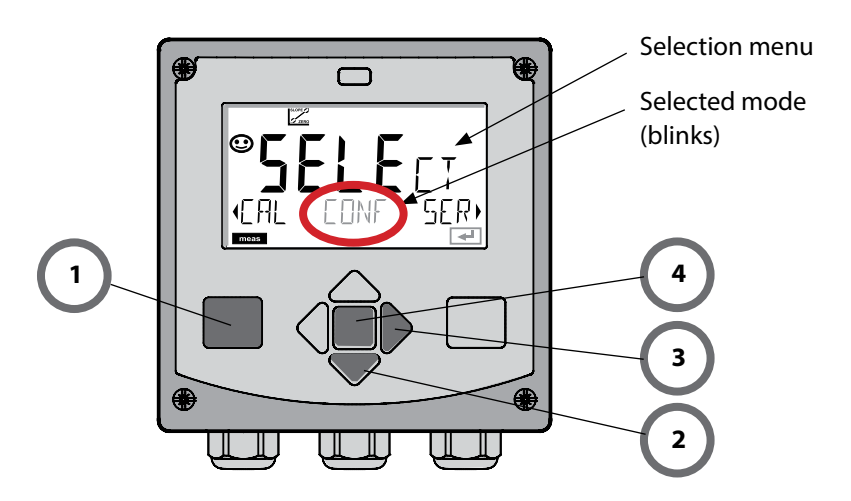

рН

This adjustment allows the use of ISFET sensors with differing nominal zero (pH only). The function is available when ISFET has been select during configuration. Zero adjustment is disabled for any other sensors.

The adjustment is made using a zero buffer (pH 7.00).

Permitted range for buffer value: pH 6.5 ... 7.5. Temperature-corrected input. Maximum zero offset:  $\pm$  200 mV.

| Display                                              | Action                                                                                                    | Remark                                                                                                    |
|------------------------------------------------------|----------------------------------------------------------------------------------------------------|----------------------------------------------------------------------------------------------------|
|                                                      | Select Calibration.<br>Press <b>enter</b> to proceed.                                                                                                    |                                                                                                    |
|                                                      | Ready for calibration.<br>Hourglass blinks.                                                                                                    | Display (3 sec)<br>Now the device is in<br>HOLD mode.                                                                                                    |
|                                                      | Immerse sensor in a pH 7.00<br>buffer. Enter the tempera-<br>ture-corrected pH value in<br>the range 6.50 to 7.50 using<br>the arrow keys (see buffer<br>table).<br>Press <b>enter</b> to confirm. | If the zero offset of<br>the sensor is too large<br>$(> \pm 200 \text{ mV})$ , a CAL<br>ERR error message is<br>generated. In that case<br>the sensor cannot be<br>calibrated. |
| <b>₹</b><br>128 <i>mV</i><br>128 <b>mV</b><br>27,3°C | Stability check.<br>The measured value [mV] is<br>displayed.<br>The "hourglass" icon is<br>blinking.                                                                                               | Note:<br>Stability check can be<br>stopped (by pressing<br>enter). However, this<br>reduces calibration<br>accuracy.                                                           |

## Zero Adjustment

рΗ

| Display                                  | Action                                                                                                    | Remark                                                                                                    |
|------------------------------------------|----------------------------------------------------------------------------------------------------|----------------------------------------------------------------------------------------------------|
| ©<br>ISFET-ZERO<br>==                    | At the end of the adjustment<br>procedure the zero offset<br>[mV] of the sensor is dis-<br>played (based on 25 °C).<br>Sensoface is active.<br>Press <b>enter</b> to proceed. | This is not the final<br>calibration value of the<br>sensor! Asymmetry<br>potential and slope<br>must be determined<br>with a complete 2-point<br>calibration. |
| i ▲ Ĩ<br>Hq <b>ES</b><br>MERS REPE,<br>E | <ul> <li>Use the arrow keys to select:</li> <li>Repeat<br/>(repeat calibration) or</li> <li>Measure</li> <li>Press <b>enter</b> to confirm.</li> </ul>                        |                                                                                                    |
|                                          | Place sensor in process.<br>Press <b>enter</b> to exit zero<br>calibration.                                                                                                   | After end of calibration,<br>the outputs remain in<br>HOLD mode for a short<br>time.                                                                           |

#### Note for Zero Adjustment

After having adjusted the zero offset, be sure to calibrate the sensor following one of the procedures as described on the next pages.

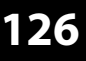

pН

The AUTO calibration mode must have been preset during **configuration**. Make sure that the buffer solutions used correspond to the configured buffer set. Other buffer solutions, even those with the same nominal values, may demonstrate a different temperature response. This leads to measurement errors.

| Display        | Action                                                                                                    | Remark                                                                                                    |
|----------------|----------------------------------------------------------------------------------------------------|----------------------------------------------------------------------------------------------------|
|                | Select Calibration.<br>Press <b>enter</b> to proceed.                                                                                                    |                                                                                                    |
|                | Ready for calibration.<br>Hourglass blinks.<br>Select calibration method:<br>CAL_PH<br>Press <b>enter</b> to proceed.                                                    | Display (3 sec)<br>Now the device is in<br>HOLD mode.                                                              |
|                | Remove the sensor, clean it,<br>and immerse it in the first<br>buffer solution (it does not<br>matter which solution is<br>taken first).<br>Press <b>enter</b> to start. |                                                                                                    |
|                | Buffer recognition.<br>While the "hourglass" icon is<br>blinking, the sensor remains<br>in the first buffer solution.                                                    | To reduce the sensor<br>response time, first move<br>it about in the buffer<br>solution and then hold<br>it still. |
| <b></b> Buffer | Buffer recognition termi-<br>nated, the nominal buffer<br>value is displayed, then zero<br>point and temperature.                                                        |                                                                                                    |

# **pH: Automatic Calibration**

рΗ

| Display                                        | Action                                                                                                    | Remark                                                                                                    |
|------------------------------------------------|----------------------------------------------------------------------------------------------------|----------------------------------------------------------------------------------------------------|
|                                                | Stability check.<br>The measured value [mV] is<br>displayed, "CAL2" and "enter"<br>are blinking.<br>Calibration with the first<br>buffer is terminated. Remove<br>the sensor from the first<br>buffer solution and rinse it<br>thoroughly.<br>Use the arrow keys to<br>select:<br>• END (1-point cal)<br>• CAL2 (2-point cal)<br>• REPEAT<br>Press enter to proceed. | Note:<br>Stability check can be<br>stopped after 10 sec (by<br>pressing enter).<br>However, this reduces<br>calibration accuracy.<br>Display for 1-point cal: |
|                                                | 2-point calibration:<br>Immerse sensor in second<br>buffer solution.<br>Press <b>enter</b> to start.                                                                                                    | The calibration process<br>runs as for the first<br>buffer.                                                                                                   |
|                                                | Retract sensor out of second<br>buffer, rinse off, re-install.<br>Press <b>enter</b> to proceed.                                                                                                    | The slope and asym-<br>metry potential of the<br>sensor (based on 25 °C)<br>are displayed.                                                                    |
| © <b>485</b> Ai<br>H9 <b>28</b><br>MEAS ,<br>T | Use the arrow keys to<br>select:<br>• MEAS (exit)<br>• REPEAT<br>Press <b>enter</b> to proceed.<br>Exit: HOLD is deactivated<br>with delay.                                                                                                    | When 2-point cal is<br>exited:                                                                                                    |

рН

The MAN calibration mode and the type of temperature detection are selected during **configuration**. For calibration with manual buffer specification, you must enter the pH value of the buffer solution used in the device for the proper temperature. Any desired buffer solution can be used for calibration.

| Display                           | Action                                                                                                    | Remark                                                                                                    |
|-----------------------------------|----------------------------------------------------------------------------------------------------|----------------------------------------------------------------------------------------------------|
|                                   | Select Calibration.<br>Press <b>enter</b> to proceed.                                                                                                    |                                                                                                    |
| © CRL &                           | Ready for calibration.<br>Hourglass blinks.                                                                                                    | Display (3 sec)<br>Now the device is in<br>HOLD mode.                                                                                                    |
| СПСИ СТАНИИ<br>ПОЗРН 2140С<br>СПС | Remove the sensor and<br>temperature probe, clean<br>them, and immerse them in<br>the first buffer solution.<br>Press <b>enter</b> to start.                                                         | When manual input of<br>temperature has been<br>configured, the temp<br>value in the display<br>blinks and can be edited<br>using the arrow keys.                                  |
|                                   | Enter the pH value of your<br>buffer solution for the<br>proper temperature. While<br>the "hourglass" icon is blink-<br>ing, the sensor and tempera-<br>ture probe remain in the<br>buffer solution. | The response time of the<br>sensor and temperature<br>probe is considerably<br>reduced when the sen-<br>sor is first moved about<br>in the buffer solution<br>and then held still. |

## pH: Manual Calibration

рΗ

| Display                            | Action                                                                                                    | Remark                                                                                                    |
|------------------------------------|----------------------------------------------------------------------------------------------------|----------------------------------------------------------------------------------------------------|
|                                    | At the end of the stability<br>check, the value will be<br>saved and the asymmetry<br>potential will be displayed.<br>Calibration with the first<br>buffer is terminated. Remove<br>the sensor and temp probe<br>from the first buffer solution<br>and rinse them thoroughly.<br><b>Use the arrow keys to</b><br><b>select:</b><br>• END (1-point cal)<br>• CAL2 (2-point cal)<br>• REPEAT<br>Press <b>enter</b> to proceed. | Note:<br>Stability check can be<br>stopped after 10 sec (by<br>pressing enter).<br>However, this reduces<br>calibration accuracy.<br>Display for 1-point cal: |
|                                    | 2-point calibration:<br>Immerse sensor and<br>temperature probe in the<br>second buffer solution.<br>Enter pH value.<br>Press <b>enter</b> to start.                                                                                                    | The calibration process<br>runs as for the first<br>buffer.                                                                                                   |
|                                    | Rinse sensor and tempera-<br>ture probe and reinstall<br>them.<br>Press <b>enter</b> to proceed.                                                                                                    | Display of slope and<br>asymmetry potential<br>of the sensor (based on<br>25 °C).                                                                             |
| © <b>Ч.85</b> №<br>Н.9<br>МЕА5<br> | Use the arrow keys to<br>select:<br>• MEAS (exit)<br>• REPEAT<br>Press <b>enter</b> to proceed.<br>Exit: HOLD is deactivated<br>with delay.                                                                                                    | When 2-point cal is<br>exited:                                                                                                    |

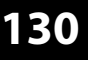

рΗ

The DAT calibration mode must have been preset during configuration. You can directly enter the values for slope and asymmetry potential of a sensor. The values must be known, e.g., determined beforehand in the laboratory.

| Display | Action                                                                                             | Remark                                                |
|---------|----------------------------------------------------------------------------------------------------|-------------------------------------------------------|
|         | Select Calibration.<br>Press <b>enter</b> to proceed.                                              |                                                       |
|         | "Data Input"<br>Ready for calibration.<br>Hourglass blinks.                                        | Display (3 sec)<br>Now the device is in<br>HOLD mode. |
|         | Enter asymmetry potential<br>[mV].<br>Press <b>enter</b> to proceed.                               |                                                       |
|         | Enter slope [%].                                                                                   |                                                       |
|         | The device displays the new slope and asymmetry poten-<br>tial (at 25 °C).<br>Sensoface is active. |                                                       |
|         | Use the arrow keys to<br>select:<br>• MEAS (exit)<br>• REPEAT<br>Press <b>enter</b> to proceed.    | Exit:<br>HOLD is deactivated<br>with delay.           |

## **Slope: Converting % to mV**

рΗ

#### Converting slope [%] to slope [mV/pH] at 25 °C

| %   | mV   |
|-----|------|
| 78  | 46,2 |
| 80  | 47,4 |
| 82  | 48,5 |
| 84  | 49,7 |
| 86  | 50,9 |
| 88  | 52,1 |
| 90  | 53,3 |
| 92  | 54,5 |
| 94  | 55,6 |
| 96  | 56,8 |
| 98  | 58,0 |
| 100 | 59,2 |
| 102 | 60,4 |

#### Converting asymmetry potential to sensor zero point

ZERO = 7 -
$$V_{AS}[mV]$$
ZERO= Sensor zeroV\_{AS}= Asymmetry potentialS= Slope

рΗ

The potential of a redox sensor is calibrated using a **redox (ORP) buffer solution**. In the course of that, the difference between the measured potential and the potential of the calibration solution is determined according to the following equation. During measurement this difference is added to the measured potential.

| $mV_{ORP} = mV_{meas} - \Delta mV$ | $\mathrm{mV}_{\mathrm{ORP}}$ | = displayed ORP                              |
|------------------------------------|------------------------------|----------------------------------------------|
|                                    | $mV_{_{meas}}$               | = direct sensor potential                    |
|                                    | ΔmV                          | = delta value, determined during calibration |

The sensor potential can also be related to another reference system – e.g., the standard hydrogen electrode. In that case the temperature-corrected potential (see table) of the reference electrode used must be entered during calibration. During measurement, this value is then added to the ORP measured.

Please make sure that measurement and calibration temperature are the same since the temperature behavior of the reference electrode is not automatically taken into account.

| Temperature<br>[°C] | Ag/AgCl/KCl<br>1 mol/l<br>[ΔmV] | Ag/AgCl/KCl<br>3 mol/l<br>[ΔmV] | Thalamid<br>[ΔmV] | Mercury sulfate<br>[∆mV] |
|---------------------|---------------------------------|---------------------------------|-------------------|--------------------------|
| 0                   | 249                             | 224                             | -559              | 672                      |
| 10                  | 244                             | 217                             | -564              | 664                      |
| 20                  | 240                             | 211                             | -569              | 655                      |
| 25                  | 236                             | 207                             | -571              | 651                      |
| 30                  | 233                             | 203                             | -574              | 647                      |
| 40                  | 227                             | 196                             | -580              | 639                      |
| 50                  | 221                             | 188                             | -585              | 631                      |
| 60                  | 214                             | 180                             | -592              | 623                      |
| 70                  | 207                             | 172                             | -598              | 613                      |
| 80                  | 200                             | 163                             | -605              | 603                      |

Temperature dependence of reference systems measured against SHE

#### Calculating the rH (reference system: Ag/AgCl/KCl 3 mol/l)

 $rH = 2 (((ORP + E_{REF})/E_N) + pH)$ 

- ORP oxidation-reduction potential measured between the platinum electrode and the reference electrode
- EREF
   temperature-dependent potential of the reference electrode measured relative to SHE (standard hydrogen electrode)
- EN Nernst potential (temperature dependent)

pH currently measured pH value

## **ORP (Redox) Calibration**

рΗ

| Display                                        | Action                                                                                                    | Remark                                                                               |
|------------------------------------------------|----------------------------------------------------------------------------------------------------|--------------------------------------------------------------------------------------|
|                                                | Select ORP calibration.<br>Press <b>enter</b> to proceed.                                                         |                                                                                      |
| CRP ADJUST                                     | Remove the sensor and<br>temperature probe, clean<br>them, and immerse them in<br>the redox buffer.               | Display (3 sec)<br>Now the device is in<br>HOLD mode.                                |
| <b>COLUTION 215°C</b>                          | Enter setpoint value for<br>redox buffer.<br>Press <b>enter</b> to proceed.                                       |                                                                                      |
|                                                | The ORP delta value is dis-<br>played (based on 25 °C).<br>Sensoface is active.<br>Press <b>enter</b> to proceed. |                                                                                      |
| <b>i &amp; i</b><br>Vim <b>E 5 5</b><br>ME A 5 | To repeat calibration:<br>Select REPEAT.<br>To exit calibration:<br>Select MEAS, then <b>enter</b>                | After end of calibration,<br>the outputs remain in<br>HOLD mode for a short<br>time. |

## **Product Calibration**

134

рН

Calibration by sampling (one-point calibration).

During product calibration the sensor remains in the process.

The measurement process is only interrupted briefly.

#### **Procedure:**

1) The sample is measured in the lab or directly on the site using a portable meter. To ensure an exact calibration, the sample temperature must correspond to the measured process temperature.

During sampling the device saves the currently measured value and then returns to measuring mode. The "calibration" mode indicator blinks.

2) In the second step you enter the measured sample value in the device. From the difference between the stored measured value and entered sample value, the device calculates the new asymmetry potential.

If the sample is invalid, you can take over the value stored during sampling. In that case, the old calibration values are stored. Afterwards, you can start a new product calibration.

| Display              | Action                                                                        | Remark                                                                                                    |
|----------------------|-------------------------------------------------------------------------------|----------------------------------------------------------------------------------------------------|
|                      | Select product calibration:<br>P_CAL<br>Press <b>enter</b> to proceed.        | If you have protected<br>the calibration with a<br>passcode (in the Service<br>menu), the device will<br>return to measuring<br>mode when an invalid<br>code is entered. |
| PRODUCT STEP 1       | Ready for calibration.<br>Hourglass blinks.<br>Press <b>enter</b> to proceed. | Display (3 sec)                                                                                                    |
| HJJPH<br>STORE VALUE | Take sample and<br>save value.<br>Press <b>enter</b> to proceed.              | Now the sample can be measured in the lab.                                                                                                    |

## **Product Calibration**

рΗ

| Display                               | Action                                                                                                    | Remark                                                                                                    |
|---------------------------------------|----------------------------------------------------------------------------------------------------|----------------------------------------------------------------------------------------------------|
| © <b>Ч. 7. 7</b> ₽<br>1323 27400<br>™ | The device returns to mea-<br>suring mode.                                                                                                   | From the blinking<br>CAL mode indicator,<br>you see that product<br>calibration has not been<br>terminated. |
| PROJUCT STEP 2                        | Product calibration step 2:<br>When the sample value has<br>been determined, open the<br>product calibration once<br>more (P_CAL).           | Display (3 sec)<br>Now the device is in<br>HOLD mode.                                                       |
| A<br>HAQ <b>FBLU</b><br>JUJAVERJ5     | The stored value is displayed<br>(blinking) and can be over-<br>written with the measured<br>sample value.<br>Press <b>enter</b> to proceed. |                                                                                                    |
|                                       | Display of new asymmetry<br>potential (based on 25 °C).<br>Sensoface is active.<br>To exit calibration:<br>Select MEAS, then <b>enter</b>    | To repeat calibration:<br>Select REPEAT, then<br><b>enter</b>                                               |
| End of calibration                    | After end of calibration, the ou<br>mode for a short time.                                                                                   | utputs remain in HOLD                                                                                       |

### Display

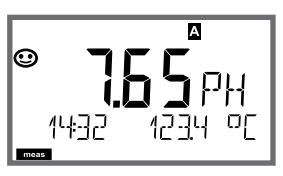

or AM/PM and °F:

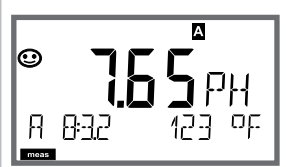

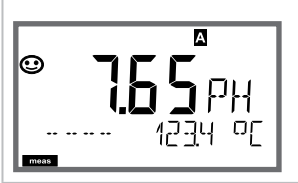

## Remark

From the configuration or calibration menus, you can switch the device to measuring mode by pressing the **meas** key.

In the measuring mode the upper display line shows the configured process variable (pH, ORP [mV] or temperature), the lower display line shows the time and the second configured process variable (pH, ORP [mV] or temperature). The [meas] mode indicator lights and the active parameter set (A/B) is indicated. **Note:** 

 After prolonged power outage (> 5 days), the time display is replaced by dashes and cannot be used for processing. In that case, enter the correct time and the correct date.

By pressing the **meas** key you can step through the different displays. When no key has been pressed for 60 sec, the device returns to MAIN DISPLAY.

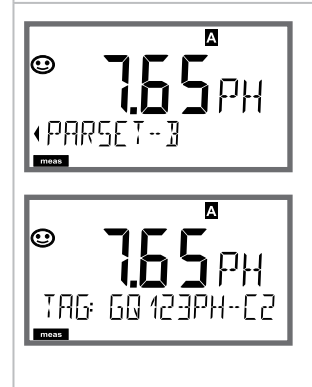

 Selecting the parameter set (if set to "manual" in the configuration).
 Select the desired parameter set using the < → arrow keys (PARSET A or PARSET B blinks in the lower display line). Press **enter** to confirm.

Further displays (each by pressing **meas**).

- 2) Display of tag number ("TAG")
- 3) Display of time and date
- 4) Display of output currents

## **Display in Measuring Mode**

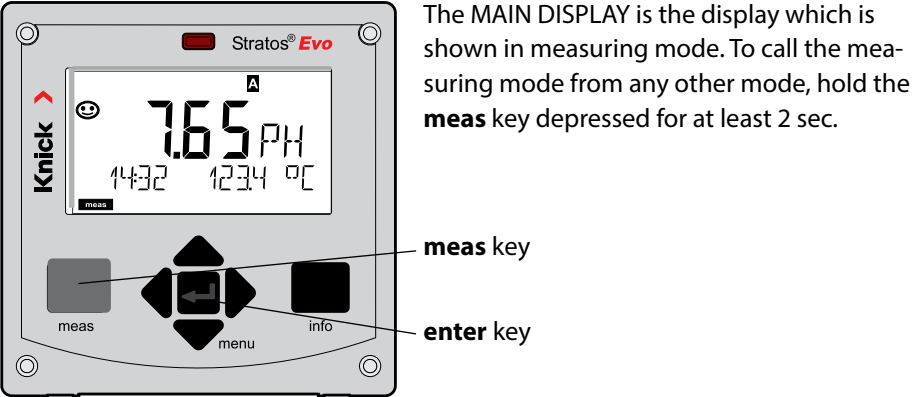

By pressing **meas** briefly you can step through further displays such as tag number (TAG) or flow (L/h).

These displays are turquoise. After 60 sec they switch back to the main display.

Press **enter** to select a display as MAIN DISPLAY.

The secondary display shows "MAIN DISPLAY – NO". Use the **UP** / **DOWN** arrows to select "MAIN DISPLAY – YES" and confirm by pressing **enter**. The display color changes to white. This display is now shown in measuring mode.

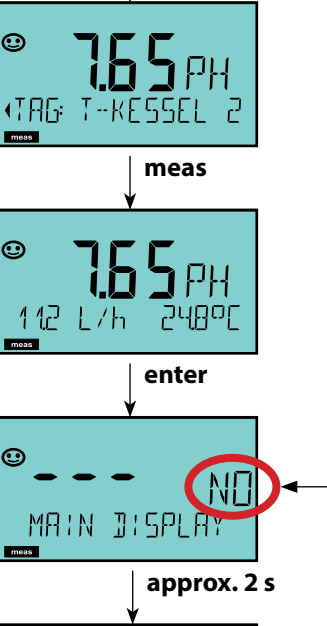

meas

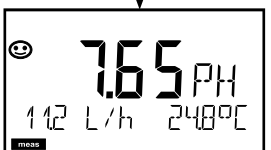

The color-coded user interface guarantees increased operating safety. Operating modes are clearly signaled.

The normal measuring mode is white. Information text appears on a green screen and the diagnostic menu appears on turquoise. The orange HOLD mode (e.g., during calibration) is quickly visible as is the magenta screen which indicates asset management messages for predictive diagnostics – such as maintenance request, pre-alarm and sensor wear.

The alarm status has a particularly noticeable red display color and is also signaled by flashing display values. Invalid inputs or false passcodes cause the entire display to blink red so that operating errors are significantly reduced.

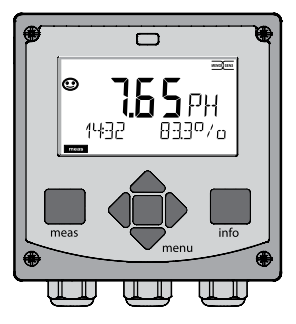

White: Measuring mode

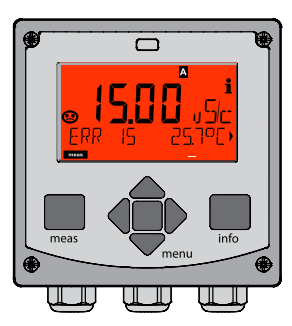

Red blinking: Alarm, error

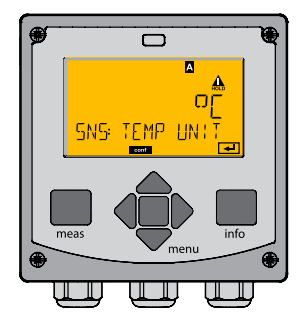

Orange: HOLD mode

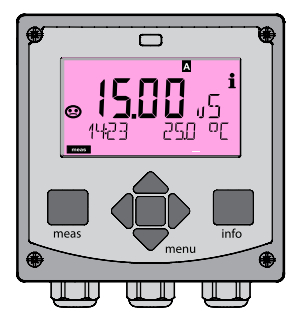

Magenta: Maintenance request

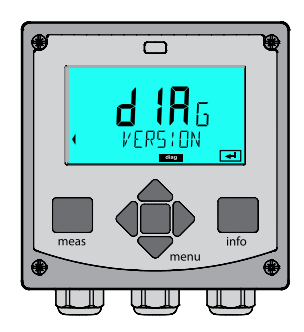

Turquoise: Diagnostics

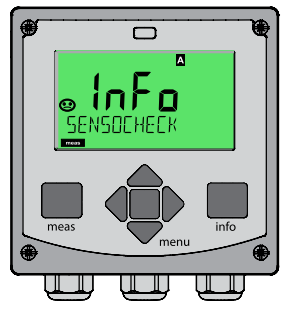

Green: Info texts

### Display

### Remark

#### With activated controller

you can also step through the following displays by pressing the **meas** key. When no key has been pressed for 60 sec, the device returns to the standard display.

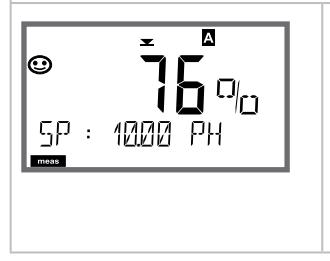

Upper display: Controller output Y The controller output can be modified using ▲ ▼. This allows control systems to be tested and, above all, started smoothly. Lower display: Setpoint Depending on configuration setting: pH, mV, or temperature. In the Diagnostics mode you can access the following menus without interrupting the measurement:

| CALDATA  | Viewing the calibration data                            |
|----------|---------------------------------------------------------|
| SENSOR   | Viewing the sensor data                                 |
| SELFTEST | Starting a device self-test                             |
| LOGBOOK  | Viewing the logbook entries                             |
| MONITOR  | Displaying currently measured values                    |
| VERSION  | Displaying device type, software version, serial number |

Access to diagnostics can be protected with a passcode (SERVICE menu).

#### Note:

HOLD is not active during Diagnostics mode!

| Action                         | Key  | Remark                                                                                                    |
|--------------------------------|------|----------------------------------------------------------------------------------------------------|
| Activate<br>diagnostics        | Menu | Press <b>menu</b> key to call the selection<br>menu.<br>(Display color changes to turquoise.)<br>Select DIAG using ◀ ▶ keys,<br>confirm by pressing <b>enter</b> |
| Select diagnos-<br>tics option |      | Use 	 ► keys to select from:<br>CALDATA SENSOR SELFTEST<br>LOGBOOK MONITOR VERSION<br>See next pages for further<br>proceeding.                                  |
| Exit                           | meas | Exit by pressing <b>meas</b> .                                                                                                    |

## Diagnostics

### Display

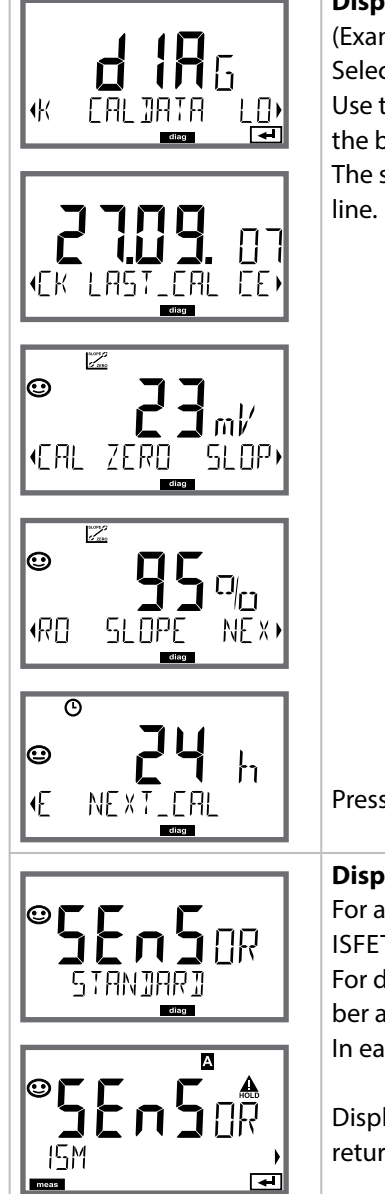

### Menu item

#### Displaying the calibration data

(Example: pH)

Select CALDATA using → , confirm by pressing **enter**. Use the → keys to select the desired parameter from the bottom line of the display:

The selected parameter is shown in the upper display line.

Press meas to return to measurement.

#### Displaying the sensor data

For analog sensors, the type is displayed (STANDARD / ISFET). Cannot be operated with digital transmitters. For digital sensors, the manufacturer, type, serial number and last calibration date are displayed. In each case Sensoface is active.

Display data using ◀ ► keys, return by pressing **enter** or **meas**.

## Display

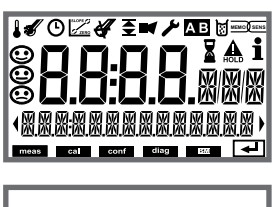

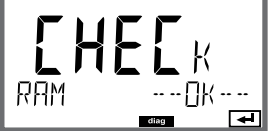

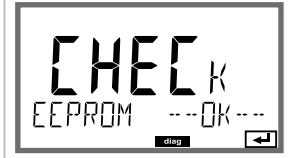

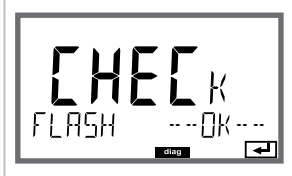

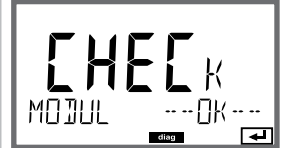

## Menu item

#### **Device self-test**

(To abort, you can press meas.)

- Display test: Display of all segments with changing background colors (white/green/red). Proceed by pressing enter
- 2) **RAM test:** Hourglass blinks, then display of --PASS-- or --FAIL--Proceed by pressing **enter**
- 3) **EEPROM test:** Hourglass blinks, then display of --PASS-- or --FAIL--Proceed by pressing **enter**
- 4) **FLASH test:** Hourglass blinks, then display of --PASS-- or --FAIL--Proceed by pressing **enter**
- 5) **Module test:** Hourglass blinks, then display of --PASS-- or --FAIL--Return to measuring mode by pressing **enter** or **meas**

## Diagnostics

### Display

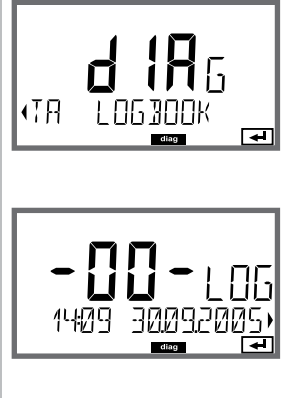

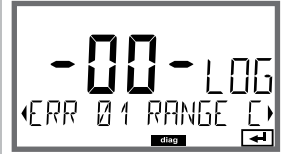

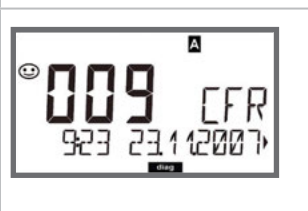

### Menu item

#### **Displaying the logbook entries**

Select LOGBOOK using ◀ ▶, press **enter** to confirm.

Press meas to return to measurement.

#### Extended logbook / Audit Trail (via TAN)

With the ▲ ▼ keys, you can scroll backwards and forwards through the extended logbook (entries -000-...-99-), -000- being the last entry. **Display: CFR** 

Audit Trail also records function activations (CAL CONFIG SERVICE), some Sensoface messages (cal timer, wear), and opening of the enclosure.

### Display

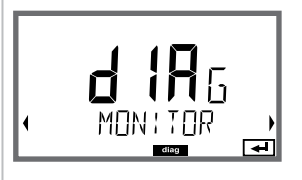

Display examples:

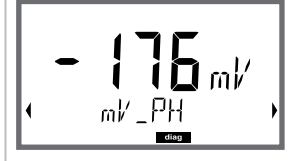

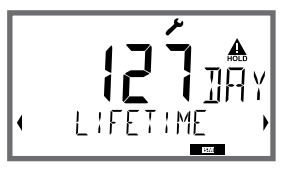

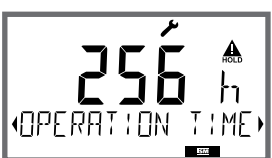

**لللہ ج** (SER | AL - No 00 13)

### Menu item

# Displaying the currently measured values (sensor monitor – example: pH)

#### Display of mV\_pH

(for validation, sensor can be immersed in a calibration solution, for example, or the device is checked by using a simulator)

Display of remaining dynamic lifetime (only for digital sensors, however not for MEMOSENS)

Display of sensor operating time (for digital sensors only)

#### Version

Display of **device type**, **software/hardware/ bootloader version** and **serial number** for all device components.
## Service

| In the Service mod | le you can access the following menus:                       |
|--------------------|--------------------------------------------------------------|
| MONITOR            | Displaying currently measured values                         |
| SENSOR             | Displaying the sensor data; ISM only: resetting TTM;         |
|                    | ISM, Memosens, InduCon: incrementing the autoclaving counter |
| POWER OUT          | Power output (adjustable: 3.1/12/15/24 V)                    |
| OUT1               | Testing current output 1                                     |
| OUT2               | testing current output 2                                     |
| RELAIS             | Testing the function of the 4 relays                         |
| CONTROL            | Testing the controller function                              |
| CODES              | Assigning and editing passcodes                              |
| DEVICE TYPE        | Selecting the measuring function                             |
| DEFAULT            | Resetting the device to factory settings                     |
| OPTION             | enabling options via TAN                                     |

#### Note:

HOLD is active during Service mode!

| Action           | Key/Display     | Remark                                                                                                    |
|------------------|-----------------|----------------------------------------------------------------------------------------------------|
| Activate Service | menu            | Press <b>menu</b> key to call the selection<br>menu.<br>Select SERVICE using <b>(</b> ) keys,<br>press <b>enter</b> to confirm. |
| Passcode         | PASSEODE SERVI) | Enter passcode "5555" for service<br>mode using the ▲ ▼ ◀ ▶ keys.<br>Press <b>enter</b> to confirm.                             |
| Display          |                 | <ul><li>In service mode the following icons are displayed:</li><li>HOLD triangle</li><li>Service (wrench)</li></ul>             |
| Exit             | meas            | Exit by pressing <b>meas</b> .                                                                                                  |

| Menu item          | Remark                                                                                                    |
|--------------------|----------------------------------------------------------------------------------------------------|
|                    | <ul> <li>Displaying currently measured values (sensor monitor) with HOLD mode activated:</li> <li>Select MONITOR using ( ), press enter to confirm.</li> <li>Select variable in the bottom text line using ( ).</li> <li>The selected parameter is shown in the upper display line.</li> <li>As the device is in HOLD mode, you can perform validations using simulators without influencing the signal outputs.</li> <li>Hold meas depressed for longer than 2 sec to return to Service menu.</li> <li>Press meas once more to return to measurement.</li> </ul> |
| SENSOR/TTM         | <b>Resetting the adaptive maintenance timer</b><br>Here, the interval is reset to its initial value. To do so,<br>select "TTM RESET = YES" and confirm by pressing<br><b>enter</b> .                                                                                                    |
| SENSOR / AUTOCLAVE | Incrementing the autoclaving counter<br>After having completed an autoclaving process, you<br>must increment the autoclaving count.<br>To do so, select "YES" and confirm by pressing enter.<br>The device confirms with<br>"INCREMENT AUTOCLAVE CYCLE".                                                                                                    |
|                    | <b>POWER OUT, adjusting the output voltage</b><br>Here, you can select an output voltage of<br>3.1/12/15/24 V. When the SE 740 optical oxygen<br>sensor has been selected, the output voltage will be<br>automatically set to 15 V, regardless of the setting in<br>the SERVICE menu.                                                                                                    |

#### Menu item

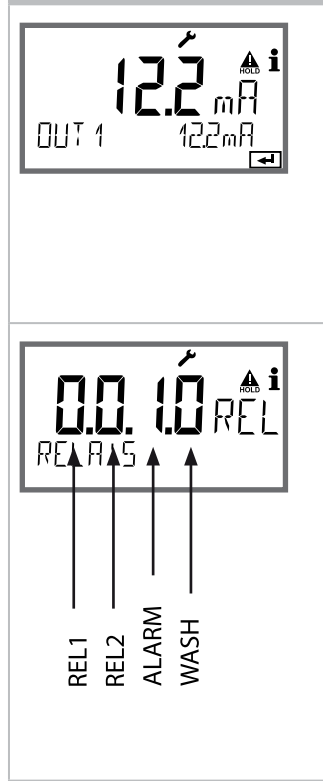

### Remark

Specifying the current for outputs 1 and 2: Select OUT1 or OUT2 using the ◀ → keys, press enter to confirm. Enter a valid current value for the respective output

using ▲ ▼ ◀ ▶ keys.

Confirm by pressing enter.

For checking purposes, the actual output current is shown in the bottom right corner of the display. Exit by pressing **enter** or **meas**.

#### Relay test (manual test of contacts):

Select RELAIS using , press **enter** to confirm. Now the status of the 4 relays is "frozen". The 4 digits of the main display represent the respective states (from left to right: REL1, REL2, ALARM, WASH). The digit for the selected relay blinks. Select one of the 4 relays using the keys, close (1) or open (0) using the keys. Exit by pressing **enter**. The relays will be re-set corresponding to the

Press meas to return to measurement.

measured value.

| Menu item       | Remark                                                                                                    |
|-----------------|----------------------------------------------------------------------------------------------------|
|                 | Assigning passcodes:<br>In the "SERVICE - CODES" menu you can assign pass-<br>codes to DIAG, HOLD, CAL, CONF and SERVICE modes<br>(Service preset to 5555).<br>When you have lost the Service passcode, you<br>have to request an "Ambulance TAN" from the man-<br>ufacturer specifying the serial number and hardware<br>version of your device.<br>To enter the "Ambulance TAN", call the Service func-<br>tion and enter passcode 7321. After correct input of<br>the ambulance TAN the device signals "PASS" for 4 sec<br>and resets the Service passcode to 5555. |
| FRETORY SETTIN) | Reset to factory settings:<br>In the "SERVICE - DEFAULT" menu you can reset the<br>device to factory settings.<br>NOTICE!<br>After a reset to factory setting the device must<br>be reconfigured completely, including the sensor<br>parameters!                                                                                                    |
| OPT: LOG 300K   | Option request:<br>Communicate the serial number and hardware/soft-<br>ware version of your device to the manufacturer.<br>These data can be viewed in the Diagnostics/Version<br>menu.<br>The "transaction number" (TAN) you will then receive<br>is only valid for the device with the corresponding<br>serial number.<br><b>Releasing an option:</b><br>Options come with a "transaction number" (TAN).<br>To release the option, enter this TAN and confirm by<br>pressing <b>enter</b> .                                                                          |
|                 | <b>Device type:</b><br>Changing the measuring function, e.g., after having<br>replaced a Memosens sensor.<br>Not possible with a measuring module installed.                                                                                                    |

### **Operating Error!**

### Power Disruption while Loading the Process Variable

In very rare cases it seems that the analyzer cannot be operated because it remains in "Firmware Update" mode – indicated by the --FIRMW UPDATE-- message.

This occurs when the power is disrupted while the process variable is loaded.

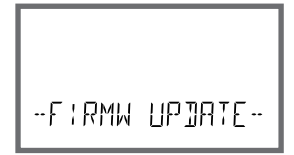

Follow the instructions below to fix the error.

| Action                              | Key/Display                | Remark                                                                                                    |
|-------------------------------------|----------------------------|----------------------------------------------------------------------------------------------------|
| Device start                        | LORDING PH                 | If the power supply is disrupted<br>while the process variable is loaded<br>(e.g., during initial start-up or when<br>changing the process variable), the<br>following can occur: |
| Reconnecting<br>the power<br>supply | -F:RMW UPJATE-             | After the power supply has been<br>reconnected, the analyzer starts and<br>then remains inFIRMW UPDATE<br>mode. If this occurs, disconnect the<br>power supply.                   |
| Restoring the factory settings      | menu                       | Press the ▲                                                                                                    |
| Device start                        | <b>45.</b><br>LOADING BASE | Release the keys when the display<br>shows LOADING BASE. The analyzer<br>will restart with the BASE software<br>when 100 % is reached.                                            |

| Action                                        | Key/Display            | Remark                                                                                                    |
|-----------------------------------------------|------------------------|----------------------------------------------------------------------------------------------------|
| Searching for<br>the process<br>variable      | SEARCH:NG              | Then the analyzer searches for a mea-<br>suring module or Memosens sensor.                                                                                                    |
| Loading the<br>process variable,<br>automatic |                        | When a module or a sensor has been<br>found, the loading progress is shown<br>in percentages.                                                                                                    |
| Loading the<br>process variable,<br>manual    | PH<br>Jevice type<br>T | If neither module nor sensor are<br>found, the display shows DEVICE<br>TYPE. The selected process variable<br>blinks. You can modify it using the<br>▲ ▼ keys. Press <b>enter</b> to load the<br>process variable displayed. |
| Loading                                       |                        | Make sure that the power supply is<br>not interrupted before the <b>process</b><br><b>variable is fully loaded (100%)</b> .                                                                                                  |

| Error  | <b>Info text</b><br>(is displayed in case of fault when<br>the Info key is pressed) | Problem<br>Possible causes                                                                                    |
|--------|-------------------------------------------------------------------------------------|----------------------------------------------------------------------------------------------------|
| ERR 01 | NO SENSOR                                                                           | Sensor error<br>Device type not assigned<br>Defective sensor<br>Sensor not connected<br>Break in sensor cable |
| ERR 02 | WRONG SENSOR                                                                        | Wrong sensor                                                                                                  |
| ERR 04 | SENSOR FAILURE                                                                      | Failure in sensor                                                                                             |
| ERR 05 | CAL DATA                                                                            | Error in cal data                                                                                             |
| ERR 10 | ORP RANGE                                                                           | <b>Display range violation</b><br>ORP: < -1999 mV or > 1999 mV                                                |
| ERR 11 | RANGE                                                                               | Display range violation                                                                                       |
| ERR 12 | MV RANGE                                                                            | mV range                                                                                                    |
| ERR 13 | TEMPERATURE RANGE                                                                   | <b>Temperature range violation</b><br>(See "Measuring range" on<br>page 160)                                  |
| ERR 14 | rH RANGE                                                                            | Range error (rH)                                                                                              |
| ERR 15 | SENSOCHECK GLASS-EL                                                                 | Glass Sensocheck (pH)                                                                                         |
| ERR 60 | OUTPUT LOAD                                                                         | Load error                                                                                                    |
| ERR 61 | OUTPUT 1 TOO LOW                                                                    | <b>Output current 1</b><br>< 0 (3.8) mA                                                                       |
| ERR 62 | OUTPUT 1 TOO HIGH                                                                   | <b>Output current 1</b><br>> 20.5 mA                                                                          |
| ERR 63 | OUTPUT 2 TOO LOW                                                                    | <b>Output current 2</b><br>< 0 (3.8) mA                                                                       |
| ERR 64 | OUTPUT 2 TOO HIGH                                                                   | Output current 2<br>> 20.5 mA                                                                                 |

| Error   | <b>Info text</b><br>(is displayed in case of fault when<br>the Info key is pressed) | Problem<br>Possible causes                                                                                                    |
|---------|-------------------------------------------------------------------------------------|----------------------------------------------------------------------------------------------------|
| ERR 95  | SYSTEM ERROR                                                                        | <b>System error</b><br>Restart required.<br>If error still persists, send in the<br>device for repair.                                                                                             |
| ERR 97  | WRONG MODULE                                                                        | Module does not correspond<br>to measuring function<br>Correct the setting in the<br>SERVICE / DEVICE TYPE menu.<br>Afterwards, configure and<br>calibrate the device.                             |
| ERR 98  | CONFIGURATION ERROR                                                                 | Error in configuration or<br>calibration data<br>Configuration or calibration data<br>defective; completely reconfig-<br>ure and recalibrate the device.                                           |
| ERR 99  | DEVICE FAILURE                                                                      | <b>Error in factory settings</b><br>EEPROM or RAM defective<br>This error message only occurs<br>in the case of a total defect.<br>The device must be repaired and<br>recalibrated at the factory. |
| ERR 100 | INVALID SPAN OUT1                                                                   | <b>Span Out1 configuration error</b><br>Selected span too small                                                                                                    |
| ERR 101 | INVALID SPAN OUT2                                                                   | <b>Span Out2 configuration error</b><br>Selected span too small                                                                                                    |

| Error   | <b>Info text</b><br>(is displayed in case of fault when<br>the Info key is pressed) | Problem<br>Possible causes                                                     |
|---------|-------------------------------------------------------------------------------------|--------------------------------------------------------------------------------|
| ERR 102 | рН:<br>FAILURE BUFFERSET -U1-                                                       | Parameter error<br>Specifiable buffer set U1                                   |
|         | Multichannel operation:<br>MSPH/MSPH, MSPH/MSOXY:<br>A FAILURE BUFFERSET -U1-       | <b>Parameter error</b><br>Specifiable buffer set U1,<br>sensor A               |
| ERR 104 | INVALID PARAMETER<br>CONTROLLER                                                     | Parameter error<br>Controller                                                  |
| ERR 105 | INVALID SPAN I-INPUT                                                                | Parameter error<br>Current input                                               |
| ERR 106 | INVALID CHANNEL SELECTION<br>OUT1/2                                                 | Multichannel operation:<br>MSPH/MSPH, MSPH/MSOXY:<br>Currents not assigned     |
|         |                                                                                     |                                                                                |
| ERR 107 | INVALID CHANNEL SELECTION<br>RELAYS                                                 | Multichannel operation:<br>MSPH/MSPH, MSPH/MSOXY:<br>Limit values not assigned |

#### Sensoface messages:

| Calibration timer expired:                           | OUT OF CAL TIME CALIBRATE OR CHANGE SENSOR        |
|------------------------------------------------------|---------------------------------------------------|
| TTM for ISM (pH):                                    | OUT OF MAINTENANCE CLEAN SENSOR                   |
| TTM for ISM (Oxy):                                   | OUT OF MAINTENANCE CHECK ELECTROLYTE AND MEMBRANE |
| DLI for ISM:                                         | END OF LIFETIME CHANGE SENSOR OR INNERBODY        |
| ISFET sensor offset:                                 | SENSOR ISFET-ZERO<br>CALIBRATE OR CHANGE SENSOR   |
| Sensor zero/slope:                                   | SENSOR ZERO/SLOPE<br>CALIBRATE OR CHANGE SENSOR   |
| Sensor response:                                     | SENSOR DRIFT CALIBRATE OR CHANGE SENSOR           |
| Sensor wear (pH):                                    | SENSOR WEAR CHANGE SENSOR                         |
| Sensor wear (Oxy MS):                                | SENSOR WEAR CHECK ELECTROLYTE AND MEMBRANE        |
| Sensor wear (LDO, SE 740):                           | SENSOR WEAR CHANGE SENSOR CAP                     |
| Autoclaving counter:                                 | AUTOCLAVE CYCLES OVERRUN                          |
| CIP cycles exceeded:                                 | CIP-CYCLES OVERRUN                                |
| SIP cycles exceeded:                                 | SIP-CYCLES OVERRUN                                |
| Sensor TAG does not corre-<br>spond to device entry. | WRONG SENSOR TAG                                  |
| Sensor GROUP does not correspond to device entry.    | WRONG SENSOR GROUP xxxx                           |

### Sensocheck, Sensoface Sensor Monitoring

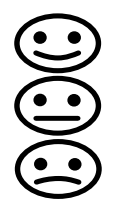

Sensocheck continuously monitors the sensor and its wiring. The three Sensoface indicators provide information on required maintenance of the sensor. Additional icons refer to the error cause. Pressing the **info** key shows an information text.

#### Note:

The worsening of a Sensoface criterion leads to the devaluation of the Sensoface indicator (Smiley gets "sad"). An improvement of the Sensoface indicator can only take place after calibration or removal of the sensor defect.

#### Sensoface message

The Sensocheck message is also output as error message Err 15. The alarm contact is active, the display backlighting turns red (when configured correspondingly). Sensoface can be output as a 22-mA signal via the current outputs.

### **Disabling Sensocheck and Sensoface**

Sensocheck can be switched off in the configuration menu (then Sensoface is also disabled).

#### **Exception:**

After a calibration, a smiley is always displayed for confirmation.

| Operating<br>status                           | OUT 1 | OUT 2 | REL1/2 | Alarm | Time out  |
|-----------------------------------------------|-------|-------|--------|-------|-----------|
| Measure                                       |       |       |        |       | -         |
| DIAG                                          |       |       |        |       | 60 s      |
| HOLD                                          |       |       |        |       | No        |
| CAL                                           |       |       |        |       | No        |
| CONF                                          |       |       |        |       | 20<br>min |
| SERVICE                                       |       |       |        |       | 20<br>min |
| SERVICE OUT 1                                 |       |       |        |       | 20<br>min |
| SERVICE OUT 2                                 |       |       |        |       | 20<br>min |
| SERVICE RELAIS                                |       |       |        |       | 20<br>min |
| SERVICE<br>(CODES,<br>DEVICE TYPE;<br>OPTION) |       |       |        |       | 20<br>min |
| Cleaning function                             |       |       |        |       | No        |

Explanation:

as configured (Last/Fix or Last/Off)

active

manual

| Devices (basic digital devices)                              | Order No. |
|--------------------------------------------------------------|-----------|
| Stratos Evo A402N                                            | A402N     |
| Stratos Evo A402B (operation in hazardous locations, Zone 2) | A402B     |

| Interchangeable modules for measurement with analog sensors |  |  |  |
|-------------------------------------------------------------|--|--|--|
| or 2nd Memosens channel                                     |  |  |  |
|                                                             |  |  |  |

| MK-PH015N    |
|--------------|
| MK-OXY045N   |
| MK-COND025N  |
| MK-CONDI035N |
| MK-CC065N    |
| MK-MS095N    |
|              |

## Interchangeable modules for measurement with analog sensors, hazardous area Zone 2

| pH, hazardous area Zone 2    | MK-PH015X    |
|------------------------------|--------------|
| Oxy, hazardous area Zone 2   | MK-OXY045X   |
| Cond, hazardous area Zone 2  | MK-COND025X  |
| Condl, hazardous area Zone 2 | MK-CONDI035X |
|                              |              |

#### **TAN options**

| Logbook SW-A002                        |  |
|----------------------------------------|--|
| Extended logbook (AuditTrail) SW/ A003 |  |
|                                        |  |
| Oxygen trace measurement SW-A004       |  |
| Current input SW-A005                  |  |
| ISM digital SW-A006                    |  |
| Pfaudler SW-A007                       |  |

| Mounting accessories                | Order No. |
|-------------------------------------|-----------|
| Pipe-mount kit                      | ZU 0274   |
| Panel-mount kit                     | ZU 0738   |
| Protective hood                     | ZU 0737   |
| M12 socket for sensor connection    | ZU 0860   |
| with Memosens cable / M12 connector |           |

#### Up-to-date information:

www.knick.de Phone: +49 30 80191-0 Fax: +49 30 80191-200 Email: knick@knick.de

## Specifications

| рН                                     |                                                                                                    |                                                                                                    |                                                                                                    |
|----------------------------------------|----------------------------------------------------------------------------------------------------|----------------------------------------------------------------------------------------------------|----------------------------------------------------------------------------------------------------|
| Display range<br>(depending on sensor) | pH value<br>ORP<br>Temperature                                                                                                    | −2.00 16.00<br>−1999 1999 mV<br>−20.0 +200.0 °C (−4 + 392 °F)                                                                                                    |                                                                                                    |
| Measurement error <sup>1)</sup>        | rH value (combo sensor)<br>pH value<br>mV value                                                                                                    | 200.0 m 1200.0 c ( 1 m 1 552 1 )           000.0 m 200.0 rH           < 0.02         TC: 0.002 pH/K           < 1 mV         TC: 0.1 mV/K                                                                                              |                                                                                                    |
| pH sensor standardization *            | pH calibration                                                                                                    |                                                                                                    |                                                                                                    |
| Operating modes                        | AUTO                                                                                                    | Calibration with Calimatic<br>automatic buffer recognition                                                                                                    |                                                                                                    |
|                                        | MAN                                                                                                    | Manual calibratio<br>entry of individua                                                                                                    | n with<br>al buffer values                                                                                               |
|                                        | DAT                                                                                                    | Data entry of pre-                                                                                                    | -measured electrodes                                                                                                    |
|                                        | Product calibration                                                                                                    |                                                                                                    |                                                                                                    |
| Calimatic buffer sets *                | -01- Mettler-Toledo<br>-02- Knick CaliMat<br>-03- Ciba (94)<br>-04- NIST technical<br>-05- NIST standard<br>-06- HACH<br>-07- WTW techn. buffers<br>-08- Hamilton<br>-09- Reagecon<br>-10- DIN 19267<br>-U1- | 2.00/4.01/7.00/9.2<br>2.00/4.00/7.00/9.0<br>2.06/4.00/7.00/10<br>1.68/4.00/7.00/10<br>1.679/4.006/6.865<br>4.01/7.00/10.01<br>2.00/4.01/7.00/10<br>4.01/7.00/10.01/1<br>2.00/4.00/7.00/9.0<br>1.09/4.65/6.79/9.2<br>Specifiable buffer | 21<br>00/12.00<br>0.00<br>0.01/12.46<br>5/9.180<br>0.00<br>2.00<br>00/12.00<br>23/12.75<br>s set with 2 buffer solutions |
| Max. calibration range                 | Asymmetry potential<br>Slope<br>(possibly restricting notes                                                                                                    | ±60 mV (±750 mV for Memosens ISFET)<br>80 103 % (47.5 61 mV/pH)<br>es from Sensoface)                                                                                                    |                                                                                                    |
| ORP sensor standardization *           | ORP calibration (zero adju                                                                                                    | stment)                                                                                                    |                                                                                                    |
| Max. calibration range                 | -700 +700 ΔmV                                                                                                    |                                                                                                    |                                                                                                    |
| Calibration timer                      | Interval 0000 9999 h (Patent DE 101 41 408)                                                                                                    |                                                                                                    |                                                                                                    |
| Sensocheck                             | Automatic monitoring of glass electrode                                                                                                    |                                                                                                    |                                                                                                    |
| Delay                                  | Approx. 30 s                                                                                                    |                                                                                                    |                                                                                                    |
| Sensoface                              | Provides information on the sensor condition (can be switched off)<br>Evaluation of zero/slope, calibration interval, Sensocheck                                                                             |                                                                                                    |                                                                                                    |

\*) user-defined

рΗ

| TC of process medium  | Linear -19.99 +19.99 %/K, ultrapure water                                                        |                                                                                                    |  |
|-----------------------|--------------------------------------------------------------------------------------------------|----------------------------------------------------------------------------------------------------|--|
| Reference temperature | 25 ℃                                                                                             |                                                                                                    |  |
| Temperature input     | Pt100 / Pt1000 / NTC / Balco *<br>2-wire connection, adjustable                                  |                                                                                                    |  |
| Measuring range       | Pt100/Pt1000<br>NTC 30 kΩ<br>NTC 8.55 kΩ (Mitsubishi)<br>Balco 3 kΩ                              | -20.0 +200.0 °C /-4 +392 °F<br>-20.0 +150.0 °C /-4 +302 °F<br>-10.0 +130.0 °C / +14 +266 °F<br>-20.0 +130.0 °C /-4 +266 °F |  |
| Adjustment range      | 10 K                                                                                             |                                                                                                    |  |
| Resolution            | 0.1 °C / 0.1 °F                                                                                  |                                                                                                    |  |
| Measurement error 1)  | < 0.5 K ( $\pm$ 1 K for Pt100; < 1 K for NTC > 100°C)                                            |                                                                                                    |  |
| MK-PH015 module       |                                                                                                  |                                                                                                    |  |
| ISM input             | "One wire" interface for operation with ISM (digital sensors) (6 V / Ri= approx. 1.2 $k\Omega$ ) |                                                                                                    |  |
| Power output          | for operating an ISFET adapter<br>+3 V / 0.5 mA                                                  |                                                                                                    |  |
|                       |                                                                                                  |                                                                                                    |  |
|                       | -3 V / 0.5 mA                                                                                    |                                                                                                    |  |

| Input                           | for Memosens or optical sensors (SE 740)                                                                                                    |                              |  |  |
|---------------------------------|----------------------------------------------------------------------------------------------------|------------------------------|--|--|
| Data In/Out                     | Asynchronous interface, RS-485, 9600/19200 Bd                                                                                                    |                              |  |  |
| Power supply                    | Terminal 1: +3.08 V/10 mA, Ri < 1 ohm, short-circuit-proof                                                                                                    |                              |  |  |
|                                 | Terminal 5: 3.1 24 V/1W in four discrete levels (3.1/12/15/24 V),<br>short-circuit-proof (levels are software-selectable),<br>15 V automatic with SE 740 sensor selected |                              |  |  |
| l input (TAN)                   | 4 20 mA / 50 ohms                                                                                                    |                              |  |  |
| Function                        | Input of pressure or temperature                                                                                                    | values from external sensors |  |  |
| Resolution                      | Approx. 0.05 mA                                                                                                    |                              |  |  |
| Measurement error <sup>1)</sup> | < 1% current value + 0.1 mA                                                                                                    |                              |  |  |
| Door contact                    | outputs a signal when the door is open<br>Logbook entry (FDA)                                                                                                    |                              |  |  |
| HOLD input                      | Galvanically separated (optocoup                                                                                                    | oler)                        |  |  |
| Function                        | Switches device to HOLD mode                                                                                                    |                              |  |  |
| Switching voltage               | 0 2 V AC/DC HOLD inactive                                                                                                    |                              |  |  |
|                                 | 10 30 V AC/DC HOLD act                                                                                                    | tive                         |  |  |
| CONTROL input *                 | Galvanically separated (optocoupler)                                                                                                    |                              |  |  |
| Function                        | Selecting parameter set A/B or flo                                                                                                    | ow measurement (FLOW)        |  |  |
| Parameter set A/B               | Control input 0 2 V AC/DC Parameter set A                                                                                                    |                              |  |  |
|                                 | 10 30 \                                                                                                    | V AC/DC Parameter set B      |  |  |
| FLOW                            | Pulse input for flow measuremen                                                                                                    | nt 0 100 pulses/s            |  |  |
|                                 | Display: 00.0 9                                                                                                    | 99.9 l/h                     |  |  |
| Output 1                        | 0/4 20 mA, max. 10 V, floating<br>(terminals 8 / 9, galvanically connected to output 2)                                                                                  |                              |  |  |
| Overrange *                     | 22 mA in the case of error messages                                                                                                    |                              |  |  |
| Characteristic                  | Linear, with conductivity measurement also bilinear or logarithmic                                                                                                    |                              |  |  |
| Output filter *                 | PT, filter, time constant 0 120 s                                                                                                    |                              |  |  |
| Measurement error <sup>1)</sup> | < 0.25% current value + 0.025 mA                                                                                                    |                              |  |  |
| Output 2                        | 0/4 20 mA, max. 10 V, floating<br>(terminals 9 / 10, galvanically connected to output 1)                                                                                 |                              |  |  |
| Overrange *                     | 22 mA in the case of error messages                                                                                                    |                              |  |  |
| Characteristic                  | Linear, with conductivity measurement also bilinear or logarithmic                                                                                                    |                              |  |  |
| Output filter *                 | PT <sub>1</sub> filter, time constant 0 120 s                                                                                                    |                              |  |  |
| Measurement error 1)            | < 0.25% current value + 0.025 mA                                                                                                    |                              |  |  |

\*) user-defined

| Power Out             | Power supply output for operating optical sensors (SE 740),                                                                                                    |  |  |
|-----------------------|----------------------------------------------------------------------------------------------------|--|--|
| Power supply          | selectable between 3.1 V / 12 V / 15 V / 24 V, short-circuit-proof                                                                                                    |  |  |
| Al                    | (for SE 740 fixed to 15 V), max. power 1 W                                                                                                    |  |  |
|                       | Relay contact, floating                                                                                                    |  |  |
| Contact ratings       | AC < 250 V / < 3 A / < /50 VA<br>DC < 30 V / < 3 A / < 90 W                                                                                                    |  |  |
| Contact response *    | N/C (fail-safe type)                                                                                                    |  |  |
| Wash contact          | Relay contact, floating                                                                                                    |  |  |
| Contact ratings       | AC < 250 V / < 3 A / < 750 VA<br>DC < 30 V / < 3 A / < 90 W                                                                                                    |  |  |
| Contact response *    | N/C or N/O                                                                                                    |  |  |
| Min/max limits        | Min/max contacts, floating, but inter-connected                                                                                                    |  |  |
| Contact ratings       | AC < 250 V / < 3 A / < 750 VA<br>DC < 30 V / < 3 A / < 90 W                                                                                                    |  |  |
| Contact response *    | N/C or N/O                                                                                                    |  |  |
| Response delay *      | 0000 9999 s                                                                                                    |  |  |
| Setpoints *           | As desired within range                                                                                                    |  |  |
| Hysteresis *          | User-defined                                                                                                    |  |  |
| Real-time clock       | Different time and date formats selectable                                                                                                    |  |  |
| Power reserve         | > 5 days                                                                                                    |  |  |
| Display               | LC display, 7-segment with icons, colored backlighting                                                                                                    |  |  |
| Primary display       | Character height approx. 22 mm, unit symbols approx. 14 mm                                                                                                    |  |  |
| Secondary display     | Character height approx. 10 mm                                                                                                    |  |  |
| Text line             | 14 characters, 14 segments                                                                                                    |  |  |
| Sensoface             | 3 status indicators (friendly, neutral, sad face);<br>provides information on the sensor condition. Evaluation of zero/slope,<br>response, calibration interval, wear, Sensocheck (can be disabled),<br>sensor verification (TAG, GROUP) |  |  |
| Mode indicators       | meas, cal, conf, diag<br>Further icons for configuration and messages                                                                                                    |  |  |
| Alarm indication      | Display blinks, red backlighting                                                                                                    |  |  |
| Keypad                | Keys: meas, info, 4 cursor keys, enter                                                                                                    |  |  |
| 2 parameter sets      | Parameter set A and B,<br>switchover via CONTROL input or manually                                                                                                    |  |  |
| Diagnostics functions |                                                                                                    |  |  |
| Calibration data      | Calibration date, zero, slope                                                                                                    |  |  |
| Device self-test      | Automatic memory test (RAM, FLASH, EEPROM)                                                                                                    |  |  |
| Display test          | Display of all segments                                                                                                    |  |  |
| Logbook               | 100 events with date and time<br>200 entries (Audit Trail) with extended logbook (TAN)                                                                                                    |  |  |

\*) user-defined

| Service functions               |                                                                                                    |
|---------------------------------|----------------------------------------------------------------------------------------------------|
| Current source                  | Current specifiable for output 1 and 2 (00.00 22.00 mA)                                                                                    |
| Sensor monitor                  | Display of direct sensor signals (mV/temperature/operating time)                                                                           |
| Relay test                      | Manual control of relay contacts                                                                                                    |
| Device type                     | Selecting the measuring function                                                                                                    |
| Data retention                  | Parameters, calibration data, logbook > 10 years (EEPROM)                                                                                  |
| Electrical safety               | Protection against electric shock by protective separation of all extra-<br>low-voltage circuits against mains according to EN 61010-1     |
| Explosion protection<br>(A402B) | see Control Drawing or www.knick.de                                                                                                    |
| EMC                             | EN 61326                                                                                                    |
| Emitted interference            | Class B (residential environment)                                                                                                    |
| Immunity to interference        | Industrial environment                                                                                                    |
| RoHS conformity                 | according to EC directive 2002/95/EC                                                                                                    |
| Power supply                    | 80 V (-15%) 230 (+10%) V AC ; $\leq$ 15 VA ; 45 65 Hz<br>24 V (-15%) 60 (+10%) V DC ; 10 W<br>Overvoltage category II, protection class II |
| Nominal operating conditions    |                                                                                                    |
| Ambient temperature             | –20 +55 °C /–4 +131 °F                                                                                                    |
| Transport/Storage temperature   | –30 +70 °C / –22 +158 °F                                                                                                    |
| Relative humidity               | 10 95% not condensing                                                                                                    |
| Enclosure                       | Molded enclosure made of PBT/PC, glass fiber reinforced                                                                                    |
| Mounting                        | Wall, pipe/post or panel mounting                                                                                                    |
| Color                           | Gray, RAL 7001                                                                                                    |
| Ingress protection              | IP 67 / NEMA 4X outdoor (with pressure compensation)                                                                                       |
| Flammability                    | UL 94 V-0                                                                                                    |
| Dimensions                      | H 148 mm, W 148 mm, D 117 mm                                                                                                    |
| Control panel cutout            | 138 mm x 138 mm to DIN 43 700                                                                                                    |
| Weight                          | 1.2 kg (1.6 kg incl. accessories and packaging)                                                                                            |
| Cable glands                    | 3 knockouts for M20 x 1.5 cable glands<br>2 knockouts for NPT ½" or rigid metallic conduit                                                 |
| Connections                     | Terminals, conductor cross section max. 2.5 mm <sup>2</sup>                                                                                |

<sup>&</sup>lt;sup>1)</sup> according to IEC 746 Part 1, at normal operating conditions

| HART communication | Digital communication via FSK modulation of output current 1                                         |  |
|--------------------|----------------------------------------------------------------------------------------------------|--|
|                    | Device identification, measured values, status and messages, parameter setting, calibration, records |  |
| Conditions         | Output current $\ge$ 3.8 mA and load resistance $\ge$ 250 ohms                                       |  |

\*) user-defined

## **Buffer Tables**

рΗ

### -01- Mettler-Toledo

(corresponds to former "Knick technical buffers")

| °C | рН   |      |      |      |
|----|------|------|------|------|
| 0  | 2.03 | 4.01 | 7.12 | 9.52 |
| 5  | 2.02 | 4.01 | 7.09 | 9.45 |
| 10 | 2.01 | 4.00 | 7.06 | 9.38 |
| 15 | 2.00 | 4.00 | 7.04 | 9.32 |
| 20 | 2.00 | 4.00 | 7.02 | 9.26 |
| 25 | 2.00 | 4.01 | 7.00 | 9.21 |
| 30 | 1.99 | 4.01 | 6.99 | 9.16 |
| 35 | 1.99 | 4.02 | 6.98 | 9.11 |
| 40 | 1.98 | 4.03 | 6.97 | 9.06 |
| 45 | 1.98 | 4.04 | 6.97 | 9.03 |
| 50 | 1.98 | 4.06 | 6.97 | 8.99 |
| 55 | 1.98 | 4.08 | 6.98 | 8.96 |
| 60 | 1.98 | 4.10 | 6.98 | 8.93 |
| 65 | 1.99 | 4.13 | 6.99 | 8.90 |
| 70 | 1.99 | 4.16 | 7.00 | 8.88 |
| 75 | 2.00 | 4.19 | 7.02 | 8.85 |
| 80 | 2.00 | 4.22 | 7.04 | 8.83 |
| 85 | 2.00 | 4.26 | 7.06 | 8.81 |
| 90 | 2.00 | 4.30 | 7.09 | 8.79 |
| 95 | 2.00 | 4.35 | 7.12 | 8.77 |

# рΗ

166

#### -02- Knick CaliMat (Values also apply to Merck-Titrisols, Riedel-de-Haen Fixanals.)

| °C        | рН         |            |            |            |            |
|-----------|------------|------------|------------|------------|------------|
| Order No. | CS-P0200A/ | CS-P0400A/ | CS-P0700A/ | CS-P0900A/ | CS-P1200A/ |
| 0         | 2.01       | 4.05       | 7.09       | 9.24       | 12.58      |
| 5         | 2.01       | 4.04       | 7.07       | 9.16       | 12.39      |
| 10        | 2.01       | 4.02       | 7.04       | 9.11       | 12.26      |
| 15        | 2.00       | 4.01       | 7.02       | 9.05       | 12.13      |
| 20        | 2.00       | 4.00       | 7.00       | 9.00       | 12.00      |
| 25        | 2.00       | 4.01       | 6.99       | 8.95       | 11.87      |
| 30        | 2.00       | 4.01       | 6.98       | 8.91       | 11.75      |
| 35        | 2.00       | 4.01       | 6.96       | 8.88       | 11.64      |
| 40        | 2.00       | 4.01       | 6.96       | 8.85       | 11.53      |
| 50        | 2.00       | 4.01       | 6.96       | 8.79       | 11.31      |
| 60        | 2.00       | 4.00       | 6.96       | 8.73       | 11.09      |
| 70        | 2.00       | 4.00       | 6.96       | 8.70       | 10.88      |
| 80        | 2.00       | 4.00       | 6.98       | 8.66       | 10.68      |
| 90        | 2.00       | 4.00       | 7.00       | 8.64       | 10.48      |

рΗ

167

#### -03- Ciba (94) buffers Nominal values: 2.06 4.00 7.00 10.00

| °C | pН    |       |       |       |
|----|-------|-------|-------|-------|
| 0  | 2.04  | 4.00  | 7.10  | 10.30 |
| 5  | 2.09  | 4.02  | 7.08  | 10.21 |
| 10 | 2.07  | 4.00  | 7.05  | 10.14 |
| 15 | 2.08  | 4.00  | 7.02  | 10.06 |
| 20 | 2.09  | 4.01  | 6.98  | 9.99  |
| 25 | 2.08  | 4.02  | 6.98  | 9.95  |
| 30 | 2.06  | 4.00  | 6.96  | 9.89  |
| 35 | 2.06  | 4.01  | 6.95  | 9.85  |
| 40 | 2.07  | 4.02  | 6.94  | 9.81  |
| 45 | 2.06  | 4.03  | 6.93  | 9.77  |
| 50 | 2.06  | 4.04  | 6.93  | 9.73  |
| 55 | 2.05  | 4.05  | 6.91  | 9.68  |
| 60 | 2.08  | 4.10  | 6.93  | 9.66  |
| 65 | 2.07* | 4.10* | 6.92* | 9.61* |
| 70 | 2.07  | 4.11  | 6.92  | 9.57  |
| 75 | 2.04* | 4.13* | 6.92* | 9.54* |
| 80 | 2.02  | 4.15  | 6.93  | 9.52  |
| 85 | 2.03* | 4.17* | 6.95* | 9.47* |
| 90 | 2.04  | 4.20  | 6.97  | 9.43  |
| 95 | 2.05* | 4.22* | 6.99* | 9.38* |

\* extrapolated

**Buffer Tables** 

рΗ

#### -04- Technical buffers to NIST

| °C | рН    |       |       |       |        |
|----|-------|-------|-------|-------|--------|
| 0  | 1.67  | 4.00  | 7.115 | 10.32 | 13.42  |
| 5  | 1.67  | 4.00  | 7.085 | 10.25 | 13.21  |
| 10 | 1.67  | 4.00  | 7.06  | 10.18 | 13.01  |
| 15 | 1.67  | 4.00  | 7.04  | 10.12 | 12.80  |
| 20 | 1.675 | 4.00  | 7.015 | 10.06 | 12.64  |
| 25 | 1.68  | 4.005 | 7.00  | 10.01 | 12.46  |
| 30 | 1.68  | 4.015 | 6.985 | 9.97  | 12.30  |
| 35 | 1.69  | 4.025 | 6.98  | 9.93  | 12.13  |
| 40 | 1.69  | 4.03  | 6.975 | 9.89  | 11.99  |
| 45 | 1.70  | 4.045 | 6.975 | 9.86  | 11.84  |
| 50 | 1.705 | 4.06  | 6.97  | 9.83  | 11.71  |
| 55 | 1.715 | 4.075 | 6.97  | 9.83* | 11.57  |
| 60 | 1.72  | 4.085 | 6.97  | 9.83* | 11.45  |
| 65 | 1.73  | 4.10  | 6.98  | 9.83* | 11.45* |
| 70 | 1.74  | 4.13  | 6.99  | 9.83* | 11.45* |
| 75 | 1.75  | 4.14  | 7.01  | 9.83* | 11.45* |
| 80 | 1.765 | 4.16  | 7.03  | 9.83* | 11.45* |
| 85 | 1.78  | 4.18  | 7.05  | 9.83* | 11.45* |
| 90 | 1.79  | 4.21  | 7.08  | 9.83* | 11.45* |
| 95 | 1.805 | 4.23  | 7.11  | 9.83* | 11.45* |

\* Values complemented

pН

| 1  | NIST Standard ( | DIN 19266 : 201 | 5-05) |       |        |
|----|-----------------|-----------------|-------|-------|--------|
| °C | рН              |                 |       |       |        |
| 0  | 1.666           | 4.000           | 6.984 | 9.464 |        |
| 5  | 1.668           | 3.998           | 6.951 | 9.395 | 13.207 |
| 10 | 1.670           | 3.997           | 6.923 | 9.332 | 13.003 |
| 15 | 1.672           | 3.998           | 6.900 | 9.276 | 12.810 |
| 20 | 1.675           | 4.000           | 6.881 | 9.225 | 12.627 |
| 25 | 1.679           | 4.005           | 6.865 | 9.180 | 12.454 |
| 30 | 1.683           | 4.011           | 6.853 | 9.139 | 12.289 |
| 35 | 1.688           | 4.018           | 6.844 | 9.102 | 12.133 |
| 37 |                 | 4.022           | 6.841 | 9.088 |        |
| 38 | 1.691           |                 |       |       | 12.043 |
| 40 | 1.694           | 4.027           | 6.838 | 9.068 | 11.984 |
| 45 |                 |                 |       |       | 11.841 |
| 50 | 1.707           | 4.050           | 6.833 | 9.011 | 11.705 |
| 55 | 1.715           | 4.075           | 6.834 | 8.985 | 11.574 |
| 60 | 1.723           | 4.091           | 6.836 | 8.962 | 11.449 |
| 70 | 1.743           | 4.126           | 6.845 | 8.921 |        |
| 80 | 1.766           | 4.164           | 6.859 | 8.885 |        |
| 90 | 1.792           | 4.205           | 6.877 | 8.850 |        |
| 95 | 1.806           | 4.227           | 6.886 | 8.833 |        |

#### -05-NIST standard buffers

#### Note:

The actual pH values of the individual batches of the reference materials are documented in a certificate of an accredited laboratory. This certificate is supplied with the respective buffers. Only these pH(S) values shall be used as standard values for the secondary reference buffer materials. Correspondingly, this standard does not include a table with standard pH values for practical use. The table above only provides examples of pH(PS) values for orientation.

170 рН

#### -06- HACH buffers

Nominal values: 4.01 7.00 10.01 (± 0,02 at 25 °C)

| °C | рН    |       |       |  |
|----|-------|-------|-------|--|
| 0  | 4.00  | 7.118 | 10.30 |  |
| 5  | 4.00  | 7.087 | 10.23 |  |
| 10 | 4.00  | 7.059 | 10.17 |  |
| 15 | 4.00  | 7.036 | 10.11 |  |
| 20 | 4.00  | 7.016 | 10.05 |  |
| 25 | 4.01  | 7.000 | 10.01 |  |
| 30 | 4.01  | 6.987 | 9.96  |  |
| 35 | 4.02  | 6.977 | 9.92  |  |
| 40 | 4.03  | 6.970 | 9.88  |  |
| 45 | 4.05  | 6.965 | 9.85  |  |
| 50 | 4.06  | 6.964 | 9.82  |  |
| 55 | 4.07  | 6.965 | 9.79  |  |
| 60 | 4.09  | 6.968 | 9.76  |  |
| 65 | 4.10* | 6.98* | 9.71* |  |
| 70 | 4.12* | 7.00* | 9.66* |  |
| 75 | 4.14* | 7.02* | 9.63* |  |
| 80 | 4.16* | 7.04* | 9.59* |  |
| 85 | 4.18* | 7.06* | 9.56* |  |
| 90 | 4.21* | 7.09* | 9.52* |  |
| 95 | 4.24* | 7.12* | 9.48* |  |

\* Values complemented

## **Buffer Tables**

рΗ

171

#### -07- WTW techn. buffers

| °C | рН   |      |      |       |
|----|------|------|------|-------|
| 0  | 2.03 | 4.01 | 7.12 | 10.65 |
| 5  | 2.02 | 4.01 | 7.09 | 10.52 |
| 10 | 2.01 | 4.00 | 7.06 | 10.39 |
| 15 | 2.00 | 4.00 | 7.04 | 10.26 |
| 20 | 2.00 | 4.00 | 7.02 | 10.13 |
| 25 | 2.00 | 4.01 | 7.00 | 10.00 |
| 30 | 1.99 | 4.01 | 6.99 | 9.87  |
| 35 | 1.99 | 4.02 | 6.98 | 9.74  |
| 40 | 1.98 | 4.03 | 6.97 | 9.61  |
| 45 | 1.98 | 4.04 | 6.97 | 9.48  |
| 50 | 1.98 | 4.06 | 6.97 | 9.35  |
| 55 | 1.98 | 4.08 | 6.98 |       |
| 60 | 1.98 | 4.10 | 6.98 |       |
| 65 | 1.99 | 4.13 | 6.99 |       |
| 70 | 2.00 | 4.16 | 7.00 |       |
| 75 | 2.00 | 4.19 | 7.02 |       |
| 80 | 2.00 | 4.22 | 7.04 |       |
| 85 | 2.00 | 4.26 | 7.06 |       |
| 90 | 2.00 | 4.30 | 7.09 |       |
| 95 | 2.00 | 4.35 | 7.12 |       |

**Buffer Tables** 

рΗ

#### -08- Hamilton Duracal buffers

| °C | рН   |       |       |       |       |
|----|------|-------|-------|-------|-------|
| 0  | 1.99 | 4.01  | 7.12  | 10.23 | 12.58 |
| 5  | 1.99 | 4.01  | 7.09  | 10.19 | 12.46 |
| 10 | 2.00 | 4.00  | 7.06  | 10.15 | 12.34 |
| 15 | 2.00 | 4.00  | 7.04  | 10.11 | 12.23 |
| 20 | 2.00 | 4.00  | 7.02  | 10.06 | 12.11 |
| 25 | 2.00 | 4.01  | 7.00  | 10.01 | 12.00 |
| 30 | 1.99 | 4.01  | 6.99  | 9.97  | 11.90 |
| 35 | 1.98 | 4.02  | 6.98  | 9.92  | 11.80 |
| 40 | 1.98 | 4.03  | 6.97  | 9.86  | 11.70 |
| 45 | 1.97 | 4.04  | 6.97  | 9.83  | 11.60 |
| 50 | 1.97 | 4.05  | 6.97  | 9.79  | 11.51 |
| 55 | 1.98 | 4.06  | 6.98  | 9.75  | 11.42 |
| 60 | 1.98 | 4.08  | 6.98  | 9.72  | 11.33 |
| 65 | 1.98 | 4.10* | 6.99* | 9.69* | 11.24 |
| 70 | 1.99 | 4.12* | 7.00* | 9.66* | 11.15 |
| 75 | 1.99 | 4.14* | 7.02* | 9.63* | 11.06 |
| 80 | 2.00 | 4.16* | 7.04* | 9.59* | 10.98 |
| 85 | 2.00 | 4.18* | 7.06* | 9.56* | 10.90 |
| 90 | 2.00 | 4.21* | 7.09* | 9.52* | 10.82 |
| 95 | 2.00 | 4.24* | 7.12* | 9.48* | 10.74 |

\* Values complemented

## **Buffer Tables**

рΗ

173

#### -09- Reagecon buffers

| °۲       | nu    |       |       |       |        |
|----------|-------|-------|-------|-------|--------|
| <u>ر</u> | рп    |       |       |       |        |
| 0°C      | *2.01 | *4.01 | *7.07 | *9.18 | *12.54 |
| 5°C      | *2.01 | *4.01 | *7.07 | *9.18 | *12.54 |
| 10°C     | 2.01  | 4.00  | 7.07  | 9.18  | 12.54  |
| 15°C     | 2.01  | 4.00  | 7.04  | 9.12  | 12.36  |
| 20°C     | 2.01  | 4.00  | 7.02  | 9.06  | 12.17  |
| 25°C     | 2.00  | 4.00  | 7.00  | 9.00  | 12.00  |
| 30°C     | 1.99  | 4.01  | 6.99  | 8.95  | 11.81  |
| 35°C     | 2.00  | 4.02  | 6.98  | 8.90  | 11.63  |
| 40°C     | 2.01  | 4.03  | 6.97  | 8.86  | 11.47  |
| 45°C     | 2.01  | 4.04  | 6.97  | 8.83  | 11.39  |
| 50°C     | 2.00  | 4.05  | 6.96  | 8.79  | 11.30  |
| 55°C     | 2.00  | 4.07  | 6.96  | 8.77  | 11.13  |
| 60°C     | 2.00  | 4.08  | 6.96  | 8.74  | 10.95  |
| 65°C     | *2.00 | *4.10 | *6.99 | *8.70 | *10.95 |
| 70°C     | *2.00 | *4.12 | *7.00 | *8.67 | *10.95 |
| 75°C     | *2.00 | *4.14 | *7.02 | *8.64 | *10.95 |
| 80°C     | *2.00 | *4.16 | *7.04 | *8.62 | *10.95 |
| 85°C     | *2.00 | *4.18 | *7.06 | *8.60 | *10.95 |
| 90°C     | *2.00 | *4.21 | *7.09 | *8.58 | *10.95 |
| 95°C     | *2.00 | *4.24 | *7.12 | *8.56 | *10.95 |

\* Values complemented

**Buffer Tables** 

рΗ

-10- DIN 19267 buffers

| °C | рН    |       |       |       |        |
|----|-------|-------|-------|-------|--------|
| 0  | 1,08  | 4,67  | 6,89  | 9,48  | 13,95* |
| 5  | 1,08  | 4,67  | 6,87  | 9,43  | 13,63* |
| 10 | 1,09  | 4,66  | 6,84  | 9,37  | 13,37  |
| 15 | 1,09  | 4,66  | 6,82  | 9,32  | 13,16  |
| 20 | 1,09  | 4,65  | 6,80  | 9,27  | 12,96  |
| 25 | 1,09  | 4,65  | 6,79  | 9,23  | 12,75  |
| 30 | 1,10  | 4,65  | 6,78  | 9,18  | 12,61  |
| 35 | 1,10  | 4,65  | 6,77  | 9,13  | 12,45  |
| 40 | 1,10  | 4,66  | 6,76  | 9,09  | 12,29  |
| 45 | 1,10  | 4,67  | 6,76  | 9,04  | 12,09  |
| 50 | 1,11  | 4,68  | 6,76  | 9,00  | 11,89  |
| 55 | 1,11  | 4,69  | 6,76  | 8,96  | 11,79  |
| 60 | 1,11  | 4,70  | 6,76  | 8,92  | 11,69  |
| 65 | 1,11  | 4,71  | 6,76  | 8,90  | 11,56  |
| 70 | 1,11  | 4,72  | 6,76  | 8,88  | 11,43  |
| 75 | 1,11  | 4,73  | 6,77  | 8,86  | 11,31  |
| 80 | 1,12  | 4,75  | 6,78  | 8,85  | 11,19  |
| 85 | 1,12  | 4,77  | 6,79  | 8,83  | 11,09  |
| 90 | 1,13  | 4,79  | 6,80  | 8,82  | 10,99  |
| 95 | 1,13* | 4,82* | 6,81* | 8,81* | 10,89* |

\* Values extrapolated

## -U1- Specifiable Buffer Set

You can specify a buffer set with 2 buffer solutions in the temperature range of 0 ... 95 °C, step width: 5 °C.

To do so, select buffer set -U1- in the configuration menu.

As delivered, the Ingold technical buffer solutions pH 4.01 / 7.00 are stored as buffer set and can be edited.

#### Conditions for the specifiable buffer set:

- All values must lie in the range pH 0 ... 14.
- Maximum difference between two adjacent pH values (5 °C step width) of the same buffer solution: pH 0.25
- The values of buffer solution 1 must be lower than those of buffer solution 2:

The difference between values for identical temperatures must be greater than 2 pH units.

Faulty entries are indicated in measuring mode by the "FAIL BUFFERSET -U1-" message.

The 25 °C value is always used for buffer display during calibration.

рΗ

| Step                                          | Action/Display                                                                                          | Remark                                                                                                    |
|-----------------------------------------------|----------------------------------------------------------------------------------------------------|----------------------------------------------------------------------------------------------------|
| Select buffer set -U1-<br>(CONFIG / SNS menu) | - LI I - USR<br>SNS: BUFFER SET                                                                         |                                                                                                    |
| Select buffer solution 1 for editing.         | Select "YES" using up/<br>down arrow.                                                                   | You are prompted for<br>confirmation to prevent<br>accidental changes of<br>the settings.                                                   |
| Editing the values<br>Buffer solution 1       | Edit: using arrow keys,<br>press <b>enter</b> to confirm and<br>proceed to next tempera-<br>ture value. | Enter the values for the<br>first buffer solution in<br>5 °C steps.<br>The difference to the<br>next value must not<br>exceed 0.25 pH unit. |
| Select buffer solution 2 for editing.         |                                                                                                    | The difference between<br>buffer solutions for iden-<br>tical temperatures must<br>be greater than 2 pH<br>units.                           |

## -U1- Specifiable Buffer Set

177

#### Buffer set U1:

Fill in your configuration data or use the table as original for copy.

| Temperature (°C) | Buffer 1 | Buffer 2 |
|------------------|----------|----------|
| 5                |          |          |
| 10               |          |          |
| 15               |          |          |
| 20               |          |          |
| 25               |          |          |
| 30               |          |          |
| 35               |          |          |
| 40               |          |          |
| 45               |          |          |
| 50               |          |          |
| 55               |          |          |
| 60               |          |          |
| 65               |          |          |
| 70               |          |          |
| 75               |          |          |
| 80               |          |          |
| 85               |          |          |
| 90               |          |          |
| 95               |          |          |

### A

Accessories 158 ACT (adaptive cal timer, ISM sensors), pH 64 Activate Sensocheck 99 Adaptive cal timer (pH) 64 Adaptive maintenance timer (pH) 66 Adaptive maintenance timer, resetting 146 Alarm, contact characteristics 99 Alarm, CONTROL input 100 Alarm, delay 98 Alarm, description 48 Alarm, flow monitoring 100 Alarm, Sensocheck 99 Ambulance TAN if passcode is lost 148 Application example 13 Assembly 14 Assigning measured values, current start/end 87 Asymmetry potential to sensor zero point 131 Audit Trail, viewing entries 143 Autoclaving counter, configuration 70 Autoclaving counter, incrementing 146 Automatic calibration, pH 126

#### В

Backlighting 42 Buffer tables 165 Buttons and functions 41

#### С

Cable type Memosens 36 Calibration 122 Calibration data, display 141 Calibration mode, configuring (pH) 61 Calibration, ORP 132 Calibration (pH) 123 Calibration (pH) by entering data from premeasured sensors 130 Calibration (pH), zero adjustment 125 Calibration timer 63 Calibration with sampling 134 CAL\_ORP 123 CAL\_PH 123

### Index

Capacitive loads, protective wiring of relay contacts 108 Channel selection and display assignment (MSPH-MSPH) 76 Ciba (94) buffers, buffer table 167 CIP (cleaning cycles) 69 Cleaning contact, configuration 118 Cleaning cycles, ISM sensor (pH), configuration 68 Colors in display 42 Configuration, alarm 98 Configuration, calibration mode 60 Configuration, calibration timer 62 Configuration, CIP/SIP settings 68 Configuration, controller 114 Configuration, current output 86 Configuration, limit function 102 Configuration (multi-channel), overview 80 Configuration (pH) 58 Configuration (pH), overview 55 Configuration, pulse frequency controller (PFC) 115 Configuration, pulse length controller (PLC) 115 Configuration, relay contacts 102 Configuration, Sensocheck 98 Configuration, TAG/GROUP 120 Configuration, time and date 120 Configuration, time averaging filter 88 Configuration, WASH contact 118 Connecting a Memosens sensor, menu 53 Connecting a pH sensor (examples) 26 Connecting cable, Memosens 36 Connection length for sensors, maximum (MSPH-MSPH) 76 Contact, alarm, configuring 99 Control Drawings 8 CONTROL input, flow measurement 96 CONTROL input, parameter set selection 94 Control inputs 11 Controller characteristic 111 Controller equations 112 Controller output/setpoint, display 139 Converting slope to mV 131 Current output, configuration 86 Current start/end, assigning measured values 87

#### D

Data input (pH calibration) 130 Data logger, description 10 Data logger, viewing entries 143 Date and time, usage 121 Date, display 136 Date, setting 120 Device self-test 142 Device start blocked 149 Device type, display 144 Device type MSPH-MSOXY 79 Device type MSPH-MSPH 76 Device type pH, configuration 58 Device type, selecting the measuring function 148 Diagnostics, calibration data 141 Diagnostics, device self-test 142 Diagnostics, hardware and software version 144 **Diagnostics**, logbook 143 **Diagnostics mode 140** Diagnostics, sensor data 141 Diagnostics, sensor monitor 144 Digital sensors (pH), select sensor type 59 Dimensions 15 DIN 19267 buffers, buffer table 174 Display 42 Display backlighting 44 Displaying the time/date 136 Display in measuring mode 43 Display output current 136 Display, selecting the main display 43 Display test 142 Disposal 7 Documentation 8 Dual devices 75
EEPROM test, device self-test 142 Enclosure components 14 ERR 151 Error and HOLD, output current 90 Error messages 151 Error messages, configure output current 91 EU Declarations of Conformity 8 Extended logbook (via TAN) 143

#### F

Factory setting, reset 148 FIRMW UPDATE 149 FLASH test 142 FLOW 97 Flow measurement 96 Flow measurement, alarm 100 Flow measurement, generate message 48

#### G

GROUP of measuring points 121 GROUP, sensor verification 73

#### Н

HACH buffers, buffer table 170 Hamilton Duracal buffers, buffer table 172 HOLD, behavior of PID controller 113 HOLD, configure output current 90 HOLD, exit 47 HOLD, external activation 47 HOLD mode 47 HOLD, output signal during HOLD 47 HOLD, output signal response 47 Hose clamps 16 Hysteresis, application 105

#### I

Icons 42 Inductive loads, protective wiring of relay contacts 108 Info text 151 Inserting a module 24 Installation, terminal assignments 21 Interchangeable modules, product range 157

# 182

ISFET-ZERO, zero adjustment (ISFET sensors) 123 ISM sensors (pH), configure adaptive cal timer 64 ISM sensors (pH), configure adaptive maintenance timer 66 ISM sensors (pH), configure autoclaving counter 70

#### K

Keypad 41 Knick CaliMat, buffer table 166

#### L

Limit value 1, relay 102 Limit value 2, relay 106 Linear temperature compensation (pH) 93 Logbook 143

#### Μ

MAIN DISPLAY 43 Manual calibration with buffer entry 128 Measured values, viewing (sensor monitor) 144 Measuring function (device type) 148 Measuring mode 136 Measuring mode for temperature detection 59 Measuring mode, general 40 Measuring modules, product range 157 Measuring pH, wiring examples 26 Measuring point, arrangement (MSPH-MSPH) 76 Measuring point, TAG/GROUP 120 Memosens cable, connection 35 Memosens cable (specifications, order code) 36 Memosens, dual devices 75 Memosens sensor (connection, menu) 53 Memosens sensor, replacement 54 Memosens sensor, start-up 34 MemoSuite software for calibrating Memosens sensors 34 Menu groups (configuration) 50 Menus, overview 49 Messages, alarm and HOLD 48 Message via CONTROL input 48 Mettler-Toledo buffers, buffer table 165 Module for 2nd Memosens channel 37 Module, inserting 24 Module test 142

Mounting accessories 15 Mounting accessories, product range 158 Mounting plan 15

#### Ν

Neutral zone, controller 111 NIST standard buffers, buffer table 169 NIST technical buffers, buffer table 168

#### 0

Operating error FIRMW UPDATE 149 Operating mode, selection 45 Operating modes, overview 49 Operating modes, short description 46 **Operating states** 156 Operation, general 40 Options, enabling 148 Order codes 157 **ORP** calibration 132 Output current during Error and HOLD 90 Output current, range 87 Output currents, display 136 Output current, time averaging filter 88 Output current value, Service mode 147 Output filter, time interval 88 Output signal, controller behavior 116 Output signal during HOLD 91 Output voltage, adjusting (POWER OUT) 146 Overview of parameter sets 51

#### Ρ

Package contents, complete 14 Package contents, documentation 8 Panel mounting 17 Parameter set A/B, display 136 Parameter set A/B, introduction 10 Parameter set A/B, overview of menu groups 51 Parameter set A/B, signaling via WASH contact 52 Parameter set A/B, switchover 51 Parameter set selection, configuration 94 Passcode lost 148 Passcodes, assigning and editing 148

## 184

P CAL, product calibration (calibration with sampling) 123 Pfaudler sensors, connection 33 Pfaudler sensors, description and specifications 57 PFC, pulse frequency controller 113 pH, automatic calibration 126 pH calibration, presetting 123 pH configuration 58 pH, manual calibration 128 pH module 25 pH/ORP measurement (wiring examples) 26 pH, premeasured sensors 130 PID controller and behavior during HOLD 113 PID controller, configuration 114 PID controller, description 111 Pipe mounting 16 PLC, pulse length controller 113 POWER OUT, adjusting the output voltage 146 Power supply, connection 20 Power supply ratings 20 Process variable not loaded 149 Process variable selection 87 Product calibration 134 Product range 157 Protective hood 16 Protective wiring of relay contacts 108 Pulse frequency controller (PFC) 113 Pulse frequency controller (PFC), configuration 115 Pulse length controller (PLC) 113 Pulse length controller (PLC), configuration 115

#### Q

Quickstart guides 8

#### R

RAM test 142 Rating plates 19 Reagecon buffers, buffer table 173 Redox calibration (ORP) 132 Relay 1 102 Relay 2 106

Relay contacts, configuration 102 Relay contacts, protective wiring 108 Relay contacts (schematic) 12 Relay test 147 Release of options 148 Reset to factory settings 148 Return of products under warranty 7 rH calculation 132

#### S

Safety instructions 8 Sensocheck, configuration 98 Sensocheck, description 155 Sensoface, configure output current 91 Sensoface, description 155 Sensoface messages, overview 154 Sensor connection, analog sensors 24 Sensor connection, Memosens 20 Sensor data, display 141 Sensor monitor, displaying the currently measured values 144 Sensor monitor, Service mode 146 Sensor replacement 54 Sensor verification (TAG, GROUP) 72 Serial number, display 144 Series resistors 108 Service, activating an option 148 Service, factory settings 148 Service, incrementing the autoclaving counter 146 Service life of contacts 108 Service mode 145 Service passcode lost 148 Service, passcodes 148 Service, relay test 147 Service, resetting the TTM interval 146 Service, sensor monitor 146 Service, specifying the current outputs 147 Settings of U1 buffer set 177 Setting the passcodes 148 Signal colors 44

# 186

SIP (sterilization cycles) 69 Software version, display 144 Specifiable buffer set, -U1- 175 Specifications 159 Specifications, Memosens cable 36 Specific test report 8 Start-up, measuring function 23 Sterilization cycles, configuration 68

#### Т

Tag number, display 136 TAG of measuring point 121 TAG, sensor verification 73 TAN options, activation 148 TAN options, overview 157 Technical buffers to NIST, buffer table 168 Technical data 159 Temp detection during calibration 60 Temperature compensation (pH) 92 Temperature dependence of commonly used reference systems 132 Temperature probe selection 59 Terminal assignments 20 Terminal plate of device 19 Time and date, usage 121 Time averaging filter 89 Time, display 136 Time format, setting 120 Time, setting 120 TTM, configure adaptive maintenance timer (pH) 66

Index

#### U

U1, specifiable buffer set 175

#### W

WASH contact, configuration 118 WASH contact (signaling parameter set) 52 Wiring 20 Wiring examples, Memosens pH 38 Wiring examples, pH 26 Wiring of pH sensors (examples) 26 WTW technical buffers, buffer table 171

#### Ζ

Zero adjustment for ISFET sensors 124 ZU 0274, pipe-mount kit 16 ZU 0737, protective hood 16 ZU 0738, panel-mount kit 17

### Knick Elektronische Messgeräte GmbH & Co. KG

Beuckestraße 22 14163 Berlin Germany

 Phone:
 +49 30 80191-0

 Fax:
 +49 30 80191-200

 Web:
 www.knick.de

 Email:
 info@knick.de

#### Stratos Evo A402: pH Measurement

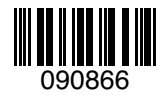

TA-212.101-pH-KNE01 20170831

Software version: 1.x